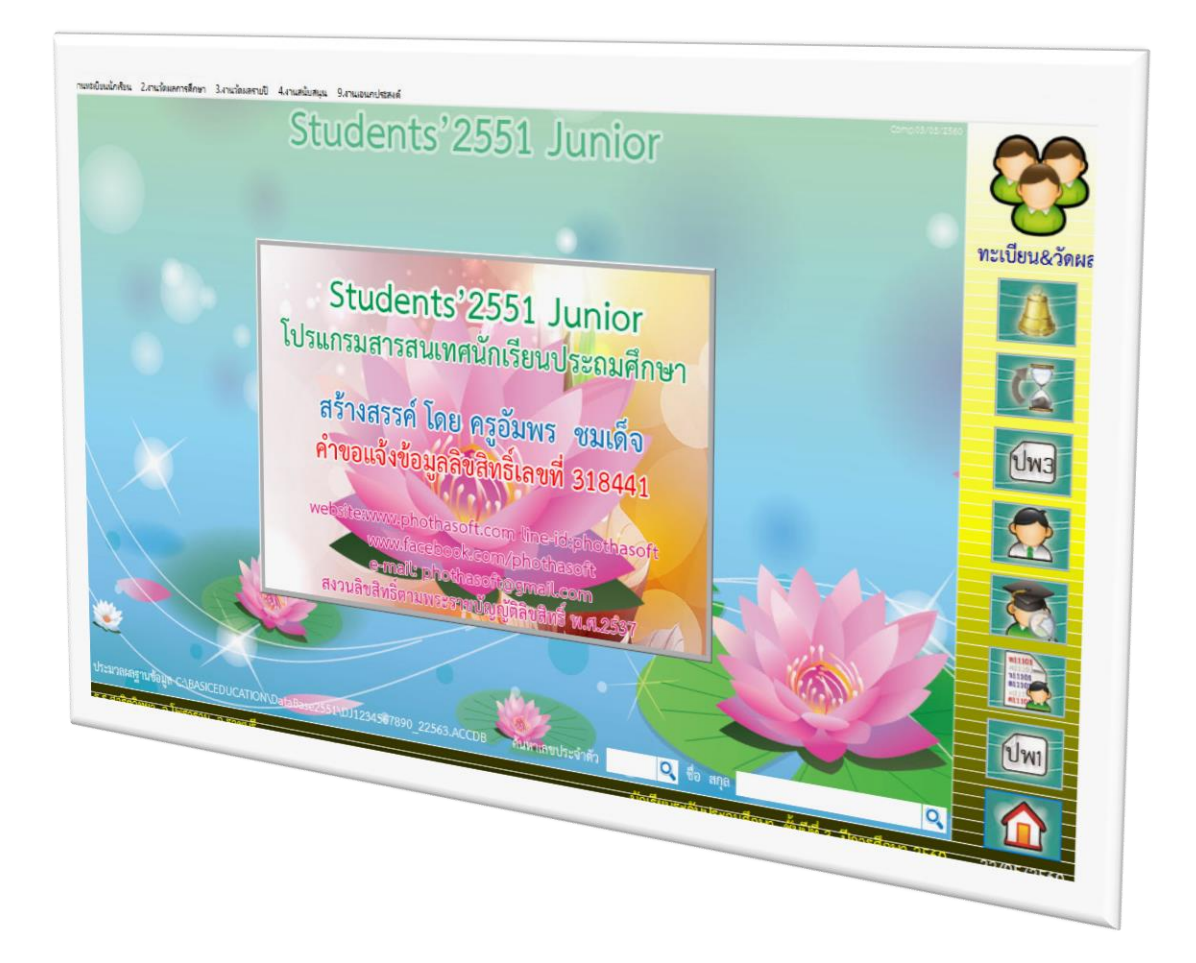

# การพิมพ์เอกสารหลักฐานการศึกษา

By WeSchool Team

สงวนลิขสิทธิ์ตามพระราชบัญญัติลิขสิทธิ์ พ.ศ.2537

Students'2551 Junior Program

### การพิมพ์เอกสารทางการศึกษา

#### ปพ.1 ระเบียนแสดงผลการเรียน

- 1. เลือกเมนู 1.งานทะเบียนนักเรียน > 5.เอกสารหลักฐานการศึกษา > 1.เอกสารที่กระทรวงกำหนด
  - > 1.ปพ.1 ระเบียนแสดงผลการเรียน

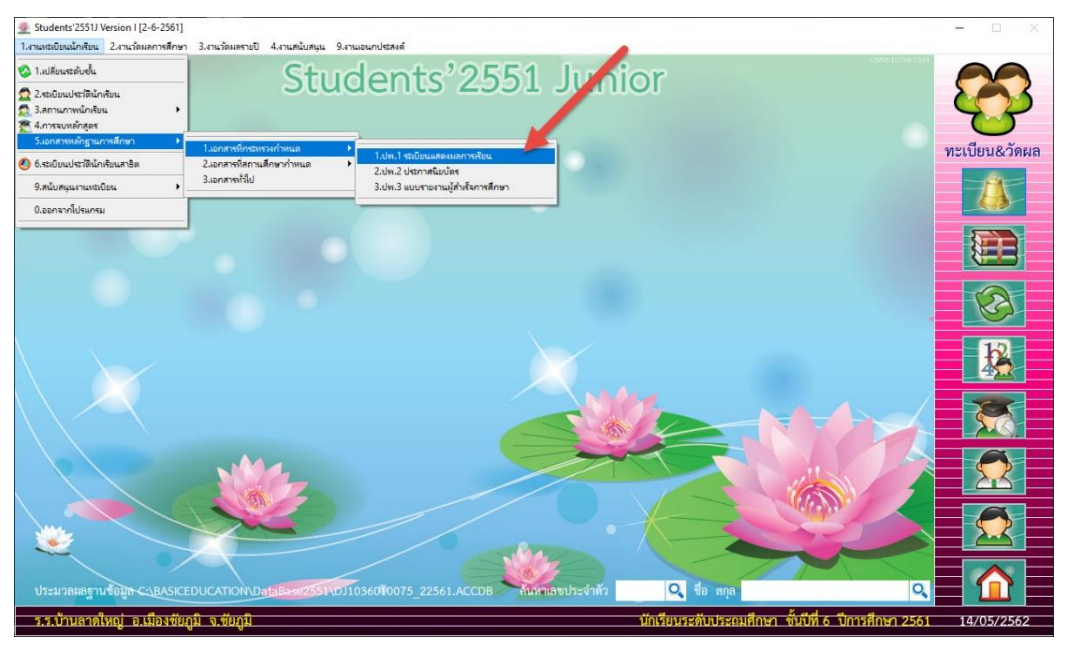

#### 2. ปพ.1 ระเบียนแสดงผลการเรียน

| Students' | 2551) Versi<br>กเรียน 2.4<br>JW.1 ร | on 1 (2-6-250<br>านวัดแลการดี<br>ะเบียนแ | งบุ<br>กษา 3.งานวัดแลรายปี 4.งานสนับสนุ<br>สดงผลการเรียน     | u 9.471111011014824<br>07454   | iñ<br>                                             | [                               | 07454] กิ<br> =ขึ้นบรรทัศ | เตติยากร เ<br>ไหม่     | <b>เครภักดี</b><br>⊠ Pr | [1-1]         |           |         | 8    |           |
|-----------|-------------------------------------|------------------------------------------|--------------------------------------------------------------|--------------------------------|----------------------------------------------------|---------------------------------|---------------------------|------------------------|-------------------------|---------------|-----------|---------|------|-----------|
| S.        |                                     | ประวัติ                                  | การจบ/ออก                                                    |                                | สรุปผลการประเมื                                    | յո                              | เกณ <mark>ฑ์</mark> การ   | รจบ                    | G                       | PA:ONET       |           | IC.     |      | U.        |
|           | เลือก                               | ปพ.1 ร<br>หมายเลข                        | ะเบียนแสดงผลการเรียนหลักสูตร<br><mark>ชื่อ-สกุ</mark> ล      | 2551<br>ห้องเลขที่ ^           | ปพ.1 ชุดที่<br>รหัสสถานศึกษา                       | 00011                           |                           |                        | เลขที่                  | 678451        |           |         | ทะเ  | บยน&วดผล  |
|           |                                     | 07481<br>07482                           | เด็กหญิงพิยะดา แดงสกุล<br>เด็กหญิงกิตติมา มวลชัยภูมิ         | 01-19<br>01-20                 | ชื่อสถานศึกษา<br>คำบล                              | บ้านลาคใหญ่<br>ลาคใหญ่          |                           | อำเภอ เมือ             | งขัยภูมิ                |               |           |         |      |           |
|           |                                     | 07484<br>07485                           | เด็กหญิงกุลปริยา สินมา<br>เด็กหญิงทิพรัดน์ ทันรังกา          | 01-21<br>01-22                 | จังหวัด<br>สังกัด                                  | ขัยภูมิ<br>สำนักงานคณะกร        | รมการการศึกษ              | ะ *<br>ษาชั่นพันฐาน    |                         |               |           |         |      |           |
|           |                                     | 07486<br>07488                           | เด็กหญิงหฤษฎาพร หมูโยธา<br>เด็กหญิงทรายแก้ว พรชัยภูมิ        | 01-23                          | สำนักงานเขต<br>เลชประจำตัว                         | ประณมศึกษาขับภู<br>07454        | ມີ ເບທ 1                  |                        |                         |               |           |         |      |           |
|           |                                     | 07489<br>07490                           | เด็กหญิงอนุสรา มอญชัยภูมิ<br>เด็กหญิงณัฏฐนิชา แพงสุดศรี      | 01-25                          | ชื่อตัว<br>นามสกุล                                 | กิตติยากร<br>นครภักดี           |                           |                        |                         | 7             |           |         |      | Ø         |
|           |                                     | 07491<br>07557                           | เด็กหญิงณัฐชา เสถียรกุล<br>เด็กซายจตุรพักตร์ ศรีชัยภูมิ      | 01-27                          | เลขประชาชน<br>สัญชาติ<br>รับ สื่อเสียว             | 1-1047-00124-<br>ไทย            | 74-9                      | v V                    | เพศ<br>ศาสนา            | ชาย<br>พุทธ   | ~         |         |      | R         |
|           |                                     | 07558<br>07790                           | เด็กหญิงกฤษติญา จันทเขตต์<br>เด็กหญิงสุภาพร งอชัยภูมิ        | 01-29<br>01-30                 | วนเดอนบเกต<br>สถานศึกษาเดิม                        | 04/06/2549<br>พรหมพิกุลทอง      | 14                        | 701075.5.              | 15/05                   | /2561         | 14        | 2       |      |           |
|           |                                     | 07825<br>07863                           | เด็กหญิงเปี้ยมสิริ สระทอง<br>เด็กซายอนธรณ์ นามศรี            | 01-31                          | จงหวด<br>ชั้นเรียนสุดท้าย<br>ส่ว สวร วิวา          | สมุทรปราการ<br>ชั้นประถมศึกษาปี | ที่ 5                     |                        |                         |               |           |         |      |           |
| <u> </u>  | 🖌 🗶<br>รพัสผิ                       | ● เรียง<br>ดพลาด [1]                     | รอยู่ ● จบแล้ว <b>O</b> ก็รหมด<br>GPA ปกติ [2] GPA% [3] GPA% | +O-Net                         | ขย-สกุล บดา<br>ชื่อ-สกุลมารดา                      | นายสมชาติ นคร<br>นางสาวอัญชลี ศ | ภกด<br>รีสกุล             |                        |                         |               |           |         |      | 22        |
| ประมุ ป   | 1                                   | ที่มา<br>ที่มา                           | ท์หัวรายงาน คำนวณใหม่ 🗹<br>ท์ภาพ 🗹 หยุดระหว่างหน้า 🗹         | พิมพ์หน้า 1 📃<br>พิมพ์หน้า 2 🗹 | พิมพ์หน้า1+2 <mark>.⊄</mark> O-NET<br>คอสัมน์ตามปี | ົ ປ.4-6 0 ສາສ<br>໋ ປ.1-6        | ษัญ12<br>ษัญ11            |                        |                         |               | *         | 0       |      |           |
| ร.ร.บ้าน  | ลาดใหญ                              | ่อ.เมืองจ                                | ชัยภูมิ จ.ชัยภูมิ                                            |                                |                                                    |                                 | 1                         | <b>มักเรียนระดับ</b> เ | ประถมศึกษ               | ก ชั้นปีที่ ( | 6 ปีการคื | กษา 256 | 1 19 | 4/05/2562 |

3. Tab ประวัติ ตรวจสอบรายชื่อนักเรียน นักเรียนที่บันทึกการจบเรียบร้อยแล้วจะแสดงแถบสีฟ้า

|       | ประวัติ | การจบ/ออก                            |            | สรุปผลการประเมื  | ใน                       | เกณฑ์การจ             | ຈບ                  | GF           | A:ONET |   |
|-------|---------|--------------------------------------|------------|------------------|--------------------------|-----------------------|---------------------|--------------|--------|---|
|       | ปพ.1 ร  | ะเบียนแสดงผลการเรียนหลักสูตร         | 2551       | ปพ.1 ชุดที่      | 00011                    |                       |                     | เลขที่       | 678451 |   |
| เลือก | หมายเลข | ชีอ-สกุล                             | ห้องเลขที่ | รหัสสถานศึกษา    | 1036010075               |                       |                     |              |        |   |
|       | 07481   | เด็กหญิงพิยะดา <mark>แ</mark> ดงสกุล | 01-19      | ชื่อสถานศึกษา    | บ้านลาดใหญ่              |                       |                     |              |        |   |
|       | 07482   | เด็กหญิงกิตติมา มวลชัยภูมิ           | 01-20      | ตำบล             | ลาดใหญ่                  |                       | <mark>อำเ</mark> ภอ | เมืองชัยภูมิ |        |   |
|       | 07484   | เด็กหญิงกุลปริยา สินมา               | 01-21      | จังหวัด          | ชัยภูมิ                  |                       |                     |              |        |   |
|       | 07485   | เด็กหญิงทิพรัตน์ ทันรังกา            | 01-22      | สังกัด           | สำนักงานคณะก             | เรรมการการศึกษ        | าขั้นพื้นฐา         | u            |        |   |
|       | 07486   | เด็กหญิงหฤษฎาพร หมูโยธา              | 01-23      | สำนักงานเขต      | ประถมศึกษาชัย            | ญมิ เขต 1             |                     |              |        |   |
|       | 07488   | เด็กหญิงทรายแก้ว พรชัยภูมิ           | 01-24      | เลขประจำตัว      | 07454                    |                       |                     |              |        |   |
|       | 07489   | เด็กหญิงอนุสรา มอญชัยภูมิ            | 01-25      | ชื่อตัว          | กิตติยากร                |                       |                     |              |        |   |
|       | 07490   | เด็กหญิงณัฏฐนิชา แพงสุดศรี           | 01-26      | นามสกุล          | น <mark>คร</mark> ภักดี  |                       |                     |              |        |   |
|       | 07491   | เด็กหญิงณัฐชา เสถียรกูล              | 01-27      | เลขประชาชน       | 1-1047-00124             | 1-7 <mark>4</mark> -9 |                     | LWP          | ชาย    | - |
|       | 07557   | เด็กชายจตรพักตร์ ศรีชัยภมิ           | 01-28      | สัญชาติ          | ไทย 🗸                    |                       |                     | ศาสนา        | พุทธ   | - |
|       | 07558   | เด็กหญิงกฤษติญา จันทเขตต์            | 01-29      | วันเดือนปีเกิด   | 04/06/2549               | 14                    | วันเข้าร.           | 5. 15/05/    | 2561   | 1 |
|       | 07790   | เด็กหญิงสภาพร งอชัยภมิ               | 01-30      | สถานศึกษาเดิม    | พรหมพิกุลทอง             |                       |                     | <u> </u>     |        |   |
| -     | 07825   | เด็กหญิงเปี้ยมสิริ สระทอง            | 01-31      | จังหวัด          | <mark>สมุทรปราการ</mark> |                       |                     |              |        |   |
| -     | 07863   | เด็กชายธนธรณ์ นามศรี                 | 01-32      | ชั้นเรียนสุดท้าย | ชั้นประถมศึกษา           | ปีที่ 5               | A.O.                |              |        |   |
|       |         |                                      | v 22       | ชื่อ-สกุล บิดา   | นายสมชาติ นเ             | ารภักดี               |                     |              |        |   |

4. Tab การจบ/ออก ตรวจสอบวันจบ วันออก สาเหตุที่ออก

| ระเบียนแสดงผล                                                      | ลการเรียน 074.                                                                     | 54                                | [07454] กิตติยากร 1<br>  =ขึ้นบรรทัดใหม่ | นครภักดี [1-1]<br>Z Preview             |
|--------------------------------------------------------------------|------------------------------------------------------------------------------------|-----------------------------------|------------------------------------------|-----------------------------------------|
| ประวัติ                                                            | การจบ/ออก                                                                          | สรุปผลการประเมิน                  | เกณฑ์การจบ                               | GPA:ONET                                |
| วันอนุมัติการจบ<br>วันออกจากโรงเรีย<br>สาเหตุที่ออกจากโ<br>หมายเหต | 29/03/2562 <b>14</b><br>14 29/03/2562 <b>14</b><br>รงเรียน จบชั้นประถมศึกษาปีที่ 6 | ผลการประเมินร<br>ผลการตัดสิน<br>5 | ายวิชาพื้นฐาน ผ่านทุกรายวิชา<br>ผ่าน     | <ul><li>✓</li><li>✓</li><li>✓</li></ul> |
| หมายเหตุ                                                           |                                                                                    |                                   |                                          |                                         |
|                                                                    |                                                                                    |                                   |                                          |                                         |
|                                                                    |                                                                                    |                                   |                                          |                                         |
|                                                                    |                                                                                    |                                   |                                          |                                         |
|                                                                    |                                                                                    |                                   |                                          |                                         |
| ucrosiaUPC TH Sarabur                                              | PSK                                                                                |                                   |                                          |                                         |
| 📃 พิมพ์หัวรายงา                                                    | น คำนวณใหม่ 🗹 พิมพ์หน้า 1                                                          | ■ พิมพ์หน้า1+2 O-NET O ป.4-6      | • สารบัญ12                               |                                         |

 Tab สรุปผลการประเมิน ตรวจสอบผลการประเมินอ่าน คิดวิเคราะห์และเขียน คุณลักษณะอันพึง ประสงค์ กิจกรรมพัฒนาผู้เรียน

| ปพ.1 ระเบียนแสดงผล                                                         | กการเรียน 07                                          | 454                                                       | [07,54] กิตติยากร<br>=ขึ้นบรรทัดใหม่                  | นครภักดี [1-1]                        |
|----------------------------------------------------------------------------|-------------------------------------------------------|-----------------------------------------------------------|-------------------------------------------------------|---------------------------------------|
| ประวัติ                                                                    | การจบ/ออก                                             | สรุปผลการประเมิน 📥                                        | เกณฑ์การจบ                                            | GPA:ONET                              |
| ผลการประเมินการอ่าน คิด<br>ผลการประเมินคุณลักษณะ<br>ผลการประเมินกิจกรรมพัง | ดวิเคราะห์ และเขียน<br>:อันพึงประสงค์<br>ขนาผู้เรียน  | 2 на<br>3 на<br>на                                        | การดัดสิน (ผ่าน<br>การดัดสิน (ผ่าน<br>การดัดสิน (ผ่าน | · · · · · · · · · · · · · · · · · · · |
| ผลการประเมินระดับชาติ                                                      |                                                       |                                                           |                                                       | ^                                     |
|                                                                            |                                                       |                                                           |                                                       |                                       |
|                                                                            |                                                       |                                                           |                                                       | 8 <b>v</b> 18                         |
| EucrosiaUPC TH Sarabun<br>FU                                               | PSK                                                   |                                                           |                                                       | 8                                     |
| พิมพ์หัวรายงาน<br>1 พิมพ์ภาพ                                               | คำนวณใหม่ 🗸 พิมพ์หน้า 1 Иยุตระหว่างหน้า 🖌 พิมพ์หน้า 2 | . 📄 พิมพ์หน้า1+2 🔽 O-NET 💿 ป.4<br>! 🗹 คอลัมน์ตามปี 💿 ป.1- | -6 ● สารบัญ12<br>-6 ● สารบัญ11                        |                                       |

6. Tab เกณฑ์การจบ ให้ใส่คำอธิบายเกณฑ์การประเมินของสถานศึกษา เมื่อใส่เรียบร้อยแล้วให้

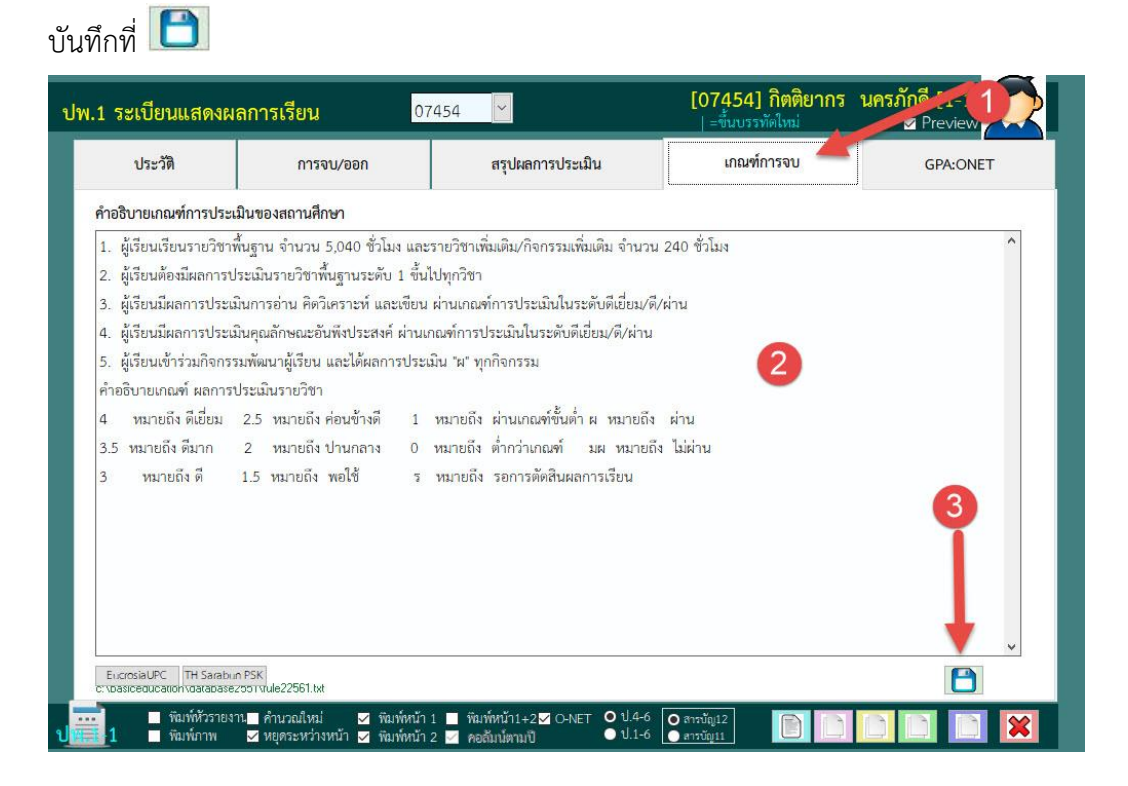

| ประวัติ    | การจบ/ออก                       | สรุปผลการประเม <mark>ิน</mark> | เกณฑ์การจบ        | GPA:ONET |
|------------|---------------------------------|--------------------------------|-------------------|----------|
| คะแนน O-NE | T T                             |                                | ปีการศึกษา        |          |
| ภาษาไท     | E                               | 44.75 🗧                        | ประถมศึกษาปีที่ 1 | 2556     |
| คณิตศา     | สตร์                            | 25.00 🗘                        | ประถมศึกษาปีที่ 2 | 2557     |
| วิทยาศา    | สตร์                            | 29.00                          | ประถมศึกษาปีที่ 3 | 2558     |
| สังคมศึก   | ษา ศาสนาและวัฒนธรรม             | 0.00                           | ประถมศึกษาปีที่ 4 | 2559     |
| สุขศึกษ    | าและพลศึกษา                     | 0.00                           | ประถมศึกษาปีที่ 5 | 2560     |
| ศิลปะ      |                                 | 0.00                           | ประถมศึกษาปีที่ 6 | 2561     |
| การงาน     | อาชีพและเทคโนโลยี               | 0.00                           |                   |          |
| ภาษาอัง    | กฤษ                             | 25.00 🗘                        |                   |          |
| ร้อยละ     | 30 ของผลทดสอบ O-NET             | 0.50 🝷                         |                   |          |
| ผลการเ     | รียนเฉลี่ยดลอดหลักสูตร          | 3.23 🗘                         |                   |          |
| ร้อยละ     | 70 ผลการเรียนเฉลี่ยดลอดหลักสูตร | 2.26                           |                   |          |
| ผลการเ     | รียนเฉลี่ยรวม                   | 2 76                           |                   |          |

7. Tab GPA:ONET ตรวจสอบคะแนน O-NET ไม่ต้องคำนวณใหม่ และปีการศึกษาแต่ละระดับชั้น

8. ที่ Tab ประวัติ เลือกนักเรียนที่ต้องการพิมพ์ ปพ.1

| .1 ร                                      | ระเบียนแ                     | สดงผลการเรียน                                                                                                | 07484                            | <b>~</b>                                                | 1010                                  | <b>[07484]</b><br>  =ขึ้นบรรทัดใ | กุลบรยา<br><sup>หม่</sup> | สนมา []<br>⊻Pre | eview   |    |
|-------------------------------------------|------------------------------|----------------------------------------------------------------------------------------------------|----------------------------------|---------------------------------------------------------|---------------------------------------|----------------------------------|---------------------------|-----------------|---------|----|
|                                           | ประวัติ                      | การจบ/ออก                                                                                                    |                                  | <mark>สรุปผลการประเม</mark> ้                           | ใน                                    | เกณฑ์การ                         | ຈບ                        | G               | PA:ONET |    |
|                                           | ปพ.1 ระ                      | ะเบียนแสดงผลกา เรียนหลักสูตร                                                                                 | 2551                             | ปพ.1 ชุดที่                                             | 00011                                 |                                  |                           | เลขที่          | 678471  |    |
| เลือก                                     | ที่ หมายเลข                  | งอ-สกุล                                                                                                    | ห้องเลขที่ ^                     | รหัสสถานศึกษา                                           | 1036010075                            | ŭ .                              |                           |                 |         |    |
|                                           | 07481                        | เด็กหวังพียะดา แดงสกุล                                                                                       | 01-19                            | ชื่อสถานศึกษา                                           | บ้านลาดใหญ่                           |                                  |                           |                 |         |    |
|                                           | 07482                        | าหญิงกิตติมา มวลชัยภูมิ                                                                                      | 01-20                            | <mark>ตำบล</mark>                                       | ลาดใหญ่                               |                                  | อำเภอ เมือ                | องชัยภูมิ       |         |    |
|                                           | 07484                        | เด็กหญิงกุลปริยา สินมา                                                                                       | 01-21                            | จังหวัด                                                 | ชัยภูมิ                               |                                  |                           |                 |         |    |
|                                           | 07485                        | เด็กหญิงทิพรัตน์ ทันรังกา                                                                                    | 01-22                            | สังกัด                                                  | สำนักงานคณะ                           | กรรมการการศึกษ                   | กขั้นพื้นฐาน              |                 |         |    |
|                                           | 07486                        | เด็กหญิงหฤษฎาพร หมูโยธา                                                                                      | 01-23                            | สำนักงานเขต                                             | ประถมศึกษาชั                          | ัยภูมิ เขต 1                     |                           |                 |         |    |
|                                           | 07488                        | เด็กหญิงทรายแก้ว พรชัยภูมิ                                                                                   | 01-24                            | เลขประจำตัว                                             | 07484                                 |                                  |                           |                 |         |    |
|                                           | 07489                        | เด็กหญิงอนุสรา มอญชัยภูมิ                                                                                    | 01-25                            | ชื่อตัว                                                 | กุลปริยา                              |                                  |                           |                 |         |    |
|                                           | 07490                        | เด็กหญิงณัฏฐนิชา แพงสุดศรี                                                                                   | 01-26                            | นามสกุล                                                 | สินมา                                 |                                  | 265                       |                 |         |    |
|                                           | 07491                        | เด็กหญิงณัฐชา เสถียรกุล                                                                                      | 01-27                            | <mark>เลขประชาชน</mark>                                 | 1-3699-0076                           | 3-88-8                           |                           | LWPI            | หญิง    | ~  |
|                                           | 07557                        | เด็กชายจตุรพักตร์ ศรีชัยภูมิ                                                                                 | 01-28                            | สัญชาติ                                                 | ไทย 🗠                                 |                                  |                           | ศาสนา           | พุทธ    | ~  |
|                                           | 07558                        | เด็กหญิงกฤษติญา จันทเขตต์                                                                                    | 01-29                            | วันเดือนปีเกิด                                          | 23/08/2549                            | 14                               | วันเข้าร.ร.               | 15/05/          | /2556   | 14 |
|                                           | 07790                        | เด็กหญิงสุภาพร งอชัยภูมิ                                                                                     | 01-30                            | สถานศึกษาเดิม                                           | บ้านลา <mark>ดใหญ่</mark>             |                                  |                           |                 |         |    |
|                                           | 07825                        | เด็กหญิงเปี่ยมสิริ สระทอง                                                                                    | 01-31                            | จังหวัด                                                 | ชัยภูมิ                               |                                  |                           |                 |         |    |
|                                           | 07863                        | เด็กชายธนธรณ์ นามศรี                                                                                         | 01-32                            | ชั้นเรียนสุดท้าย                                        | อนุบาลปีที่ 2                         |                                  |                           |                 |         |    |
| 🖌 🕽<br>รหัสผ                              | โดพลาด [1]                   | มะอยู่ ● จบแล้ว ● ทั้งทมด<br>GPA ปกตี [2] GPA% [3] GPA%                                                      | +O-Net                           | ชื่อ-สกุล บิตา<br>ชื่อ-สกุลมารตา                        | นายกำพล สิน<br>นางสาวลัดดา            | มมา<br>ธงภักดิ์                  |                           |                 |         |    |
| <ul> <li>у з</li> <li>у з й ай</li> </ul> | 17885<br>(รัยง<br>โดพสาด [1] | เหการออนบระมาน ในครั<br>และรู่ ● จบแล้ว ● ทั้งทะเด<br>GPA ปกติ [2] GPA% [3] GPA%<br>พี่หัวรายงาน ■ คำนวณใหม่ | 01-52 ∨ +O-Net พิมพ์หน้า 1 ■ ที่ | ชื่อ-สกุล บิดา<br>ชื่อ-สกุลมารดา<br>พิมพ์หม้า1+2⊻ O-NET | นายกำพล สิน<br>นางสาวลัตตา<br>O ป.4-6 | มมา<br>ธงภักดิ์<br>สากบัญ12      |                           |                 |         |    |

9. เลือกพิมพ์หัวรายงาน เพื่อพิมพ์ ปพ.1 ลงในกระดาษ A4 ใช้สำหรับตรวจสอบ โดยเลือกพิมพ์ที่ 🛄

| พ.1 ร         | ระเบียนแ                   | สดงผลการเรียน                                           | 07484                               | ~                                                |                           | [074<br>  =ขึ้นบ                               | 184] กุลปริยา<br><sub>เรรทัดใหม่</sub> | สินมา [1<br>⊿ Pr | l-21]        | 2   |
|---------------|----------------------------|---------------------------------------------------------|-------------------------------------|--------------------------------------------------|---------------------------|------------------------------------------------|----------------------------------------|------------------|--------------|-----|
|               | <del>ประวัติ</del>         | การจบ/ออก                                               |                                     | สรุปผลการประเมื                                  | u                         | រោព                                            | นฑ์การจบ                               | GI               | PA:ONET      |     |
| เลือก         | ปพ.1 ร<br>ทมายเลข          | ะเบียนแสดงผลการเรียนๆ เกลูด<br>ชื่อ-สุร.                | ร 2551<br>ห้องเลขที่ ^              | ปพ.1 ชุดที่<br>รหัสสถานศึกษา                     | 00011                     | 75                                             |                                        | เลขที่           | 678471       |     |
|               | 07481<br>07482             | เด็กหญิงพิษาก แดงสกุล<br>เด็ญหางกิตติมา มวลชัยภูมิ      | 01-19                               | ชื่อสถานศึกษา<br>ดำบล                            | บ้านลาดให<br>ลาดใหญ่      | nj                                             | อำเภอ เมื                              | องชัยภมิ         |              |     |
|               | 07484<br>07485             | รักที่หญิงกุลปริยา สินมา<br>เด็กหญิงทิพรัตน์ ทันรังกา   | 01-21                               | จังหวัด<br>สังกัด                                | ชัยภูมิ<br>สำนักงานค      | ณะกรรมการก                                     | ารศึกษาขั้นพื้นฐาน                     |                  |              |     |
|               | 07486<br>07488             | เด็กหญิงหฤษฎาพร หมูโยธา<br>เด็กหญิงทรายแก้ว พรชัยภูมิ   | 01-23                               | สำนักงานเขต<br>เลขประจำตัว                       | <b>ประถมศึกษ</b><br>07484 | าชัยภูมิ เขต 1                                 |                                        |                  |              |     |
|               | 07489<br>07490             | เด็กหญิงอนุสรา มอญชัยภูมิ<br>เด็กหญิงณัฏฐนิชา แพงสุดศรี | 01-25                               | ชื่อตัว<br>นามสกุล                               | กุลปริยา<br>สินมา         |                                                |                                        |                  |              |     |
|               | 07491<br>07557             | เด็กหญิงณัฐชา เสถียรกุล<br>เด็กชายจตุรพักตร์ ศรีชัยภูมิ | 01-27<br>01-28                      | เลขประชาชน<br>สัญชาติ                            | 1-3699-00<br>ไทย          | 763-88-8                                       |                                        | เพศ<br>ศาสนา     | หญิง<br>พุทธ | > > |
|               | 07558<br>07790             | เด็กหญิงกฤษติกา จันทเขตต์<br>เด็กหญิงสุภาพร งอชัยภูมิ   | 01-29<br>01-30                      | วันเดือนปีเกิด<br>สถานศึกษาเดิม                  | 23/08/254<br>บ้านลาดให    | 19 <b>14</b><br>ญ่                             | วันเข้าร.ร.                            | 15/05,           | /2556        | 14  |
|               | 07825<br>07863             | เด็กหญิง ปยมสิริ สระทอง<br>เด็ก เยอนธรณ์ นามศรี         | 01-31                               | จงหวัด<br>ขั้นเรียนสุดท้าย<br>ส                  | ชัยภูมิ<br>อนุบาลปีที่    | 2                                              |                                        |                  |              |     |
| 🖌 🕽<br>รหัสผิ | <ul> <li>โดพลาด</li> </ul> | ง ⊂ จบแล้ว O ทั้งหมด<br>GPA ปกติ [2] GPA% [3] GPA%      | E<br>+O-Net                         | ชอ-สกุล บัดา<br>ชื่อ-สกุลมารดา                   | นายกำพล<br>นางสาวลัดด     | สินมา<br>กา ธงภักดิ์                           |                                        |                  | 1            |     |
| 1             | 🗹 พื้มา<br>พิมา            | พ์หัวรายงาน คำนวณใหม่ 🛩<br>พ์ภาพ 🗹 หยุดระหว่างหน้า 🗹    | พิมพ์หน้า 1 📃 ที<br>พิมพ์หน้า 2 🗹 ศ | าณพ์หน้า1+2 <mark>√</mark> O-NET<br>ขอลัมน์ตามปี | ● ป.4-6<br>● ป.1-6        | <ul> <li>สารบัญ12</li> <li>สารบัญ11</li> </ul> |                                        |                  |              | ×   |

10. ต้องการพิมพ์ ปพ.1 ด้านหน้า เลือก 🔽 หรือต้องการยกเลิกการพิมพ์ ปพ.1 ด้านหน้า

| .1 ร  | ะเบียนแ               | สดงผลการเรียน                         | 074        | 84      | ¥                     | 100                        | [07484] กุลปริยา<br>  =ขึ้นบรรทัดใหม่ | สินมา [1-21]  |
|-------|-----------------------|---------------------------------------|------------|---------|-----------------------|----------------------------|---------------------------------------|---------------|
|       | <del>ประวัติ</del>    | การจบ/ออก                             |            |         | สรุปผลการประเม็       | ใน                         | เกณฑ์การจบ                            | GPA:ONET      |
|       | ปพ.1 ร                | ะเบียนแสดงผลการเรียนหลักสูตร          | 2551       |         | ปพ.1 ชุดที่           | 00011                      |                                       | เลขที่ 678471 |
| เลือก | <mark>หม</mark> ายเลข | ชื่อ-สกุล                             | ห้องเลขที่ | ^       | รหัสสถานศึกษา         | 1036010075                 |                                       | 20            |
|       | 07477                 | เด็กหญิงจันจิรา ยงยุ <mark>ทธ</mark>  | 01-16      |         | ชื่อสถานศึกษา         | บ้านลาดใหญ่                | 10                                    |               |
|       | 07478                 | เด็กหญิงวิล <mark>าศิณี</mark> ดันนอก | 01-17      |         | <mark>ตำบล</mark>     | ลาดใหญ่                    | อำเภา เมื                             | องชัยภูมิ     |
|       | 07479                 | เด็กหญิงพรนิภา ลมสูงเนิน              | 01-18      |         | จังหวัด               | ชัยภูมิ                    |                                       |               |
|       | 07481                 | เด็กหญิงพิยะดา แดงสกุล                | 01-19      |         | สังกัด                | สำนักงานคณะก               | รรมการการศึกษา มีพื้นฐาน              |               |
|       | 07482                 | เด็กหญิงกิตติมา มวลชัยภูมิ            | 01-20      | ปพ.1    | • •                   |                            | ×                                     |               |
|       | 07484                 | เด็กหญิงกุลปริยา สินมา                | 01-21      |         |                       |                            |                                       |               |
|       | 07485                 | เด็กหญิงพิพรัตน์ ทันรังกา             | 01-22      | 0       | ? กำลังจะพิมพ์ ปพ.1 ต | ้ำแหน้า [1] ของนักเรียน    | เหมายเลขุง เจ้าตัว 07484              |               |
|       | 07486                 | เด็กหญิงหฤษฎาพร หมูโยธา               | 01-23      |         |                       |                            |                                       |               |
|       | 07488                 | เด็กหญิงทรายแก้ว พรชัยภูมิ            | 01-24      |         |                       |                            | OK Cancel                             | เพศ หญิง      |
|       | 07489                 | เด็กหญิงอนุสรา มอญชัยภูมิ             | 01-25      |         |                       |                            |                                       | ศาสนา พุทธ    |
|       | 07490                 | เด็กหญิงณัฏฐนิชา แพงสุดศรี            | 01-26      |         | วันเดือนปีเกิด        | 23/08/2549                 | 14 วันเข้าร.ร.                        | 15/05/2556    |
|       | 07491                 | เด็กหญิงณัฐชา เสถียรกุล               | 01-27      |         | สถานศึกษาเดิม<br>**** | ้บ้านลา <mark>ดใหญ่</mark> | -                                     |               |
|       | 07557                 | เด็กชายจตุรพักตร์ ศรีชัยภูมิ          | 01-28      |         | จังหวัด<br>มัส ม      | ชัยภูมิ                    |                                       |               |
|       | 07558                 | เด็กหญิงกฤษติญา จันทเขตต์             | 01-29      | ~       | ชนเรียนสุดท้าย<br>ส   | อนุบาลปีที่ 2              |                                       |               |
|       | 0.7                   |                                       |            | and the | ชอ-สกุล บดา           | นายกำพล สินม               | n                                     |               |

11. พิมพ์ ปพ.1 ด้านหน้า ออกทางเครื่องพิมพ์ 🥌 ถ้าต้องการยกเลิกการพิมพ์ให้เลือก

| nt Preview                                                                                                    | - 1            | ×       |                                                     | -      |         |                                                     |       |     |
|----------------------------------------------------------------------------------------------------|----------------|---------|-----------------------------------------------------|--------|---------|-----------------------------------------------------|-------|-----|
|                                                                                                    | а<br>Фт•       | 8       | รเรียนหลักสูตรแกนกลางการ<br>d                       | รศึก   | ษาข่    | มันพื้นฐาน ระดับประถมศึกษา<br>                      | 1     |     |
| - พระ ปพ.1:ป ชุดา                                                                                               | <u>^</u>       |         | 00011 เลขที่ 6                                      | 5784   | 71      |                                                     |       |     |
| โรงเรียน บ้านลาดใหญ่                                                                                            |                |         |                                                     |        |         |                                                     |       |     |
| สังกัด สำนักงานคณะกรรมการกา                                                                                     | เรศึกษา        | าขั้นท่ | ันฐาน                                               |        |         |                                                     |       |     |
| ดำบล/แขวง ลาดใหญ่                                                                                               |                |         | ชื่อ เด็กหญิงกุล                                    | ปริยา  | 8       |                                                     |       |     |
| อำเภอ/เขต เมืองชัยภูมิ                                                                                          |                |         | ชื่อสกูล สินมา                                      |        |         |                                                     |       |     |
| จังหวัด ชัยงนิ                                                                                                  |                |         | เลขประจำตัวนักเรียน                                 | 07     | 484     |                                                     |       |     |
| สำนักงานเขตพื้นที่การศึกษา ประณมศึกษ                                                                            | จาซัยภา        | มิ เซเ  | 1 เลขประจำตัวประชาชา                                | 1 1    | 3699    | 00763-88-8                                          |       |     |
| วันเข้าเรียน 15 พฤษภาคม 2556                                                                                    | 100            |         | เกิดวันที่ 23                                       | 18     | ่อน     | สิงหาคม พ.ศ. 2                                      | 549   | -   |
| โรงเรียนเดิม บ้านลาตใหญ่                                                                                        |                |         | เพศ หญิง                                            | ă      | นชาติ   | ไทย ศาสนา พ                                         | W15   |     |
| จังหวัด ชัยงนี                                                                                                  |                |         | ชื่อ ชื่อยุกลบิดา เ                                 | ายกำ   | WB      | สินมา                                               |       | -   |
| ขั้นเรียนสุดท้าย องษาอรีได้ 2                                                                                   |                |         | ชื่อ ชื่อสกุลมารดา                                  | 13487  | ารัสสา  | 5300                                                |       | -   |
| Carlo ada no Contra a Contra a Contra a Contra a Contra a Contra a Contra a Contra a Contra a Contra a Contra a |                |         |                                                     |        |         |                                                     |       |     |
|                                                                                                    |                | 1 ff    | Mail 1979675 2 10 340 1                             |        | E E     |                                                     | Tr    | T   |
| รหัส/รายวิชา                                                                                                    | 18.1<br>Millan | Sign at | รหัส/รายวิชา                                        | USI (M | Sign at | รพัส/รายวิชา                                        | 18.3  | · · |
| ปีการศึกษา 2556 ประถมศึกษาปีที่ 1<br>รายวิชาพื้นฐาน                                                             |                |         | ปีการศึกษา 2558 ประถมศึกษาปีที่ 3<br>รายวิชาพื้นฐาน |        |         | ปีการศึกษา 2560 ประถมศึกษาปีที่ 5<br>รายวิชาพื้นฐาน |       |     |
| ท11101 ภาษาไทย                                                                                                  | 200            | 4       | ท13101 ภาษาไทย                                      | 200    | 3       | ท15101 ภาษาไทย                                      | 160   | 5   |
| ค11101 คณิคศาสตร์                                                                                               | 200            | 4       | ค13101 คณิคศาสตร์                                   | 200    | 4       | ค15101 คณิตศาสตร์                                   | 160   | )   |
| ว1110 <mark>1 วิทยาศาสตร์</mark>                                                                                | 80             | 4       | ว13101 วิทยาศาสตร์                                  | 80     | 4       | ว15101 วิทยาศาสตร์                                  | 80    |     |
| ส11101 สังคมศึกษา ศาสนา และวัฒนธรรม                                                                             | 80             | 4       | ส13101 สังคมศึกษา ศาสนา และวัฒนธรรม                 | 80     | 4       | ส15101 สังคมศึกษา ศาสนา และวัฒนธรรม                 | 80    |     |
| ส11102 ประวัติศาสตร์                                                                                            | 40             | 4       | ส13102 ประวัติศาสตร์                                | 40     | 4       | ส15102 ประวัติศาสตร์                                | 40    |     |
| พ11101 สุขศึกษาและพลศึกษา                                                                                       | 80             | 4       | พ13101 สุขศึกษาและพลศึกษา                           | 80     | 4       | พ15101 สุขศึกษาและพลศึกษา                           | 80    |     |
| ศ11101 ศิลปะ                                                                                                    | 80             | 4       | ศ13101 พิลปะ                                        | 80     | 4       | ศ15101 ศิลปะ                                        | 80    |     |
| ง11101 การงานอาชีพและเทคโนโลยี                                                                                  | 80             | 4       | ง13101 การงานอาชีพและเทคโนโลยี                      | 80     | 4       | ง15101 การงานอาชีพและเทคโนโลยี                      | 80    |     |
| อ11101 ภาษาอังกฤษ                                                                                               | 80             | 3       | อ13101 ภาษาอังกฤษ                                   | 80     | 4       | อ 15101 ภาษาอังกฤษ                                  | 80    |     |
| รายวิชาเพิ่มเติม                                                                                                | 1000           | 2248    | รายวิชาเพิ่มเติม                                    | 128    |         | รายวิชาเพิ่มเติม                                    | 12335 |     |
| ง11201 คอมพิวเตอร                                                                                               | 40             | 4       | ส13233 หน้าที่พลเมือง                               | 40     | 4       | ส15235 หน้าพีพลเมือง                                | 40    |     |
| บการศกษา 2557 ประถมศกษาปีที่ 2                                                                                  |                |         | 413201 คอมพัวเตอร                                   | 40     | 4       | 415201 คอมพิวเตอร                                   | 40    |     |
| รายวชาพินฐาน                                                                                                    |                |         | บการศกษา 2559 ประถมศกษาปีที่ 4                      |        |         | 115201 การศึกษาคนควาอสระ                            | 40    |     |
| ท12101 ภาษาไทย                                                                                                  | 200            | 4       | รายวชาพนฐาน                                         | 1.00   |         | บการศกษา 2561 บระถมศกษาบิที่ 6                      |       |     |
| ค12101 คณตศาสตร<br>                                                                                             | 200            | 4       | 914101 ภาษาเทย<br>- 14101 - เป็อ สะสะวั             | 160    | 4       | รายวชาพนฐาน                                         | 1100  |     |
| วารรากา วิทยาศาสตร                                                                                              | 00             | 4       | 14101 AMAMANAS                                      | 100    | 4       | 10101 11191 MB                                      | 160   |     |
| ส12101 สังคมศึกษา ศาสนา และวัฒนธรรม                                                                             | 80             | 4       | ว14101 วิทยาศาสตร์                                  | 80     | 3.5     | ค16101 คณิตศาสตร                                    | 160   | 5   |

12. โปรแกรมจะพิมพ์ ปพ.1 ด้านหลัง เลือก 🗌

เลือก 🛛

Cancel

#### หรือต้องการยกเลิกการพิมพ์ ปพ.1 ด้านหน้า

[07484] กุลปริยา สินมา [1-21] 07484 ปพ.1 ระเบียนแสดงผลการเรียน ~ Preview สรุปผลการประเมิน ประวัติ การจบ/ออก เกณฑ์การจบ GPA:ONET สดงผลการเรียนหลักสูตร 2551 ปพ.1 ชุดที่ เลขที่ 678471 ปพ.1 ระเบียนแล 00011 ชื่อ-สกุล เลือก หมายเลข ห้องเลขที่ รหัสสถานศึกษา 1036010075 07477 เด็กหญิงจันจิรา ยงยุทธ 01-16 ชื่อสถานศึกษา บ้านลาดใหญ เด็กหญิงวิลาศิณี ดันนอก 01-17 ตำบล 07478 อำเภอ เมืองชัยภูมิ ลาดใหญ่ 07479 เด็กหญิงพรนิภา ลมสูงเนิน 01-18 จังหวัด ชัยภูมิ เด็กหญิงพิยะดา แดงสกุล 01-19 สังกัด 07481 สำนักงานคณะกรรมการการศึก นฐาน 07482 เด็กหญิงกิตติมา มวลชัยภูมิ 01-20 s | sy 1 × เด็กหญิงกุลปริยา สินมา 07484 01-21 เด็กหญิงทิพรัตน์ ทันรังกา 01-22 07485 สพิมพ์ ปพ.1 ด้านหลัง [2] ขอ ะล่าตัว 07484 07486 เด็กหญิงหฤษฎาพร หมูโยธา 01-23 LWP หญิง 07488 เด็กหญิงทรายแก้ว พรชัยภูมิ 01-24 Cancel OK ศาสนา พุทธ 07489 01-25 เด็กหญิงอนุสรา มอญชัยภูมิ วันเดือนปีเกิด 23/08/2549 14 วันเข้าร.ร 15/05/2556 14 07490 เด็กหญิงณัฏฐนิชา แพงสุดศรี 01-26 สถานศึกษาเดิม <mark>บ้านลาดใหญ่</mark> 07491 เด็กหญิงณัฐชา เสถียรกุล 01-27 จังหวัด ขัยภูมิ 07557 เด็กชายจตุรพักตร์ ศรีชัยภูมิ 01-28 ชั้นเรียนสุดท้าย จนุบ<mark>าลปี</mark>ที่ 2 เด็กหญิงกฤษติญา จันทเขตต์ 07558 01-29 ชื่อ-สกุล บิดา ม<mark>ายกำพล สินมา</mark> 🕒 เรียนอยู่ 🔵 จบแล้ว 💽 ทั้งหมด 0 1 ชื่อ-สกุลมารดา น<mark>างสาวลั</mark>ดดา <sub>ธง</sub>ภักดิ์ +O-Ne • ป.4-6
• ป.1-6 ห้วรายงาน⊒ คำนวณใหม่ เภาพ ⊻ หยุดระหว่างหน้า หน้า1+2<mark>√</mark> O-NET ອ ສາກນັ້ญ12 × × พิมพ์หน้า มีการ์กการ

OK

₽.

13. พิมพ์ ปพ.1 ด้านหลัง ออกทางเครื่องพิมพ์ 🏾 ถ้าต้องการยกเลิกการพิมพ์ให้เลือก 📭

| Preview                                                      |                  | ×              |                                                               |                       |                                       |                                                                                                    |                |         |
|--------------------------------------------------------------|------------------|----------------|---------------------------------------------------------------|-----------------------|---------------------------------------|----------------------------------------------------------------------------------------------------|----------------|---------|
|                                                              | ₩•               | <b>e</b>       | d 00011                                                       | đ                     |                                       | (70474                                                                                                    |                |         |
| UW.1 :                                                       | U                | 4 <sup>b</sup> | ท <u>00011</u> เลข                                            | VI                    |                                       | 6/84/1                                                                                                    |                |         |
|                                                              |                  |                | ผลการประเมินกิจกรรมพัฒน                                       | าผู้เรียน             | ł                                     |                                                                                                    |                |         |
| กิจกรรม                                                      | (181)<br>(Å)(44) | ha žv          | กิจกรรม                                                       | (Michae)              | horn:<br>The Ku                       | กิจกรรม                                                                                                    | (M)(M)         | P.61'12 |
| ปีการศึกษา 2556                                              |                  |                | ปีการศึกษา 2558                                               | 3                     |                                       | ปีการศึกษา 2560                                                                                                    |                |         |
| ชุมนุมส่งเสริมวิชาการ                                        | 40               | N              | ชุมนุมส่งเสริมวิชาการ                                         | 40                    | 51                                    | ชุมนุมส่งเสริมวิชาการ                                                                                                    | 40             | 1       |
| แบบแบว                                                       | 40               | N              | แนรแนว                                                        | 40                    | N                                     | แนะแนว                                                                                                    | 40             |         |
| ธุกเสือ เนตรนารี                                             | 40               | -              | ลูกเสือ เนตรนารี                                              | 40                    | -                                     | ลูกเสือ เนตรนารี                                                                                                    | 40             | 5       |
| กิจกรรมเพื่อสังหมและสาธารณประโยชน์<br><b>ปีการศึกษา 2557</b> | 40               | 61             | กิจกรรมเพื่อสังคมและสาธารณประโยชน์<br><b>ปีการศึกษา 255</b> 9 | 40                    | N                                     | กิจกรรมเพื่อสังคมและสาธารณประโยชน์<br><mark>ปีการศึกษา 2561</mark>                                                                                                    | 40             | -       |
| ซุมนุมส่งเสริมวิชาการ                                        | 40               | N)             | ชุมนุมส่งเสริมวิชาการ                                         | 40                    | N                                     | ชุมนุมส่งเสริมวิชาการ                                                                                                    | 40             | ្តត     |
| แบรแบว                                                       | 40               | 51             | แนะแนว                                                        | 40                    | N                                     | ແນະແນວ                                                                                                    | 40             | - 54    |
| ลูกเสือ เนตรนารี                                             | 40               | N              | ลูกเสือ เนตรนารี                                              | 40                    | N                                     | ลูกเสือ เนตรนารี                                                                                                    | 40             | -       |
| กิจกรรมเพื่อสังคมและสาธารณประโยชน์                           | 40               | N              | กิจกรรมเพื่อสังคมและสาธารณประโยชน์                            | 40                    | 2                                     | กิจกรรมเพื่อสังคมและสาธารณประโยชน์                                                                                                    | 40             | *       |
| สรุปผ                                                        | ลการป            | ระเมิ          | ม ผลกา                                                        | ร <mark>ตัดส</mark> ำ | ـــــــــــــــــــــــــــــــــــــ | กลุ่มสาระการเรียนรู้/<br>การสีกษาส้ำค้าด้ายตนอง                                                                                                    | абто<br>214 г. | 5492-AL |
| <ol> <li>ผลการประเมินรายวิชาพื้นฐาน</li> </ol>               |                  |                | <u>ผ่านทุกรายวิชา</u>                                         | ่อน                   |                                       | ภาษาไทย                                                                                                    | 12.0           | ¥       |
| 2 40 00 50 1500 1200 5 5 5 10 5 10 5 10 5 1                  | a                |                |                                                               |                       |                                       | คณิคศาสตร์                                                                                                    | 12.0           | 31      |
|                                                              | กอเขยน           |                |                                                               | 61 <b>1</b> 1         |                                       | วิทยาศาสตร์                                                                                                    | 6.0            | 30      |
| <ol> <li>ผลการประเมินคุณลักษณะอันพึงประส</li> </ol>          | NA               |                | ดีเยียม เ                                                     | ่าน                   |                                       | สีมหาศึกษา สาสยา และกัดเหตุ                                                                                                    | 12.0           | 3.0     |
| <ol> <li>ผลการประเมินกิจกรรมพัฒนาผู้เรียน</li> </ol>         |                  |                | ม่าน เ                                                        | ่กน                   |                                       |                                                                                                    | 42.0           | 10.0    |
|                                                              |                  |                |                                                               |                       |                                       | ถุษณาตร 11.62 พิสิทธิศรา<br>ว                                                                                                    | 0.0            | 4.0     |
| วันอนุมัติการจบ                                              | -03              | 25             | มีนาคม 2562                                                   |                       |                                       | ทลบะ                                                                                                    | 6.0            | 3.6     |
| วันออกจากโรงเรียน                                            | 6.<br>10         | 25             | มีนาคม 2562                                                   |                       | -                                     | การงานอาชีพและเทคโนโลยิ                                                                                                    | 9.0            | 4.0     |
| สาเหตุที่ออกจากโรงเรียน                                      |                  | ฐบ             | ขึ้นประถมศึกษาปีที่ 6                                         |                       |                                       | ภาษาต่างประเทศ                                                                                                    | 6.0            | 4.0     |
|                                                              | 8                |                |                                                               |                       |                                       | การศึกษาค้นคว้าด้วยตนเอง (IS)                                                                                                    | 1.0            | 4.0     |
| t d ai                                                       | ผลการ            | รทดส           | อบระดับชาติ                                                   |                       |                                       | ผลการเรียนเฉลี่ย <i>ต</i> ลอด 3 ปี (ป. <mark>4</mark> 6)                                                                                                    | 70.0           | 3.7     |
| ONET (ขันประถมศึกษาปีที่ 6)                                  |                  |                |                                                               |                       |                                       |                                                                                                    |                |         |
| มา <del>หา</del> ไหม                                         | .ต 7             | 4.00           | ภาษาอิชาฤษ ไ                                                  | 40                    | 00.0                                  |                                                                                                    |                |         |
| คณิตศาสตร์ ไ                                                 | .ศ 5             | 0.00           |                                                               |                       |                                       |                                                                                                    |                |         |
| 3                                                            |                  |                |                                                               |                       |                                       | 1. Contract (1. Contract (1. Co |                |         |

14. ถ้าต้องการพิมพ์ ปพ.1 ฉบับจริง ไม่ต้องเลือกพิมพ์หัวรายงาน พิมพ์หัวรายงาน ต้องการพิมพ์ออกทาง
 เครื่องพิมพ์

|       | ประวัติ | การจบ/ออก                    |                    | สรุปผลการประเม   | ใน                           | เกณฑ์การจบ         |                   | GPA:ONET    |
|-------|---------|------------------------------|--------------------|------------------|------------------------------|--------------------|-------------------|-------------|
|       | ปพ.1 ร  | ะเบียนแสดงผลการเรียนหลักสูตร | 2551               | ปพ.1 ชุดที่      | 00011                        | 7                  | ເລາ               | ชที่ 678471 |
| เลือก | หมายเลข | ชื่อ-สกุล                    | (1) <sup>#</sup> ^ | รหัสสถานศึกษา    | 1036010075                   |                    |                   | 22          |
|       | 07477   | เด็กหญิงจันจิรา ยงยุทธ       | 01-16              | ชื่อสถานศึกษา    | บ้านลาดใหญ่                  |                    |                   |             |
|       | 07478   | เด็กหญิงวิลาศิณี ดันนอก      | 01-17              | ตำบล             | ลาดใหญ่                      | อำ                 | เเกอ เมืองชัยภูมิ | 0           |
|       | 07479   | เด็กหญิงพรนิภา ลมสูง ณ       | 01-18              | จังหวัด          | ชัยภูมิ                      |                    | 3)                |             |
|       | 07481   | เด็กหญิงพิยะดา แนวสกุล       | 01-19              | สังกัด           | สำนักงานคณะกร                | รมการการศึกษาขั้นท | #<br>พันฐาน       |             |
|       | 07482   | เด็กหญิงกิตติม วลชัยภูมิ     | 01-20              | สำนักงานเขต      | ประถมศึกษาขัยภู              | มิเขต 1            |                   |             |
|       | 07484   | เด็กหญิงกุลปรียา สินมา       | 01-21              | เลขประจำตัว      | 07484                        |                    |                   |             |
|       | 07485   | เด็กหญิงทิพรัตน์ ทันรังกา    | 01-22              | ชื่อตัว          | กุลปริยา                     |                    |                   |             |
|       | 07486   | เด็กหญิงหฤษฎาพร หมูโยธา      | 01-23              | นามสกุล          | สินมา                        |                    |                   |             |
|       | 07488   | เด็กหญิงทรายแก้ว พรชัยภูมิ   | 01-24              | เลขประชาชน       | 1-3699-00763-                | 88-8               | LW                | ศ หญิง ~    |
|       | 07489   | เด็กหญิงอนุสรา มอญชัยภูมิ    | 01-25              | สัญชาติ          | ไทย 🗠                        | _                  | ศา                | สนา พุทธ 🗸  |
|       | 07490   | เด็กหญิงณัฏฐนิชา แพงสุดศรี   | 01-26              | วันเดือนปีเกิด   | 23/08/2549                   | 14                 | 5.5. 1            | 5/05/2556   |
|       | 07491   | เด็กหญิงณัฐชา เสถียรกุล      | 01-27              | สถานศึกษาเดิม    | ี่บ้านล <mark>า</mark> ดใหญ่ |                    |                   |             |
|       | 07557   | เด็กชายจตุรพักตร์ ศรีชัยภูมิ | 01-28              | จังหวัด          | ชัยภูมิ                      |                    |                   |             |
| 7     | 07558   | เด็กหญิงกฤษติญา จันทเขตต์    | 01-29              | ชั้นเรียนสุดท้าย | อนุบาลปีที่ 2                |                    |                   |             |

#### 15. ต้องการพิมพ์ ปพ.1 ด้านหน้า เลือก 🔽 ดะ หรือต้องการยกเลิกการพิมพ์ ปพ.1 ด้านหน้า

| .1 ระเบียน                                                                                                    | แสดงผลการเรียน                                                                                                    |                                                                                                    |                                                                                                    | )7484                                                                                                    |                                                                                                    |                                                                                                    | [(                                                                                                    | 07484] กุลปริยา<br>ขั้นบรรทัดใหม่                                                                                                    | ิสินมา [1-21<br>✓ Previe                                                                                                    |                                                                                                 |
|----------------------------------------------------------------------------------------------------|----------------------------------------------------------------------------------------------------|----------------------------------------------------------------------------------------------------|----------------------------------------------------------------------------------------------------|----------------------------------------------------------------------------------------------------|----------------------------------------------------------------------------------------------------|----------------------------------------------------------------------------------------------------|----------------------------------------------------------------------------------------------------|----------------------------------------------------------------------------------------------------|----------------------------------------------------------------------------------------------------|-------------------------------------------------------------------------------------------------|
| ประวัติ                                                                                                    | การจบ                                                                                                    | /ออก                                                                                                    |                                                                                                    | สรุปผลการประเม                                                                                                    | มิน                                                                                                    |                                                                                                    |                                                                                                    | เกณฑ์การจบ                                                                                                    | GPA:O                                                                                                    | NET                                                                                             |
| ปพ.1                                                                                                    | ระเบียนแสดงผลการเรียนหล                                                                                                    | ลักสูตร :                                                                                                    | 2551                                                                                                    | ปพ.1 ชุดที่                                                                                                    | 00011                                                                                                    | 1                                                                                                    |                                                                                                    |                                                                                                    | เลขที่ 671                                                                                                    | 3471                                                                                            |
| เลือก หมายเล <sup>ะ</sup>                                                                                                    | ข ชื่อ-สกุล                                                                                                    |                                                                                                    | ห้อง                                                                                                    | <b>ขที่ ^</b> รหัสสถานศึกษา                                                                                                    | 1036010                                                                                                    | 075                                                                                                    |                                                                                                    |                                                                                                    |                                                                                                    |                                                                                                 |
| 07477                                                                                                    | เด็กหญิงจันจิรา ยงยุ <mark>ท</mark> ธ                                                                                                    |                                                                                                    | 01-                                                                                                    | 6 ชื่อสถานศึกษา                                                                                                    | บ้านลาดใ                                                                                                    | иญ่                                                                                                    |                                                                                                    |                                                                                                    |                                                                                                    |                                                                                                 |
| 07478                                                                                                    | เด็กหญิงวิล <mark>าศิณี</mark> ดันนอก                                                                                                    | 1                                                                                                    | 01-                                                                                                    | 7 ดำบล                                                                                                    | ลาดใหญ่                                                                                                    |                                                                                                    |                                                                                                    | อำเภอ เมื                                                                                                    | องชัยภูมิ                                                                                                    |                                                                                                 |
| 07479                                                                                                    | เด็กหญิงพรนิภา ลมสูงเนื                                                                                                    | ใน                                                                                                    | 01-                                                                                                    | 8 จังหวัด                                                                                                    | ชัยภูมิ                                                                                                    |                                                                                                    |                                                                                                    |                                                                                                    |                                                                                                    |                                                                                                 |
| 07481                                                                                                    | เด็กหญิงพิยะดา แดงสกุล                                                                                                    | a                                                                                                    | 01-                                                                                                    | 9 สังกัด                                                                                                    | สำนักงาน                                                                                                    | คณะก                                                                                                    | รรมก                                                                                                    | ารการศึกษาที่เพิ่มฐาน                                                                                                    |                                                                                                    |                                                                                                 |
| 07482                                                                                                    | เด็กหญิงกิตติมา มวลชัยม                                                                                                    | ດູນີ                                                                                                    | 01-                                                                                                    | 0 Jw.1                                                                                                    |                                                                                                    | - 2511                                                                                                    |                                                                                                    | ×                                                                                                    |                                                                                                    |                                                                                                 |
| 07484                                                                                                    | เด็กหญิงกุลปริยา สินมา                                                                                                    |                                                                                                    | 01-                                                                                                    | 1                                                                                                    |                                                                                                    |                                                                                                    |                                                                                                    |                                                                                                    |                                                                                                    |                                                                                                 |
| 07485                                                                                                    | เด็กหญิงทิพรัตน์ ทันรังก                                                                                                    | n                                                                                                    | 01-                                                                                                    | 2 🕜 กำลังจะพืมพ์ ปพ.1 ต                                                                                                    | ด้านหน้า [1] ของ                                                                                                    | นักเรียน                                                                                                    | เหมายเ                                                                                                    | ลขุป จำตัว 07484                                                                                                    |                                                                                                    |                                                                                                 |
| 07486                                                                                                    | เด็กหญิงหฤษฎาพร หมูโเ                                                                                                    | ยธา                                                                                                    | 01-                                                                                                    | 3                                                                                                    |                                                                                                    |                                                                                                    |                                                                                                    |                                                                                                    | 1911/8                                                                                                    |                                                                                                 |
| 07488                                                                                                    | เด็กหญิงทรายแก้ว พรชัย                                                                                                    | ยภูมิ                                                                                                    | 01-                                                                                                    | 4                                                                                                    |                                                                                                    |                                                                                                    | ок                                                                                                    | Cancel                                                                                                    | เพศ                                                                                                    | 3                                                                                               |
| 07489                                                                                                    | เด็กหญิงอนุสรา มอญชัย                                                                                                    | ເກູນີ                                                                                                    | 01-                                                                                                    | 5                                                                                                    |                                                                                                    |                                                                                                    |                                                                                                    | The Second                                                                                                    | คาสนา พุท                                                                                                    | ត                                                                                               |
| 07490                                                                                                    | เด็กหญิงณัฏฐนิชา แพงสุ                                                                                                    | ตศรี                                                                                                    | 01-                                                                                                    | 6 วันเตอนบเทต                                                                                                    | 23/08/2                                                                                                    | 549                                                                                                    |                                                                                                    | 14 3115015.5.                                                                                                    | 15/05/255                                                                                                    | 6                                                                                               |
| 07491                                                                                                    | เด็กหญิงณัฐชา เสถียรกุล                                                                                                    | 9                                                                                                    | 01-                                                                                                    | 7 ถึงเป็นที่เป็นหมื                                                                                                    | บานลาดไข                                                                                                    | หญ                                                                                                    |                                                                                                    | -                                                                                                    |                                                                                                    |                                                                                                 |
| 07557                                                                                                    | เด็กชายจตุรพักตร์ ศรีชัย                                                                                                    | ມູູນ                                                                                                    | 01-                                                                                                    | 8 มีสุดข้อย                                                                                                    | ายกาม                                                                                                    | 1.2                                                                                                    |                                                                                                    |                                                                                                    |                                                                                                    |                                                                                                 |
| 07558                                                                                                    | เด็กหญิงกฤษติญา จันทเ                                                                                                    | ขตต์                                                                                                    | 01-                                                                                                    | 9 🗸 ชื่อ-สออ นิดา                                                                                                    | อนุบาลบห                                                                                                    | 1 Z                                                                                                    |                                                                                                    |                                                                                                    |                                                                                                    |                                                                                                 |
| 🖌 💥 💽 13                                                                                                    | ยนอยู่ 🔵 จบแล้ว 💿 ทั้งหมด                                                                                                    | •                                                                                                    | Ĵ                                                                                                    | ชื่อ-สกลงเวรตา                                                                                                    | นายกาพส                                                                                                    | ถนะ                                                                                                    |                                                                                                    | 4                                                                                                    |                                                                                                    |                                                                                                 |
| รหัสผิดพลาด [1                                                                                                    | ] GPA Unin [2] GPA% [3]                                                                                                    | GPA%                                                                                                    | +O-N                                                                                                    | t                                                                                                    | La INET JEIN                                                                                                    |                                                                                                    | 144111                                                                                                    |                                                                                                    |                                                                                                    | _                                                                                               |
| 1 1                                                                                                    | มพหวรายงาน คานวณเหม<br>มพ์ภาพ 🗸 หยดระหว่างหา                                                                                                    | น้า 🔽 🕯                                                                                                    | พมพห<br>พิมพห                                                                                                    | า 1 📕 พมพทนา1+2 🗹 O-NEI<br>่า 2 🔽 ดออับบ์ตาบบิ                                                                                                    | J 0 0.4-6                                                                                                    | 03                                                                                                    | ารบัญ1<br>ารบัญ1                                                                                                    |                                                                                                    |                                                                                                    | )                                                                                               |
|                                                                                                    |                                                                                                    | ₽•                                                                                                    | <b>1</b>                                                                                                    |                                                                                                    |                                                                                                    |                                                                                                    |                                                                                                    |                                                                                                    |                                                                                                    |                                                                                                 |
| โรงเรียน                                                                                                    | Il 100% V                                                                                                    | <b>₽</b> •   ,                                                                                                    | <b>1</b>                                                                                                    |                                                                                                    |                                                                                                    |                                                                                                    |                                                                                                    |                                                                                                    |                                                                                                    |                                                                                                 |
| โรงเรียน<br>สังกัด                                                                                                    | ไป 100% ไป 100% Interval to 100% \text{Interval to 100% \text{Interval to 100\% text{Interval to 100\%                                                                                                    | <b>₽</b> •   ;                                                                                                    |                                                                                                    | ן<br>ארי                                                                                                    |                                                                                                    |                                                                                                    |                                                                                                    |                                                                                                    |                                                                                                    |                                                                                                 |
| โรงเรียน<br>สังกัด<br>ดำบล/แขวง                                                                                                    | ไป 100% ไป<br>บ้านลาดใหญ่<br>สำนักงานคณะกรรมการกา<br>ลาดใหญ่                                                                                                    | <b>มะ</b>   1                                                                                                    | *                                                                                                    | านชื่อ                                                                                                    | เด็กหญิงกุล                                                                                                    | ปริยา                                                                                                    |                                                                                                    |                                                                                                    |                                                                                                    |                                                                                                 |
| โรงเรียน<br>สังกัด<br>ตำบล/แขวง<br>ฉังหวัด                                                                                                    | ไป 100% ไป<br>บ้านลาคโหญ่<br>สำนักงานคณะกรรมการกา<br>ลาคโหญ่<br>เมืองชื่อภูมิ<br>ซึ่นติไ                                                                                                    | <b>₽•</b>   1                                                                                                    | รับพื้น                                                                                                    | านซื่อ<br>ซื่อสกุล                                                                                                    | เด็กหญิงกุล<br>สินมา<br>ด้าวักเชียน                                                                                                    | ปริยา                                                                                                    | 484                                                                                                    |                                                                                                    |                                                                                                    |                                                                                                 |
| โรงเรียน<br>สังกัด<br>ตำบล/แขวง<br>อำเภอ/เขต<br>จังหวัด<br>สำนักงานเขต                                                                                                    | I 100% Vันลาคโหญ่<br>น้ำนลาคโหญ่<br>สำนักงามคณะกรรมการกา<br>สาคใหญ่<br>เมืองขัยภูมิ<br>ชัยภูมิ<br>สั้นที่การศึกษา ประณภศึกษา                                                                                                    | <b>№</b>   1<br>ารศึกษาร<br>ราชัยภูมิ                                                                                                    | รับพื้น                                                                                                    | าน ชื่อ<br>ชื่อสกุล<br>เลขประชำง<br>เลขประชำง                                                                                                    | ເທັດທญิงกุล<br>สินมา<br>ตัวนักเรียน<br>ตัวประชาชน                                                                                                    | ปริยา<br><br>                                                                                                    | 484                                                                                                    | 00763 88 8                                                                                                    |                                                                                                    |                                                                                                 |
| โรงเรียน<br>สังกัด<br>ด้าบล/แขวง<br>อ้านาอ/เขต<br>จังหวัด<br>สำนักงานเขต<br>วันเช้าเรียน                                                                                                    | I 100% ไป<br>บ้านลาคโหญ่<br>สำนักงามคณะกรรมการกา<br>ลาคโหญ่<br>เมืองชัยภูมิ<br>ชัยภูมิ<br>ชัยภูมิ<br>สั้นที่การศึกษา ประณศักร<br>15 พฤษภาคม 2556                                                                                                    | มะที่กษาร                                                                                                    | รับพื้น                                                                                                    | าน ชื่อ<br>ชื่อสกุล<br>เลขประจำ<br>เลขประจำ<br>เกิดวันที่                                                                                                    | เด็กหญิงกุล<br>สินมา<br>ตัวนักเรียน<br>ตัวประชาชน<br>23                                                                                                    | ปริยา<br><br>เดี                                                                                                    | 484<br>3699<br>อน_                                                                                                    | 00763 88 8<br>สิงหาคม                                                                                                    |                                                                                                    | 549                                                                                             |
| โรงเรียน<br>สังกัด<br>ดำบล∕แขวง<br>อำเภอ∕เขต<br>จังหวัด<br>สำนักงานเขต<br>วันเช้าเรียน<br>โรงเรียนเดิม                                                                                                    | ไป 100% ไป<br>บ้านลาคโหญ่<br>สำนักงานคณะกรรมการกา<br>ลาคโหญ่<br>เมืองขัยภูมิ<br>ชัยภูมิ<br>ชัยภูมิ<br>ชัยภูมิ<br>ชัยภูมิ<br>ชัยภูมิ<br>15 พฤษภาคม 2556<br>บ้านลาคโหญ่                                                                                                    | <b>มะ</b>   .<br>เรศักษาร์<br>หาชัยภูมิ                                                                                                    | * รับพื้น                                                                                                    | าน ชื่อ<br>ชื่อสกุล<br>เลขประจำ<br>เลขประจำ<br>เกิดวันที่                                                                                                    | ເທົດหญิงกูล<br>ສີາມມາ<br>ທັວນັດເວີຍນ<br>ທັວປຣະชາชน<br>23<br>ກເຊີງ.                                                                                                    | ปริยา<br><u>07</u><br>เ <u>1.</u><br>เดิ                                                                                                    | 484<br>3699<br>อน<br>มูชาติ                                                                                                    | 00763 88 8<br>สิงหาคม<br>โทย                                                                                                    | <br><br>                                                                                                    | 549<br>1915                                                                                     |
| โรงเรียน<br>สังกัด<br>ทำบล/แขวง<br>อำเภอ/เขต<br>จังหวัด<br>สำนักงานเขต<br>วันเช้าเรียน<br>โรงเรียบเดิม<br>จังหวัด                                                                                                    | ไป 100% ไป<br>บ้านลาคโหญ่<br>สำนักงานคณะกรรมการกา<br>ลาคโหญ่<br>เมืองชัยภูมิ<br>ชัยภูมิ<br>ชัยภูมิ<br>15 พฤษภาคม <u>ประณศักร</u><br>15 พฤษภาคม <u>2556</u><br>บ้านลาคโหญ่<br>ชัยภูมิ<br>ชัยภูมิ<br>ชัยภูมิ<br>ชัยภูมิ                                                                                                    | มะ*                                                                                                    | รับทับ                                                                                                    | าน<br>ชื่อสกุล<br>เลขประจำ<br>เลขประจำ<br>เกิดวันที่<br>เพศ<br>ซื่อ ชื่อสกุล                                                                                                    | เด็กหญิงกูล<br>สินมา<br>ตัวนักเรียน<br>ตัวประชาชน<br>23<br>หญิง<br>เปิดา <u>บ</u>                                                                                                    | ปริยา<br>07<br>เ <u>1.</u><br>เดิ<br>สัตุ                                                                                                    | 484<br>3699<br>อน_<br>บูชาติ<br>พล                                                                                                    | 00763 88 8<br>สิงหาคม<br>โทย<br>สิงมา                                                                                                    | <br>                                                                                                    | 549<br>1915                                                                                     |
| โรงเรียน<br>สังกัด<br>ดำบล∕เขวง<br>อำเภอ∕เขต<br>จังหวัด<br>สำนักงานเขต<br>วันเช้าเรียน<br>โรงเรียนเติม<br>จังหวัด<br>ขั้นเรียนสุดท้า                                                                                                    | <ul> <li>โปลงครับอยู่</li> <li>โปลงครับอยู่</li> <li>เมืองขับอยู่</li> <li>เมืองขับอยู่</li> <li>เมือ</li></ul>                                                                                                    | มะ                                                                                                    | รับที่ม                                                                                                    | าน<br>ชื่อ<br>ชื่อสกุล<br>เลขประจำ<br>เลขประจำ<br>เกิดวันที่<br>เพศ<br>ชื่อ ชื่อสกุล<br>ชื่อ ชื่อสกุล                                                                                                    | เศ็กหญิงกุศ<br>สินมา<br>ด้วนักเรียน<br>ด้วประชาชน<br>23<br>หญิง<br>หญิง<br><br>พฤจ                                                                                                    | ปริยา<br>07<br>1 <u>1</u><br>เดิ<br>ายกำร<br>างสำว                                                                                                    | 484<br>3699<br>อน_<br>มูชาติ<br>ลัตตา                                                                                                  | 00763 88.8<br>สิงหาคม<br>ไทย<br>สินมา<br>ธนภักศ์                                                                                                    | <br><br>ทาสมา                                                                                                    | 549                                                                                             |
| โรงเรียน<br>สังกัด<br>ดำบล/แขวง<br>อำเภอ/เขต<br>จังหวัด<br>สำนักงานเขต<br>วันเช้าเรียน<br>โรงเรียนเสิน<br>จังหวัด<br>ขั้นเรียนสุดท้ำ                                                                                                    | <ul> <li>ไป 100% </li> <li>บ้านลาคโหญ่</li> <li>สำนักงานคณะกรรมการกา<br/>ลาคโหญ่</li> <li>เมืองขัยภูมิ</li> <li>ขัยภูมิ</li> <li>ขัยภูมิ</li> <li>ขัยภูมิ</li> <li>ประณมศึกษา</li> <li>ประณมศึกษา</li> <li>ประณมศึกษา</li> <li>บระณมศึกษา</li> <li>ระบุมลาศโหญ่</li> <li>ขัยภูมิ</li> <li>อนุบาลปีที่ 2</li> </ul>                                                                                                    | มะที่การกร                                                                                                    | รักไป                                                                                                    | าน ชื่อ<br>ชื่อสกุล ชื่อ<br>เลขประจำห<br>เกิดวันที่<br>เพศ<br>ชื่อ ชื่อสกุล<br>ชื่อ ชื่อสกุล<br>ผลการเรียน                                                                                                    | เท็กหญิงกุล<br>สินมา<br>ตัวมักเรียน<br>ตัวประชาชน<br>23<br>หญิง<br>เปิดา <u>น</u><br>เมารดา <u>น</u><br>เรายวิชา                                                                                                    | ปริยา<br><u>07</u><br>เ <u>ท</u> ี<br>- เพื<br>ายกำร<br>างสาว                                                                                                    | 484<br>3699<br>อน<br>มูชาติ<br>ลักคา                                                                                                   | 00763 88 8<br>สิงหาคม<br>โทย<br>สินมา<br>ธนกักที่                                                                                                    | <br>ท.ศ<br>ศาสมา                                                                                                    | 549                                                                                             |
| โรงเรียน<br>สังกัด<br>ด้าบล/แขวง<br>อ้าเกอ/เขต<br>จังหวัด<br>สำนักงานเขต<br>วันเช้กเรียน<br>โรงเรียนเดิม<br>จังหวัด<br>ขั้นเรียนสุดท้ำ                                                                                                    | <ul> <li>ไป 100% </li> <li>บ้านลาคใหญ่</li> <li>สำนักงามคณะกรรมการกา<br/>ลาคใหญ่</li> <li>เมืองขัยภูมิ</li> <li>ขัยภูมิ</li> <li>ขัยภูมิ</li> <li>ขัยภูมิ</li> <li>15 พฤษภาคม 2556</li> <li>บ้านลาคใหญ่</li> <li>ขัยภูมิ</li> <li>มามลาคโหญ่</li> <li>ขัยภูมิ</li> <li>มามลาคโหญ่</li> <li>ขัยภูมิ</li> <li>มามลาคโหญ่</li> <li>ขัยภูมิ</li> <li>มามลาคโหญ่</li> <li>พัน/ภายไท้ 2</li> <li>รหัย/รายวิชา</li> </ul>                                                                                                    | <b>มิช</b> Isสึกษาฯ                Pröដព្លដ៏                Isสึกษาฯ                Isสึกษาฯ                Pröដព្លដ៏                Isสึกษาฯ                Isสึกษาฯ                Pröដព្លដ៏                Isage                Isage                Isage                Pröដព្លដ៏                Isage                Isage                Isage                Isage                Isage                Isage                 Isage                Isage                Isage                Isage                Isage                Isage                 Isage                Isage                Isage                 Isage                Isage                 Isage                   Isage                  Isage                 Isage                    Isage                 Isage                 Isage                   Isage                                                                                                    | รับทัน<br>ขับที่น<br>เบรค<br>เบรค                                                                                                    | าน ชื่อ<br>ชื่อสกุล ชื่อ<br>เลขประจำห<br>เลขประจำห<br>เกิดวันที่<br>เหศ<br>ชื่อ ชื่อสกุล<br>ชื่อ ชื่อสกุล<br>ผลการเรียน<br>รหัส/รายวิชา                                                                                                    | ເທົາหญิงกุล<br>สินมา<br>สัวมักเรียน<br>หัวประชาชน<br>23<br>หญิง<br>ເຖິງ<br>ເ<br>มารดา <u>บ</u><br>เมารดา <u>บ</u><br>เรายวิชา                                                                                                    | ปริยา<br><u>07</u><br>เ <u>1</u><br>เดิ<br>- เดิ<br>-                                                                                                    | 484<br>3699<br>อน<br>มูชาติ<br>เลื้อตา                                                                                                 | 00763 88 8<br>สิงหาคม<br>โทย<br>สินมา<br>ธงภักที่<br><b>รหัน/ราย</b>                                                                                                    | <br>ท.ศ2<br>ศาสน<br>มวิชา                                                                                                    | 549                                                                                             |
| โรงเรียน<br>สังกัด<br>ด้าบล/แขวง<br>อ้าเกอ/เขต<br>จังหวัด<br>สำนักงานเขต<br>วันเช้าเรียน<br>โรงเรียนเดิม<br>จังหวัด<br>ขั้นเรียนเสม<br>ขั้นเรียนสุดท้า                                                                                                    | <ul> <li>ไป 100% </li> <li>บ้านลาคใหญ่</li> <li>สำนักงานคณะกรรมการกา<br/>ลาคใหญ่</li> <li>เมืองขัยภูมิ</li> <li>ขัยภูมิ</li> <li>ขัยภูมิ</li> <li>หมุหภาคม 2556</li> <li>บ้านลาคโหญ่</li> <li>ขัยภูมิ</li> <li>อนูบาลปีที่ 2</li> <li>รหัย/รายวิชา</li> <li>2556 ประกมศึกษาปีที่ 1</li> </ul>                                                                                                    | <b>มะ</b><br>เรศักษาร<br>ราชัยภูมิ<br>                                                                                                    | <ul> <li>รับทับ</li> <li>เธค</li> <li>เธค</li> </ul>                                                                                                    | าน ชื่อ<br>ชื่อสกุล<br>เลขประจำ<br>เลขประจำ<br>เกิดวันที่<br>เหศ<br>ชื่อ ชื่อสกุล<br>ชื่อ ชื่อสกุล<br>ผลการเรียน<br>รหัส/รายวิชา<br>ปีการศึกษา 2558 ประกมศ์                                                                                                    | เด็กหญิงกุล<br>สินมา<br>สัวมักเรียน<br>ตัวประชาชน<br>23<br>หญิง<br>หญิง<br>หญิง<br>เรายวิชา<br>เรายวิชา<br>เกษาปีที่ 3                                                                                                    | ปริยา<br>07<br>1 1.<br>สัญ<br>ายกำา                                                                                                    | 484<br>3699<br>อน<br>มูชาติ<br>สัตตา                                                                                                   | 00763 88 8<br>สิงหาคม<br>โทย<br>สินมา<br>รงักที่<br>รงัส/ราย<br>ปีการศึกษา 2560 1                                                                                                    | พ.ศ2<br>พาสน<br>มวิชา<br>ประถมศึกษาปีที่ 5                                                                                    | 549                                                                                             |
| โรงเรียน<br>สังกัด<br>ด้าบล/แขวง<br>อ้าเกอ/เขต<br>จังหวัด<br>สำนักงานเขต<br>วันเช้าเรียน<br>โรงเรียนเติม<br>จังหวัด<br>ขั้นเรียนเสิม<br>ขั้นเรียนสุดท้ำ                                                                                                    | ไป 100% ไป<br>บ้านลาดใหญ่<br>สำนักงานคณะกรรมการกา<br>ลาดใหญ่<br>เมืองขัยภูมิ<br>ขัยภูมิ<br>ขัยภูมิ<br>ขัยภูมิ<br>15 พฤษภาคม 2556<br>บ้านลาดใหญ่<br>ชัยภูมิ<br>ย อนุบาลปีที่ 2<br>อหัส/รายวิชา<br>2556 ประถมศึกษาปีที่ 1<br>กยวิชาพื้นฐาน                                                                                                    | Pre-                                                                                                    | 100 A                                                                                                    | าน ชื่อ<br>ชื่อสกุล เลขประชาท<br>เลขประชาท<br>เกิดวันที่<br>เหพ<br>ชื่อ ชื่อสกุล<br>ชื่อ ชื่อสกุล                                                                                                    | เด็กหญิงกุล<br>สินมา<br>สิวมักเรียน<br>ตัวบัระชาชน<br>23<br>หญิง<br>เปิดา <u>บ</u><br>เรายวิชา<br>เรายวิชา<br>โกษาปีที่ 3                                                                                                    | ปริยา<br><u>07</u><br>1 <u>1</u><br>เดิ<br>18<br>19<br>19<br>19<br>19<br>19<br>19<br>19<br>19<br>19<br>19                                                                                                    | 484<br>3699<br>อน<br>มูชาติ<br>สัตตา                                                                                                   | 00763 88 8<br>สิงหาคม<br>โทย<br>สิงมา<br>ธงกักที่<br>รหัล/ราย<br>ปีการศึกษา 2560<br>รายวิชา1                                                                                                    | พ.ศ<br>พ.ศ<br>ศาสนา<br>มวิชา<br>ประถมศึกษาปีที่ 5                                                                             | 549<br>1115                                                                                     |
| โรงเรียน<br>สังกัด<br>ด้าบล/แขวง<br>อำเภอ/เขต<br>จังหวัด<br>สำนักงานเขต<br>วันเข้าเรียน<br>สำนักงานเขต<br>วันเข้าเรียน<br>รังเรียนเดิม<br>จังหวัด<br>ขั้นเรียนสุดท้ำ                                                                                                    | <ul> <li>ไป 100% </li> <li>บ้านลาดใหญ่</li> <li>สำนักงานคณะกรรมการกา<br/>สาดใหญ่</li> <li>เมืองชัยภูมิ</li> <li>ชัยภูมิ</li> <li>ชัยภูมิ</li> <li>15 หญ่หมาคม 2556</li> <li>บ้านลาดใหญ่</li> <li>ชัยภูมิ</li> <li>อนูบาลปีที่ 2</li> <li>รหัน/รายใหา</li> <li>2556 ประถมศึกษาปีที่ 1</li> <li>รายใหา้มฐาน<br/>ไทย</li> </ul>                                                                                                    | <b>มะ</b><br>เรสักษา<br>                                                                                                    | <ul> <li>รับสัณ</li> <li>รับสัณ</li> <li>รับสัณ</li> <li>รับสัณ</li> </ul>                                                                                                    | าน ชื่อ<br>ชื่อสกุล<br>เลขประจำ<br>เกิดวันที่<br>เหศ<br>ชื่อ ชื่อสกุล<br>ชื่อ ชื่อสกุล                                                                                                    | เด็กหญิงกูล<br>สินมา<br>สินมา<br>หัวบักเรียน<br>ตัวบัวระชาชา<br>มารดา <u>น</u><br>เรายวิชา<br>โกษาปีที่ 3                                                                                                    | ปริยา<br><u>07</u><br>1. <u>1</u> .<br>เดิ<br>สัญ<br>-<br>-<br>-<br>-<br>-<br>-<br>-<br>-<br>-<br>-<br>-<br>-<br>-                                                                                                    | 484<br>3699<br>อน                                                                                                    | 00763 88 8<br>สิงหาหม<br>โทย<br>สิงมา<br>รงักที่<br>รงัส/ราย<br>ปีการศึกษา 2560<br>รายวิชาา<br>หา15101 ภาษาไทย                                                                                                    | ท.ศ<br>ทสม<br><br>มวิชา<br>ประถมศึกษาปีที่ 5<br>ศันฐาน                                                                        | 549                                                                                             |
| โรงเรียน<br>สังกัด<br>ด้าบล/แขวง<br>อำเภอ/เขต<br>จังหวัด<br>สำนักงานเขต<br>วันเข้าเรียน<br>โรงเรียนเดิม<br>จังหวัด<br>ขั้นเรียนสุดท้ำ<br>ปีการศึกษา<br>ท11101 ภาษา<br>การ1101 คณิศา                                                                                                    | <ul> <li>ไป 100% </li> <li>บ้านลาดใหญ่</li> <li>สำนักงานคณะกรรมการกา<br/>สาดใหญ่</li> <li>เมืองชัยภูมิ</li> <li>ชัยภูมิ</li> <li>ชัยภูมิ</li> <li>ชัยภูมิ</li> <li>15 หญ่หมาคม 2556</li> <li>บ้านลาดใหญ่</li> <li>ชัยภูมิ</li> <li>อนุบาลปีที่ 2</li> </ul> วหัะ/รายใหา 2556 ประถมศึกษาปีที่ 1 เกยใจหนี้มาน เทย รระ ระ                                                                                                    | มะ         เรลิกษาร           เรลิกษาร         เรลิกษาร           เรลิกษาร         เรลิกษาร           เรลิกษาร         เรลิกษาร           เรลิกษาร         เรลิกษาร           เรลิกษาร         เรลิกษาร           เรลิกษาร         เรลิกษาร           เรลิกษาร         เรลิกษาร           เรลิกษาร         เรลิกษาร           เรลิกษาร         เรลิกษาร                                                                                                    | * จันทัน<br>จันทัน                                                                                                    | าน ชื่อ<br>ชื่อสกุล<br>เลขประจำ<br>เลขประจำ<br>เกิดวันที่<br>เหศ<br>ชื่อ ชื่อสกุล<br>ชื่อ ชื่อสกุล                                                                                                    | เด็กหญิงกูล<br>สินมา<br>สินมา<br>ทั่วนักเรียน<br>ทั่วประชาชา<br>23<br>พมิง<br>พมารดา <u>บ</u><br>เรายวิชา<br>โกษาปีที่ 3                                                                                                    | ปริยา<br><u>07</u><br><u>1</u><br><u>1</u><br><u>1</u><br><u>1</u><br><u>1</u><br><u>1</u><br><u>1</u><br><u>1</u>                                                                                                    | 484<br>3699<br>อน<br>มูงาติ<br>อัตตา<br>เป็รียะสะ<br>3<br>4<br>4                                                                       | 00763 88 8<br>สิงหาคม<br>โทย<br>สินมา<br>ธงภักที่<br>รพัล/ราย<br>ปีการศึกษา 2560<br>รายวิชาา<br>กา5101 ภาษาไทย<br>ศา5101 ภาษาศาสตร์<br>วายโว1 วิษมาศาสตร์                                                                                                    |                                                                                                    | 549<br>11                                                                                       |
| โรงเรียน<br>สังกัด<br>ด้าบล/แขวง<br>อำเภอ/เขต<br>จังหวัด<br>สำนักงานเขต<br>วันเข้าเรียน<br>โรงเรียนเดิม<br>จังหวัด<br>ขั้นเรียนสุดท้ำ<br>บิการศึกษา<br>ท11101 ภาษา<br>ค11101 วิทษา<br>สา11101 สังคม<br>ม11101 สังคม                                                                                                    | <ul> <li>โI 100% </li> <li>บ้านลาดใหญ่</li> <li>สำนักงานคณะกรรมการกา<br/>สาดใหญ่</li> <li>เมืองชัยภูมิ</li> <li>ชัยภูมิ</li> <li>ชัยภูมิ</li> <li>ชัยภูมิ</li> <li>ชัยภูมิ</li> <li>15 พฤษภาคม 2556</li> <li>บ้านลาดใหญ่</li> <li>ชัยภูมิ</li> <li>อนุบาลปีที่ 2</li> </ul> รหัะ/รายใหา 2556 ประถมศึกษาปีที่ 1 ภายใหญ่ มาสตร์ กลดร์ กลงร์                                                                                                    | มะ         เริงการทำ           หาชัยภูมิ         เริงการทำ           มะ         เริงการทำ           มะ         เริงการทำ | 1100 A 4 4 4 4 4 4 4 4 4 4 4 4 4 4 4 4 4 4                                                                                                    | าน ชื่อ<br>ชื่อสกุล<br>เลขประจำห<br>เลขประจำห<br>เกิดวันที่<br>เหต<br>ชื่อ ชื่อสกุล<br>ชื่อ ชื่อสกุล<br>1007 (โดย<br>ชื่อ ชื่อสกุล<br>ชื่อ ชื่อสกุล<br>ชื่อ ชื่อสกุล<br>ชื่อ ชื่อสกุล<br>1007 (โดย<br>ชื่อ ชื่อสกุล<br>ชื่อ ชื่อสกุล<br>1007 (โดย<br>ชื่อ ชื่อสกุล<br>ชื่อ ชื่อสกุล<br>1007 (โดย<br>ชื่อ ชื่อสกุล<br>1007 (โดย<br>ชื่อ ชื่อสกุล<br>1007 (โดย<br>ชื่อ ชื่อสกุล<br>1007 (โดย<br>ชื่อ ชื่อสกุล                                                                                          | เด็กหญิงกูล<br>สินมา<br>สินมา<br>ทั่วนักเรียน<br>ทั่วประชาย<br>หญิง<br>หญิง<br>เชื่อ<br>หญิง<br>เรายวิชา<br>เกษาปีที่ 3                                                                                                    | ปริยา<br><u>07</u><br><u>1</u><br><u>16</u><br><u>16</u><br><u>16</u><br><u>16</u><br><u>17</u><br><u>16</u><br><u>17</u><br><u>16</u><br><u>17</u><br><u>16</u><br><u>17</u><br><u>16</u><br><u>16</u> | 484<br>3699<br>อน<br>มูงาดิ<br>ถังหา<br>ถังหา<br>3<br>4<br>4                                                                           | 00763 88 8<br>สิงหาคม<br>โทย<br>สิงมา<br>รงหัส/ราย<br>รงหัส/ราย<br>ปีการศึกษา 2560<br>รายวิชาา<br>ท15101 ภาษาไทย<br>ก15101 ภาษาไทย<br>ก15101 ภาษาไทย<br>ก15101 วิทยาศาสตร์<br>ว่า5101 วิทยาศาสตร์                                                                                                    | <br>ท.ศ<br>ทลนก<br>เวิชา<br>ประถมศึกษาปีที่ 5<br>ศันฐาน                                                                       | 549<br>1015                                                                                     |
| โรงเรียน<br>สังกัด<br>ด้าบล/แขวง<br>อำเภอ/เขต<br>จังหวัด<br>สำนักงานเขต<br>วันเข้าเรียน<br>โรงเรียนเดิม<br>จังหวัด<br>ขั้นเรียนสุดท้ำ<br>ขั้นเรียนสุดท้ำ<br>ท่า1101 ภาษา<br>คา11101 ภาษา<br>คา11101 ภาษา<br>คา11101 วิทยาส<br>สา11101 สังคม<br>สา11102 ประวัส                                                                                                    | <ul> <li>โป 100% </li> <li>บ้านลาดใหญ่</li> <li>สำนักงานคณะกรรมการกา<br/>สาดใหญ่</li> <li>เมืองชัยภูมิ</li> <li>ชัยภูมิ</li> <li>ชัยภูมิ</li> <li>ชัยภูมิ</li> <li>ที่มีทักรศึกษา ประณศักร</li> <li>15 พฤษภาคม 2556</li> <li>บ้านลาดใหญ่</li> <li>ชัยภูมิ</li> <li>อนุบาลไปที่ 2</li> </ul> รหัน/รายใหา 2556 ประถมศึกษาปีที่ 1 รหรืน/รายใหา 2556 ประถมศึกษาปีที่ 1 รหรืน/รายใหา 2556 ประถมศึกษาปีที่ 1 รหรืน/รายใหา สงสร้ สงสรร์ สงสรร์                                                                                                    |                                                                                                    | <ul> <li>รับกับ</li> <li>เธรค</li> <li>เธรค</li> <li>เธรค</li> <li>เธรค</li> <li>เธรค</li> </ul>                                                                                                    | าน ชื่อ ชื่อสกุล เลขประจำห เลขประจำห เกิดวันที่ เหศ ชื่อ ชื่อสกุล ชื่อ ชื่อสกุล ชื่อ ชื่อสกุล ชื่อ ชื่อสกุล ชื่อ ชื่อสกุล ชื่อ ชื่อสกุล ชื่อ ชื่อสกุล ชื่อ ชื่อสกุล ชื่อ ชื่อสกุล 1011 รหัส/รายวิชา 13101 กระกไทย 13101 กระกไทย 13101 กระกไทย 13101 กระกไทย 13101 กระกไทษา ศาสนา แล 13102 ประวัติศาสตร์                                                                                                    | เด็กหญิงกูล<br>สินมา<br>สิวมักเรียน<br>ตัวบักเรียน<br>พัวประชาย<br>หญิง<br>หญิง<br>เชื่อ<br>หญิง<br>                                                                                                    | <u>07</u><br><u>1</u><br><u>1</u><br><u>1</u><br><u>1</u><br><u>1</u><br><u>1</u><br><u>1</u><br><u>1</u>                                                                                                    | 484<br>3699<br>อน<br>มูชาติ<br>สัตตา<br>รับเป็น<br>เรื่องคา<br>3<br>4<br>4<br>4<br>4                                                   | 00763 88 8<br>สิงหาคม<br>ไทย<br>สินมา<br>ธงกักที่<br>รพัล/ราย<br>บิการศึกษา 2560<br>รายวิชาร<br>กา5101 ภาษาไทย<br>กา5101 ภาษาไทย<br>เวิ5101 วิทษาศาสตร์<br>ว่า5101 วิทษาศาสตร์<br>ว่า5101 วิทษาศาสตร์<br>สิงธามศึกษา ศ<br>ล15102 ประวัติศาสตร์                                                                                                    | ท.ศ<br>ทาสเก<br>เวิชา<br>ประถมศึกษาปีที่ 5<br>ศันฐาน<br>เลินา และวัฒนธรรม                                                     | 549<br>ms                                                                                       |
| โรงเรียน<br>สังกัด<br>ด้าบล/แขวง<br>อำเภอ/เขต<br>จังหวัด<br>สำนักงานเขต<br>วันเข้าเรียน<br>โรงเรียนเดิม<br>จังหวัด<br>ขั้นเรียนสุดท้ำ<br>ขั้นเรียนสุดท้ำ<br>ท่า1101 ภาษา<br>ท่า1101 ภาษา<br>ท่า1101 ภาษา<br>การมี1101 ว่ายวา<br>สา11101 สุดทัก                                                                                                    | <ul> <li>โ 100% </li> <li>บ้านลาดใหญ่</li> <li>สำนักงานคณะกรรมการกา<br/>สาดใหญ่</li> <li>เมืองรัยภูมิ</li> <li>ชัยภูมิ</li> <li>ชัยภูมิ</li> <li>หันที่การศึกษา ประธมศึกษา</li> <li>15 หญษภาคม 2556</li> <li>บ้านลาดใหญ่</li> <li>ชัยภูมิ</li> <li>ชัยภูมิ</li> <li>สินาดโทรง</li> <li>สาสสาร</li> <li>สาสสาร์</li> <li>สาสสาร์</li>     &lt;</ul>                                                                                                    |                                                                                                    | <ul> <li>รับทั่น</li> <li>รับทั่น</li> <li>รับทั่น</li> <li>รับทั่น</li> <li>รับทั่น</li> <li>รับทั่น</li> </ul>                                                                                                    | านชื่อชื่อสกุลเลขประจำหเกิดวันที่เกิดวันที่เกิดวันที่เกิดวันที่เกิดวันที่ชื่อ ชื่อสกุล ชื่อ ชื่อสกุล ชื่อ ชื่อสกุล ชื่อ ชื่อสกุล มิลการเรียน/ รหัส/รายวิชา บิการศึกษา 2558 ประถมศึ<br>รายวิชาพื้นฐาน 13101 กาพาโลย 13101 คณิตาสตร์ 13101 สังหมศึกษา ศาสนา แล 13102 ประวัติศาสตร์                                                                                                    | เด็กหญิงกูล<br>สินมา<br>ตัวมักเรียน<br>ตัวประชาย<br>ชวิประชาย<br>หญิง<br>ชวิท<br>เรายวิชา<br>ไกษาปีที่ 3                                                                                                    | ปริยา<br><u>07</u><br>1<br>เดิ<br>1<br>เดิ<br>1<br>1<br>เดิ<br>1<br>เดิ<br>1<br>1<br>1<br>1<br>1<br>1<br>1<br>1<br>1<br>1<br>1                                                                                                    | 484<br>3699<br>อน<br>มูษาทิ<br>สักษา<br>รัฐมิน<br>สุ<br>4<br>4<br>4<br>4                                                               | 00763 88 8<br>สิงหาคม<br>ไทย<br>สิงมา<br>รงหัล/ราย<br>รงหัล/ราย<br>รงหัล/ราย<br>รายวิชา<br>การ15101 ภาษาไทย<br>ค.15101 ภาษาไทย<br>การ15101 ภาษาศาสตร์<br>ฉ.15101 วิชยาศาสตร์<br>ฉ.15101 มีระเด็กษา ตะ<br>ธ.15102 ประวัติศาสตร์<br>พ.15101 สูงศักษาเฉชา<br>ธ.15102 ประวัติศาสตร์                                                                                                    | พ.ศ<br>พาส.ท<br><br>ประถมศึกษาปีที่ 5<br>ศึนฐาน<br>เลินา และวัฒนธรรม                                                          |                                                                                                 |
| โรงเรียน<br>สังกัด<br>ด้าบล/แขวง<br>อำเภอ/เขต<br>จังหวัด<br>สำนักงานเขต<br>วันเข้าเรียน<br>โรงเรียนเดิม<br>จังหวัด<br>ขั้นเรียนสุดท้ำ<br>ขึ้นเรียนสุดท้ำ<br>ท่า1101 การค้<br>การศึกษา<br>การศึกษา | โป 100% ไม่<br>บ้านลาดใหญ่<br>สำนักงานคณะกรรมการกา<br>ลาดใหญ่<br>เมืองชัยภูมิ<br>ชั้ยภูมิ<br>พื้นที่การศึกษา ประธอบศึกษ<br>15 พฤษภาคม 2556<br>ป้านลาดใหญ่<br>ชัยภูมิ<br>15 พฤษภาคม 2556<br>ป้านลาดใหญ่<br>ชัยภูมิ<br>88 อนุบาลปีที่ 2<br>รหัส/รายวิชา<br>2556 ประถมศึกษาปีที่ 1<br>ภายวิชาพิ้นฐาน<br>โทย<br>ทาสตร์<br>ศึกษา ศาสนา และวัฒนธรรม<br>สิศาลตร์<br>หาและพลศึกษา<br>นอารีพและเทคโนโลยี                                                                                                    |                                                                                                    | 1000 1000 1000 1000 1000 1000 1000 100                                                                                                    | านชื่อชื่อสกุลเลขประจำหเกิดวันที่เกิดวันที่เกิดวันที่เกิดวันที่เกิดวันที่เกิดวันที่ชื่อ ชื่อสกุลชื่อ ชื่อสกุลชื่อ ชื่อสกุลชื่อ ชื่อสกุลชื่อ ชื่อสกุลชื่อ ชื่อสกุลชื่อ ชื่อสกุลชื่อ ชื่อสกุลรหัส/รายวิชารหัส/รายวิชารหัส/รายวิชาเกิดราสตร์เรียนาศาสตร์เรียนาศาสตร์เรียนาศาสตร์เรียนาศาสตร์เรียนาศาสตร์เรียนา เลลเรียนา เลลเรียนาศาสตร์เรียนาศาสตร์เรสตร์เรสตร์เรสตร์เรสตร์เรสตร์เรสตร์ | เด็กหญิงกูล<br>สินมา<br>ตัวนักเรียน<br>กัวประชาย<br>23<br>หญิง<br>23<br>หญิง<br>23<br>หญิง<br>23<br>หญิง<br>23<br>หญิง<br>23<br>หญิง<br>23<br>หญิง<br>23<br>หญิง<br>23<br>หญิง<br>23<br>หมา<br>23<br>หมา<br>23<br>หมา<br>23<br>หมา<br>23<br>หมา<br>23<br>หมา<br>23<br>หมา<br>23<br>หมา<br>23<br>หมา<br>23<br>หมา<br>23<br>หมา<br>23<br>หมา<br>23<br>หมา<br>23<br>หมา<br>23<br>หมา<br>23<br>หมา<br>23<br>หมา<br>23<br>หมา<br>23<br>หมา<br>23<br>หมา<br>23<br>หมา<br>23<br>หมา<br>23<br>หมา<br>25<br>หมา<br>23<br>หมา<br>25<br>หมา<br>25<br>หมา<br>2 | ปริยา<br>07<br>1<br>เดี<br>1<br>1<br>1<br>1<br>1<br>1<br>1<br>1<br>1<br>1<br>1<br>1<br>1                                                                                                    | 484<br>3699<br>อาม<br>มูษาที่<br>สัตฑา<br>3<br>4<br>4<br>4<br>4<br>4<br>4<br>4<br>4                                                    | 00763 88-8<br>สิงหาคม<br>ไทย<br>สิงมา<br>ธงกักที่<br>รหัล/ราย<br>บิการศึกษา 2560<br>รายวิชา<br>หา5101 ภาษาไทย<br>หา5101 ภาษาไทย<br>การโร101 สิงคมศึกษา<br>สา5102 ประวัติศาสตร์<br>สา5102 ประวัติศาสตร์<br>หา5101 สูงศึกษาเธษา<br>หา5101 คิลปะ                                                                                                    | พ.ศ<br>พ.ศ<br>ทาสมา<br>เวิชา<br>ประถมศึกษาปีที่ 5<br>ศึ้นฐาน<br>เลขา และวัฒนธรรม<br>เลทีกษา<br>และเทศโนโลยี                   | 549<br>mb                                                                                       |
| โรงเรียน<br>สังกัด<br>ด้าบล/แขวง<br>อำเภอ/เขต<br>จังหวัด<br>สำนักงานเขต<br>วันเข้าเรียน<br>โรงเรียนเดิม<br>จังหวัด<br>ขั้นเรียนสุดท้ำ<br>ขึ้นเรียนสุดท้ำ<br>ท่า1101 คามีค<br>ท่า1101 คามีค<br>ว่า1101 วิทยา<br>สา1101 สังคม<br>สา1102 ประวั<br>พา11101 พิลปะ                                                                                                    | โป 100% ไม่<br>บ้านลาดใหญ่<br>สำนักงานคณะกรรมการกา<br>ลาดใหญ่<br>เมืองชัญมิ<br>ชั้ยภูมิ<br>พื้นที่การศึกษา ประธอมศึกษ<br>15 พฤษภาคม 2556<br>ป้านลาดใหญ่<br>ชัยภูมิ<br>15 พฤษภาคม 2556<br>ป้านลาดใหญ่<br>ชัยภูมิ<br>88 อนุบาลปีที่ 2<br>รหัส/รายวิชา<br>2556 ประถมศึกษาบิที่ 1<br>รษรีรร์ ประถมศึกษาบิที่ 1<br>รษรีร์ ประถมศึกษาบิที่ 1<br>รษรีร์ ประถมศึกษาบิที่ 1<br>รษรีร์ ประถมศึกษาบิที่ 1<br>รษรีร์<br>สาสตร์<br>สาสตร์<br>สาสตร์<br>สาสตร์<br>สาสตร์<br>สาสตร์<br>สาสตร์<br>สาสตร์<br>สาสตร์<br>สาสตร์<br>สาสตร์<br>สาสตร์<br>สาสตร์                                                                                                    |                                                                                                    | ังมากับ<br>เบอค<br>เมือน<br>เมือน<br>เมือ<br>เมือน<br>เมือน<br>เมือน<br>เมือน<br>เมือน<br>เมือน<br>เมือน<br>เมือน<br>เมือน<br>เมือน<br>เมือน<br>เมือน<br>เมือน<br>เมือน<br>เมือน<br>เมือน<br>เมือน<br>เมือน<br>เมือน<br>เมือน<br>เมือน<br>เมือน<br>เมือน<br>เมือน<br>เมือน<br>เมือ<br>เมือน<br>เมือน<br>เมือน<br>เมือ<br>เมือน<br>เมือน<br>เมือน<br>เมือน<br>เมือน<br>เมือ<br>เมือน<br>เมือน<br>เม<br>เมือน<br>เมือน<br>เมือน<br>เมือน<br>เมือน<br>เมือน<br>เมือน<br>เมือน<br>เมือน<br>เมือน<br>เม<br>เม<br>เมือน<br>เม<br>เม<br>เม<br>เม<br>เม<br>เม<br>เม<br>เม<br>เ<br>เม<br>เ<br>เม<br>เ<br>เ | านชื่อชื่อสกุลเลขประจำหเกิดวันที่เกิดวันที่เกิดวันที่เกิดวันที่เกิดวันที่ชื่อ ชื่อสกุลชื่อ ชื่อสกุลชื่อ ชื่อสกุลชื่อ ชื่อสกุลชื่อ ชื่อสกุลรหัส/รายวิชา บิการศึกษา 2558 ประถมศึก รายวิชาทสั้นฐาน 13101 ภาษาไทย 13101 กาษาไทย 13101 สงหมศึกษา ศกสนา แล 13102 ประวัติศาสตร์ 13101 สูงศึกษาและพลศึกษา 13101 สุขศึกษาและพลศึกษา 13101 ภาษาอิชกุษ                                                                                                    | เด็กหญิงกูล<br>สินมา<br>ตัวนักเรียน<br>ทั่วประชาย<br>23<br>หญิง<br>23<br>หญิง<br>23<br>หญิง<br>23<br>หญิง<br>23<br>หญิง<br>23<br>หญิง<br>23<br>หญิง<br>23<br>หญิง<br>23<br>หญิง<br>23<br>หมา<br>23<br>หมา<br>23<br>หมา<br>23<br>หมา<br>23<br>หมา<br>23<br>หมา<br>23<br>หมา<br>23<br>หมา<br>23<br>หมา<br>23<br>หมา<br>23<br>หมา<br>23<br>หมา<br>23<br>หมา<br>23<br>หมา<br>23<br>หมา<br>23<br>หมา<br>23<br>หมา<br>23<br>หมา<br>23<br>หมา<br>23<br>หมา<br>23<br>หมา<br>23<br>หมา<br>23<br>หญิง<br>23<br>หญิง<br>23<br>หมา<br>23<br>หมา<br>25<br>หมา<br>25<br>หม    | ปริยา<br>07<br>1<br>1<br>1<br>1<br>1<br>1<br>1<br>1<br>1<br>1<br>1<br>1<br>1                                                                                                    | 484<br>3699<br>อบ<br>มูษาที<br>เรียน<br>4<br>4<br>4<br>4<br>4<br>4<br>4<br>4<br>4                                                      | 00763 88-8<br>สิงหาคม<br>ไทย<br>สิงมา<br>ธงกักดี<br>รหัล/ราย<br>บิการศึกษา 2560<br>รายวิชา<br>ท15101 ภาษาไทย<br>ตา5101 ภาษาไทย<br>กา5101 ภาษาไทย<br>กา5101 มีงคมศึกษา ดู<br>ส15102 ประวัติศาสตร์<br>ส15101 สูงศึกษาเธษา<br>ห15101 คิลปะ<br>ง15101 การงานอารีพ<br>อ15101 ภาษาอังกฤษ                                                                                                    | พ.ศ<br>พ.ศ<br>ศาสนา<br>เวิชา<br>ประถมศึกษาปีที่ 5<br>ศึ้นฐาน<br>เลขา และวัฒนธรรม<br>เลทีกษา<br>และเทศโนโลยี                   | 549<br>9915                                                                                     |
| โรงเรียน<br>สังกัด<br>ด้าบล/แขวง<br>อำเภอ/เขต<br>จังหวัด<br>สำนักงานเขต<br>วัน ซ้ำเรียน<br>โรงเรียนเดิม<br>จังหวัด<br>ขั้นเรียนสุดท้ำ<br>ขึ้นเรียนสุดท้ำ<br>ท่า1101 ภาษา<br>การที่กษา<br>การที่กษา                                                                                                    | <ul> <li>ไป 100% </li> <li>บ้านลาดใหญ่</li> <li>สำนักงามคณะกรรมการกา<br/>สาดใหญ่</li> <li>เมื่องรัยภูมิ</li> <li>ชัยภูมิ</li> <li>ชัยภูมิ</li> <li>ชัยภูมิ</li> <li>ชัยภูมิ</li> <li>อบุบาลไท่ 2</li> <li>รหัส/รายใหา</li> <li>2556 ประถมศึกษาบิที่ 1</li> <li>รายใหาพื้นฐาน</li> <li>เทย</li> <li>รหัส/รายใหา</li> <li>2556 ประถมศึกษาบิที่ 1</li> <li>รายสะรัฐาน</li> <li>เกตร์</li> <li>สาสตร์</li> <li>สาสตร์</li> <l< td=""><td></td><td><ul> <li>รับสัณ</li> <li>เบอค</li> <li>เบอค</li> <li>เบอค</li> <li>เบอค</li> <li>เบอค</li> <li>เบอค</li> <li>เบอค</li> </ul></td><td>าน</td><td>เด็กหญิงกูล<br/>สินมา<br/>ตัวนักเรียน<br/>กัวประชาชน<br/>23<br/>หญิง<br/>23<br/>หญิง<br/>23<br/>หญิง<br/>23<br/>หญิง<br/>23<br/>หญิง<br/>23<br/>หญิง<br/>23<br/>หญิง<br/>23<br/>หญิงกูล<br/>23<br/>หญิงกูล<br/>23<br/>หญิงกูล<br/>23<br/>หญิงกูล<br/>23<br/>หญิงกูล<br/>23<br/>หญิงกูล<br/>23<br/>หญิง<br/>23<br/>หญิง<br/>24<br/>หญิง<br/>23<br/>หญิง<br/>23<br/>หญิง<br/>23<br/>หญิง<br/>23<br/>หญิง<br/>23<br/>หญิง<br/>23<br/>หญิง<br/>23<br/>หญิง<br/>23<br/>หญิง<br/>23<br/>หญิง<br/>23<br/>หญิง<br/>23<br/>หญิง<br/>24<br/>หมิง<br/>23<br/>หญิง<br/>23<br/>หญิง<br/>24<br/>หมิง<br/>23<br/>หญิง<br/>24<br/>หมิง<br/>24<br/>หมิง<br/>24<br/>หญิง<br/>24<br/>หมิง<br/>25<br/>หมิง<br/>25<br/>หมิง<br/>25<br/>หมิง<br/>25<br/>หมิง<br/>25<br/>หมิง<br/>25<br/>หมิง<br/>23<br/>หมิง<br/>23<br/>หมิง<br/>23<br/>หมิง<br/>23<br/>หมิง<br/>23<br/>หมิง<br/>23<br/>หมิง<br/>24<br/>หมิง<br/>24<br/>หม</td><td>ปริยา<br/><u>07</u><br/>1<br/>1<br/>1<br/>1<br/>1<br/>1<br/>1<br/>1<br/>1<br/>1<br/>1<br/>1<br/>1</td><td>484<br/>3699<br/>อน<br/>มูชาติ<br/>อัตตา<br/>รับเรีย<br/>8<br/>4<br/>4<br/>4<br/>4<br/>4<br/>4<br/>4<br/>4<br/>4</td><td>00763 88 8<br/>สิงหาคม<br/>โทย<br/>สิงมา<br/>รงหัล/ราย<br/>บิการศึกษา 2560<br/>รายวิชา<br/>ท15101 ภาษาไทย<br/>การ1501 คณิตาสตร์<br/>215101 วิชษาศาสตร์<br/>215101 วิชษาศาสตร์<br/>215101 วิชษาศาสตร์<br/>215101 วิชษาศาสตร์<br/>215101 วิชษาศาสตร์<br/>215101 การานอาชีพ<br/>215101 การานอาชีพ<br/>215101 การานอาชีพ</td><td>พ.ศ<br/>พ.ศ<br/>ศาสน<br/>ประถมศึกษาปีที่ 5<br/>ศึนฐาน<br/>เลยามศึกษาปีที่ 5<br/>และเทศโนโลยี<br/>เพิ่มเติม</td><td>549<br/>mis</td></l<></ul> |                                                                                                    | <ul> <li>รับสัณ</li> <li>เบอค</li> <li>เบอค</li> <li>เบอค</li> <li>เบอค</li> <li>เบอค</li> <li>เบอค</li> <li>เบอค</li> </ul>                                                                                                    | าน                                                                                                    | เด็กหญิงกูล<br>สินมา<br>ตัวนักเรียน<br>กัวประชาชน<br>23<br>หญิง<br>23<br>หญิง<br>23<br>หญิง<br>23<br>หญิง<br>23<br>หญิง<br>23<br>หญิง<br>23<br>หญิง<br>23<br>หญิงกูล<br>23<br>หญิงกูล<br>23<br>หญิงกูล<br>23<br>หญิงกูล<br>23<br>หญิงกูล<br>23<br>หญิงกูล<br>23<br>หญิง<br>23<br>หญิง<br>24<br>หญิง<br>23<br>หญิง<br>23<br>หญิง<br>23<br>หญิง<br>23<br>หญิง<br>23<br>หญิง<br>23<br>หญิง<br>23<br>หญิง<br>23<br>หญิง<br>23<br>หญิง<br>23<br>หญิง<br>23<br>หญิง<br>24<br>หมิง<br>23<br>หญิง<br>23<br>หญิง<br>24<br>หมิง<br>23<br>หญิง<br>24<br>หมิง<br>24<br>หมิง<br>24<br>หญิง<br>24<br>หมิง<br>25<br>หมิง<br>25<br>หมิง<br>25<br>หมิง<br>25<br>หมิง<br>25<br>หมิง<br>25<br>หมิง<br>23<br>หมิง<br>23<br>หมิง<br>23<br>หมิง<br>23<br>หมิง<br>23<br>หมิง<br>23<br>หมิง<br>24<br>หมิง<br>24<br>หม                                                                                                    | ปริยา<br><u>07</u><br>1<br>1<br>1<br>1<br>1<br>1<br>1<br>1<br>1<br>1<br>1<br>1<br>1                                                                                                    | 484<br>3699<br>อน<br>มูชาติ<br>อัตตา<br>รับเรีย<br>8<br>4<br>4<br>4<br>4<br>4<br>4<br>4<br>4<br>4                                      | 00763 88 8<br>สิงหาคม<br>โทย<br>สิงมา<br>รงหัล/ราย<br>บิการศึกษา 2560<br>รายวิชา<br>ท15101 ภาษาไทย<br>การ1501 คณิตาสตร์<br>215101 วิชษาศาสตร์<br>215101 วิชษาศาสตร์<br>215101 วิชษาศาสตร์<br>215101 วิชษาศาสตร์<br>215101 วิชษาศาสตร์<br>215101 การานอาชีพ<br>215101 การานอาชีพ<br>215101 การานอาชีพ                                                                                                    | พ.ศ<br>พ.ศ<br>ศาสน<br>ประถมศึกษาปีที่ 5<br>ศึนฐาน<br>เลยามศึกษาปีที่ 5<br>และเทศโนโลยี<br>เพิ่มเติม                           | 549<br>mis                                                                                      |
| โรงเรียน<br>สังกัด<br>ด้าบล/แขวง<br>อำเภอ/เขต<br>จังหวัด<br>สำนักงานเขต<br>วันเข้าเรียน<br>โรงเรียนเดิม<br>จังหวัด<br>ขั้นเรียนเดิม<br>จังหวัด<br>ขั้นเรียนสุดท้ำ<br>ท่า1101 ภาษา<br>สา1101 กระที<br>สา1101 สุดที่ก<br>นายาริสักษา                                                                                                    | <ul> <li>▶ ▶I</li> <li>100% ∨</li> <li>บ้านลาดใหญ่</li> <li>สำนักงามคณะกรรมการกา<br/>สาดใหญ่</li> <li>เมืองรัชภูมิ</li> <li>รัชภูมิ</li> <li>รัฐภูมิ</li> <li>รัฐภูมิ</li> <li>รัฐภูมิ<td></td><td>1000 Highling</td><td>าน</td><td>เด็กหญิงกูล<br/>สินมา<br/>ด้วนักเรียน<br/>ด้วนระชาชน<br/>23<br/>หญิง<br/>มารถา<br/>รายวิชา<br/>เรายวิชา<br/>เกษาปีที่ 3</td><td>ปริยา<br/><u>07</u><br/><u>1</u><br/><u>1</u><br/><u>1</u><br/><u>1</u><br/><u>1</u><br/><u>1</u><br/><u>1</u><br/><u>1</u></td><td>484<br/>3699<br/>อุษาที<br/>รักษา<br/>3<br/>4<br/>4<br/>4<br/>4<br/>4<br/>4<br/>4<br/>4<br/>4<br/>4<br/>4<br/>4</td><td>00763 88 8<br/>สิงหาคม<br/>ไทย<br/>สิงมา<br/>รหัส/ราย<br/>บิการศึกษา 2560 ๆ<br/>รายจิชาน<br/>115101 ภาษาโลย<br/>ศารีกา คณิศาสตร์<br/>215101 วิทษาศาสตร์<br/>315102 ประวัติศาสตร์<br/>ส15102 ประวัติศาสตร์<br/>115101 สิงษาศาสตร์<br/>315102 ประวัติศาสตร์<br/>115101 ภาษาอิชาน<br/>615101 ภาษาอิชานุษ<br/>515101 ภาษาอิชานุษ<br/>515101 ภาษาอิชานุษ<br/>51521 ตาสตรีนอร์</td><td>พ.ศ<br/>พ.ศ<br/>ทาสบ<br/>ประถมศึกษาปีที่ 5<br/>ศันฐาน<br/>เลียา และวัฒนธรณ<br/>แลรักษา<br/>และเทศโนโลยี<br/>พิ่มเติม</td><td>5549<br/>11<br/>1<br/>1<br/>1<br/>1<br/>1<br/>1<br/>1<br/>1<br/>1<br/>1<br/>1<br/>1<br/>1<br/>1<br/>1<br/>1<br/>1</td></li></ul>                                                                                                    |                                                                                                    | 1000 Highling                                                                                                    | าน                                                                                                    | เด็กหญิงกูล<br>สินมา<br>ด้วนักเรียน<br>ด้วนระชาชน<br>23<br>หญิง<br>มารถา<br>รายวิชา<br>เรายวิชา<br>เกษาปีที่ 3                                                                                                    | ปริยา<br><u>07</u><br><u>1</u><br><u>1</u><br><u>1</u><br><u>1</u><br><u>1</u><br><u>1</u><br><u>1</u><br><u>1</u>                                                                                                    | 484<br>3699<br>อุษาที<br>รักษา<br>3<br>4<br>4<br>4<br>4<br>4<br>4<br>4<br>4<br>4<br>4<br>4<br>4                                        | 00763 88 8<br>สิงหาคม<br>ไทย<br>สิงมา<br>รหัส/ราย<br>บิการศึกษา 2560 ๆ<br>รายจิชาน<br>115101 ภาษาโลย<br>ศารีกา คณิศาสตร์<br>215101 วิทษาศาสตร์<br>315102 ประวัติศาสตร์<br>ส15102 ประวัติศาสตร์<br>115101 สิงษาศาสตร์<br>315102 ประวัติศาสตร์<br>115101 ภาษาอิชาน<br>615101 ภาษาอิชานุษ<br>515101 ภาษาอิชานุษ<br>515101 ภาษาอิชานุษ<br>51521 ตาสตรีนอร์                                                                                                    | พ.ศ<br>พ.ศ<br>ทาสบ<br>ประถมศึกษาปีที่ 5<br>ศันฐาน<br>เลียา และวัฒนธรณ<br>แลรักษา<br>และเทศโนโลยี<br>พิ่มเติม                  | 5549<br>11<br>1<br>1<br>1<br>1<br>1<br>1<br>1<br>1<br>1<br>1<br>1<br>1<br>1<br>1<br>1<br>1<br>1 |
| โรงเรียน<br>สังกัด<br>ด้าบล/แขวง<br>อ้าเกือ/เขต<br>จังหวัด<br>ม้านกังานเขต<br>วันเข้าเรียน<br>โรงเรียนเดิม<br>จังหวัด<br>ขั้นเรียนสุดท้า<br>ขั้นเรียนสุดท้า<br>ท่า1101 ภาษา<br>ท่า1101 ภาษา<br>การที่กษา<br>ม่า1101 สุดที่ก<br>ม่า1101 สุดที่ก<br>ม่า1101 สุดที่ก<br>ม่า1101 สุดที่ก<br>ม่า1101 สุดที่ก<br>ม่า1101 กาษา<br>จา                                                                                                    | <ul> <li>ไป 100% </li> <li>บ้านลาดใหญ่</li> <li>สำนักงามคณะกรรมการกา<br/>สาดใหญ่</li> <li>เมืองรัชภูมิ</li> <li>รัชภูมิ</li> <li>รัชภูมิ</li> <li>รัชภูมิ</li> <li>รับภูมิ</li> <li>รับภูมิ</li> <li>รายวิชาพิ้มสูน</li> <li>ระกมศึกษาปีที่ 2</li> <li>รับริกษา</li> <li>ระกมศึกษาปีที่ 2</li> <li>รับริกษา</li> <li>รายวิชาพิ้มฐาน</li> </ul>                                                                                                    |                                                                                                    | 1000 1000 1000 1000 1000 1000 1000 100                                                                                                    | าน                                                                                                    | เด็กหญิงกูล<br>สินมา<br>ตัวนักเรียาชา<br>23<br>หญิง<br>มิกราบีร่ายวิชา<br>เรายวิชา<br>เกษาปีที่ 3                                                                                                    | <u>1</u> ริยา<br><u>07</u><br><u>1</u><br><u>1</u><br><u>1</u><br><u>1</u><br><u>1</u><br><u>1</u><br><u>1</u><br><u>1</u>                                                                                                    | 484<br>3699<br>มูษาที<br>รูษาที<br>3<br>4<br>4<br>4<br>4<br>4<br>4<br>4<br>4<br>4<br>4<br>4<br>4<br>4<br>4<br>4<br>4<br>4<br>4         | 00763 88 8<br>สิงหาคม<br>โทย<br>สิงมา<br>ธงภักที่<br>รหัส/ราย<br>บิการศึกษา 2560<br>รายวิชา<br>115101 ภาษาโคย<br>ค.มิคาสตร์<br>215101 วิทษาศาสตร์<br>215101 วิทษาศาสตร์<br>215101 วิทษาศาสตร์<br>215101 วิทษาศาสตร์<br>215101 วิทษาศาสตร์<br>215101 ภาษาโอง<br>215101 ภาษาโอง<br>215101 ภาษาโอง<br>215101 ภาษาโอง<br>215101 ภาษาโอง<br>215101 ภาษาโอง<br>215101 ภาษาโอง<br>215101 ภาษาโอง<br>215101 ภาษาโองกฤษ<br>215101 ภาษาโองกฤษ<br>215101 ภาษาโองกฤษ         | พ.ศ<br>พ.ศ<br>ทาสม<br>ประถมศึกษาปีที่ 5<br>ศันฐาน<br>เลขา และวัฒนธรณ<br>แลซักษา<br>และเทศโนโลยี<br>พิ่มเติม<br>วัวอิสระ       | 11<br>11<br>12<br>11<br>12<br>11<br>12<br>12<br>12<br>12<br>12<br>12<br>12<br>1                 |
| โรงเรียน<br>สังกัด<br>ด้าบล/แขวง<br>อำเภอ/เขต<br>จังหวัด<br>ข้านรังเรียนเดิม<br>จังหวัด<br>ขั้นเรียนสุดทั่า<br>ขั้นเรียนสุดทั่า<br>ขั้นเรียนสุดทั่า<br>11101 คนติ<br>11101 คนติ<br>11101 สิงคม<br>11101 คนติ<br>11101 คนติ<br>11101 คนติ<br>11101 คนติ<br>11101 คนติ<br>11101 คนติ                                                                                                    | <ul> <li>ไป 100% </li> <li>บ้านลาดใหญ่</li> <li>สำนักงามคณะกรรมการกา<br/>สาดใหญ่</li> <li>เมืองรัชภูมิ</li> <li>รัชภูมิ</li> <li>รัชภูมิ</li> <li>รัชภูมิ</li> <li>รับภูมิ</li> <li>รับภูมิ</li> <li>รามมีกษาปีที่ 2</li> <li>รับรามมีกษาปีที่ 2</li> <li>รับรามมีกษาปีที่ 2</li> <li>รับรามมีกษาปีที่ 2</li> <li>รับรามมีกษาปีที่ 2</li> <li>รับรามมีกษาปีที่ 2</li> <li>รับรามมีกษาปีที่ 2</li> </ul>                                                                                                    |                                                                                                    | 1000<br>1000<br>1000<br>1000<br>1000<br>1000<br>1000<br>100                                                                                                    | าน                                                                                                    | เด็กหญิงกูล<br>สินมา<br>ตัวนักเรียน<br>หัวประชาชน<br>23<br>หญิง<br>มารถา<br>รายวิชา<br>รายวิชา<br>เรายวิชา<br>เพลาปีที่ 3                                                                                                    | 07<br>1<br>1<br>1<br>1<br>1<br>1<br>1<br>1<br>1<br>1<br>1<br>1<br>1                                                                                                    | 484<br>36555<br>อาม<br>มูษาที่<br>ถักคา<br>3<br>4<br>4<br>4<br>4<br>4<br>4<br>4<br>4<br>4<br>4<br>4<br>4<br>4<br>4<br>4<br>4<br>4<br>4 | 00763 88 8<br>สิงหาคม<br>โทย<br>สิงมา<br>ธงกักที่<br>รหัส/ราย<br>บิการศึกษา 2560 -<br>รายจิชาน<br>า15101 ภาษาโคย<br>คมีคาสตร์<br>ว15101 วิทษาศาสตร์<br>ว15101 วิทษาศาสตร์<br>ว15101 วิทษาศาสตร์<br>ว15101 วิทษาศาสตร์<br>ว15101 วิทษาศาสตร์<br>ว15101 ภาษาอิชาน<br>ชา5101 ภาษาอิชาน<br>ชา5101 ภาษาอิชาน<br>ชา5101 ภาษาอิชาน<br>ชา5101 ภาษาอิชาน<br>ชา5101 ภาษาอิชาน<br>ชา5101 ภาษาอิชาน<br>ชา5101 ภาษาอิชาน<br>ชา52ชานาที่พลเมือง<br>รายวิชาน<br>บิการศึกษา 2561 | พ.ศ<br>พ.ศ<br><br>เว็ทา<br>ประถมศึกษาปีที่ 5<br>ศันฐาน<br>เลยาะเทศโนโลยี<br>พิ่มเติม<br>วัวอิสระ<br>ประถมศึกษาปีที่ 6         | 541<br>11                                                                                       |
| โรงเรียน<br>สังกัด<br>ด้าบล/แขวง<br>อำเภอ/เขต<br>จังหวัด<br>ข้านรังเรียนสุดทั่<br>วังแร้วเรียนสุดทั่<br>ขั้นเรียนสุดทั่<br>ขั้นเรียนสุดทั่<br>ขั้นเรียนสุดทั่<br>ขั้นเรียนสุดทั่<br>11101 การจัด<br>11101 การจัด<br>11101 สาย<br>11101 สาย<br>11101 การจัด<br>11101 การจัด<br>11101 การจัด<br>11101 การจัด<br>11101 การจัด<br>11101 การจัด<br>11101 การจัด<br>11101 การจัด<br>11101 การจัด<br>11101 การจัด<br>11101 การจัด                                                                                                    | <ul> <li>ไป 100% </li> <li>บ้านลาทใหญ่</li> <li>สำนักงามคณะกรรมการกา<br/>สาดใหญ่</li> <li>เมืองรัยภูมิ</li> <li>รัยภูมิ</li> <li>รัยภูมิ</li> <li>รัยภูมิ</li> <li>รับภูมิ</li> <li>รับภูมิ</li> <li>รายวิชาพิมฐาน</li> <li>รายวิชาพิมฐาน</li> <li>รายวิชาพิมฐาน</li> <li>รายวิชาพิมฐาน</li> <li>รายวิชาพิมฐาน</li> <li>รายวิชาพิมฐาน</li> <li>รายวิชาพิมฐาน</li> </ul>                                                                                                    |                                                                                                    |                                                                                                    | าน                                                                                                    | เด็กหญิงกูล<br>สินมา<br>ด้วนักเรียน<br>ด้วนระชาชน<br>23<br>หญิง<br>23<br>หญิง<br>มมารดา<br>รายวิชา<br>รายวิชา<br>เรายวิชา<br>เพลาปีที่ 3<br>เหลีย<br>เนโลยี<br>โกษาปีที่ 4                                                                                                    | 07<br>1<br>1<br>1<br>1<br>1<br>1<br>1<br>1<br>1<br>1<br>1<br>1<br>1                                                                                                    | 484<br>3699<br>อบ<br>มูษาที่<br>รัฐมีปฏ                                                                                                | 00763 88 8<br>สิงหาคม<br>โทย<br>สิงมา<br>ธงกักที่<br>รหัส/ราย<br>ปีการศึกษา 2560 -<br>รายริชาก<br>า15101 ภาษาไทย<br>คมิคาสตร์<br>215101 วิทษาศาสตร์<br>215101 วิทษาศาสตร์<br>215101 วิทษาศาสตร์<br>215101 วิทษาศาสตร์<br>215101 วิทษาศาสตร์<br>215101 ภาษาไทย<br>คมโร101 สิงคมศาสตร์<br>215101 ภาษาอังกฤษ<br>รายวิชาเ<br>215235 หนักที่หอเมือง<br>215235 หนักที่หอเรื                                                                                            | พ.ศ<br>พ.ศ<br><br>เว็ทา<br>ประถมศึกษาปีที่ 5<br>ศันฐาน<br>เลยาตะโนโลยี<br>พิ่มเติม<br>วัวอิสระ<br>ประถมศึกษาปีที่ 6<br>ศันฐาน |                                                                                                 |

17. โปรแกรมจะพิมพ์ ปพ.1 ด้านหลัง เลือก 🔼 หรือต้องการยกเลิกการพิมพ์ ปพ.1 ด้านหน้า

| .1 ร  | ะเบียนแ | สดงผลการเรียน                         | 074        | 84   | *                   |                           | [07404] กุรเบรบ  <br>  =ขึ้นบรรทัดใหม่ | Pr        | eview  | ~  |
|-------|---------|---------------------------------------|------------|------|---------------------|---------------------------|----------------------------------------|-----------|--------|----|
|       | ประวัติ | การจบ/ออก                             |            |      | สรุปผลการประเม      | วิน                       | เกณฑ์การจบ                             | GPA:ONET  |        |    |
| Į.    | ปพ.1 ร  | ะเบียนแสดงผลการเรียนหลักสูตร          | 2551       |      | ปพ.1 ชุดที่         | 00011                     |                                        | เลขที่    | 678471 |    |
| เลือก | หมายเลข | ชื่อ-สกุล                             | ห้องเลขที่ | ^    | รหัสสถานศึกษา       | 1036010075                | 1                                      |           | 2      |    |
|       | 07477   | <mark>เด็กหญิงจันจิรา ยงยุทธ</mark>   | 01-16      |      | ชื่อสถานศึกษา       | บ้านลาดใหญ่               |                                        |           |        |    |
|       | 07478   | เด็กหญิงวิล <mark>าศิณี</mark> ดันนอก | 01-17      |      | <mark>ตำบล</mark>   | ลาดใหญ่                   | อำเภอ เมื                              | องขัยภูมิ |        |    |
|       | 07479   | เด็กหญิงพรนิภา ลมสูงเนิน              | 01-18      |      | จังหวัด             | ชัยภูมิ                   |                                        |           |        |    |
|       | 07481   | เด็กหญิงพิยะดา แดงสกุล                | 01-19      |      | สังกัด              | สำนักงานคณะกร             | รมการการศึกษาชั้นพื้นฐาน               |           |        |    |
|       | 07482   | เด็กหญิงกิตติมา มวลชัยภูมิ            | 01-20      | ปพ.1 |                     |                           | ×                                      |           |        |    |
|       | 07484   | เด็กหญิงกุลปริยา สินมา                | 01-21      |      |                     |                           |                                        |           |        |    |
|       | 07485   | เด็กหญิงพิพรัตน์ ทันรังกา             | 01-22      |      | ? กำลังจะพิมพ์ ปพ.1 | ด้านหลัง [2] ของนักเรียนห | เมายเล เระจำตัว 07484                  |           |        |    |
|       | 07486   | เด็กหญิงหฤษฎาพร หมูโยธา               | 01-23      |      |                     |                           |                                        |           | T      | _  |
|       | 07488   | เด็กหญิงทรายแก้ว พรชัยภูมิ            | 01-24      |      |                     | 0                         | K Cancel                               | LWPI      | หญิง   | 1  |
|       | 07489   | เด็กหญิงอนุสรา มอญชัยภูมิ             | 01-25      | 1    |                     |                           |                                        | ศาสนา     | พุทธ   | 1  |
|       | 07490   | เด็กหญิงณัฏฐนิชา แพงสุดศรี            | 01-26      |      | วันเดือนปีเกิด      | 23/08/2549                | 14 วันเข้าร.ร.                         | 15/05     | /2556  | 14 |
|       | 07491   | เด็กหญิงณัฐชา เสถียรกุล               | 01-27      |      | สถานศึกษาเด่ม       | บ้านลาดใหญ่               | -                                      |           |        |    |
|       | 07557   | เด็กชายจตุรพักตร์ ศรีชัยภูมิ          | 01-28      |      | จงหวด<br>ธิง        | ชัยภูมิ                   |                                        |           |        |    |
|       | 07558   | เด็กหญิงกฤษติญา จันทเขตต์             | 01-29      | ~    | ชนเรยนสุดท่าย<br>ส  | อนุบาลปีที่ 2             |                                        |           |        |    |
| -     |         |                                       | -1         | -    | ชอ-สกุล บดา         | นายกำพล สินมา             | 3                                      |           |        |    |

18. พิมพ์ ปพ.1 ด้านหลัง ออกทางเครื่องพิมพ์ 🍧 ถ้าต้องการยกเลิกการพิมพ์ให้เลือก 📭

Print Preview x 

| หิจกรรม                                                      | (M):[44) | h drift<br>The Ku | กิจกรรม                                      |                                              | (MC)(M) | h.ertt<br>the Ku                                  | กิจกรรม                                               | (MC[44)                   | 1.6172<br>11se Xu |
|--------------------------------------------------------------|----------|-------------------|----------------------------------------------|----------------------------------------------|---------|---------------------------------------------------|-------------------------------------------------------|---------------------------|-------------------|
| ปีการศึกษา 2556                                              | 1        | 1997)<br>1997)    | ปีการศึกษา 255                               | 8                                            |         | 2                                                 | ปีการศึกษา 2560                                       | -                         | 2 9               |
| ชุมนุมส่งเสริมวิชาการ                                        | 40       | -                 | ชุมนุมส่งเสริมวิชาการ                        |                                              | 40      | -                                                 | ชมนุมส่งเสริมวิชาการ                                  | 40                        | N                 |
| uusuuo                                                       | 40       | -                 | แนะแนว                                       |                                              | 40      | N                                                 | แมะแมว                                                | 40                        |                   |
| ลุกเสือ เนตรนารี                                             | 40       | -                 | ลูกเสือ เนตรนารี                             |                                              | 40      |                                                   | ลูกเสือ เมตรนารี                                      | 40                        |                   |
| กิจกรรมเพื่อสังหมและสาธารณประโยชน์<br><b>ปีการศึกษา 2557</b> | 40       | 8                 | กิจกรรมเพื่อสังคมและสาธารถ<br>ปีการศึกษา 255 | สังคมและสาธารณประโยชน์ 40<br>ปีการศึกษา 2559 |         |                                                   | กิจกรรมเพื่อสังคมและสาธารณประโยชน์<br>ปีการศึกษา 2561 | 40                        | 8                 |
| ชุมนุมส่งเสริมวิชาการ                                        | 40       | 51                | ชุมนุมส่งเสริมวิชาการ                        |                                              | 40      | 51                                                | ชุมนุมส่งเสริมวิชาการ                                 | 40                        | N                 |
| แนรแนว                                                       | 40       | - 14              | แบรแบว                                       |                                              | 40      | N                                                 | แมรแมว                                                | 40                        | N.                |
| ธุกเสือ-เนตรนารี                                             | 40       | -                 | ลูกเสือ เนตรนารี                             |                                              | 40      | ្តស                                               | ลูกเสือ เนตรบารี                                      | 40                        | N                 |
| กิจกรรมเพื่อสังหมและสาธารณประโยชน์                           | 40       | -                 | กิจกรรมเพื่อสังหมและสาธารถ                   | มประโยชน์                                    | 40      | 51                                                | กิจกรรมเพื่อสังคมและสาธารณประโยชน์                    | 40                        | N                 |
| สรุปผ                                                        | ระเมิง   | u                 | ผลการ                                        | รตัดสิเ                                      | 1       | กสุ่มสาระการเรียนรู้/<br>การศึกษาค้นคว้าด้วยตนเอง | searchair<br>a é lá s                                 | 40 TPC5412<br>40-10-40 () |                   |
| 1. ผลการประเมินรายวิชาพื้นฐาน                                |          |                   | ผ่านทุกรายวิชา                               |                                              | าน      |                                                   | ภาษาไทย                                               | 12.0                      | 4.00              |
| <ol> <li>ผลการประเมินการอ่าน คิดวิเคราะห์แล</li> </ol>       | ะเขียน   |                   |                                              |                                              | 11      | _                                                 | คณิตศาสตร์                                            | 12.0                      | 3.16              |
| <ol> <li>นคการประเมินคุณลักษณะลับพึงประส</li> </ol>          | งศ์      |                   | ar ai<br>an 104091                           |                                              | 221     | _                                                 | วิทยาศาสตร์                                           | 6.0                       | 3.00              |
| 4. 40.0050 5                                                 |          |                   |                                              |                                              |         |                                                   | สังคมศึกษา ศาสนา และวัฒนธรรม                          | 12.0                      | 3.87              |
| 4. ผลการประเมนกังกรรมพัฒนาผู้เรยน                            |          |                   |                                              | N                                            | าน      | _                                                 | สุขศึกษาและพลศึกษา                                    | 6.0                       | 4.00              |
|                                                              |          | 19433             | (a) (c)(c)(                                  |                                              |         |                                                   | Rate                                                  | 6.0                       | 3.83              |
| วนอนุมต์การจบ                                                | 85       | 25                | มีมาคม 2562                                  |                                              |         | _                                                 | การงานอาชีพและเทคโนโลยี                               | 9.0                       | 4.00              |
| วันออกจากไรงเรียน                                            | 32       | 25                | มีนาคม 2562                                  |                                              |         |                                                   | ภาษาต่างประเทศ                                        | 6.0                       | 4.00              |
| สาเหตุที่ออกจากโรงเรียน                                      |          | จบ                | อันประถมศึกษาปีที่ 6                         |                                              |         | _                                                 | การศึกษาคันคว้าด้วยคนเอง (IS)                         | 1.0                       | 4.00              |
|                                                              | ผลการ    | ทุงส              | อบระดับชา <mark>ติ</mark>                    |                                              |         |                                                   | ผลการเรียนเฉลี่ยดลอด 3 ปี (ป.4 6)                     | 70.0                      | 3.73              |
| O NET (ขั้นประถมศึกษาปีที่ 6)                                |          |                   |                                              |                                              |         |                                                   |                                                       | 10.00                     | 100000            |
| ภาษาไทย ไ                                                    | ที่ 7.   | 4.00              | ภาษาอังกฤษ                                   | 1.0                                          | 40      | .00                                               |                                                       |                           |                   |
| คณิตศาสตร์ ไ                                                 | คี 5/    | 0.00              |                                              |                                              | 1000    | 12.0                                              |                                                       |                           |                   |
|                                                              | 2 2      | 4.44              |                                              |                                              |         |                                                   |                                                       |                           |                   |

ผลการประเมินกิจกรรมพัฒนาผู้เรียน

## ปพ.2 ประกาศนียบัตร (จบระดับชั้นประถมศึกษาปี่ที่ 6 ไม่ต้องพิมพ์เอกสารนี้)

- 19. เลือกเมนู 1.งานทะเบียนนักเรียน > 5.เอกสารหลักฐานการศึกษา > 1.เอกสารที่กระทรวงกำหนด
  - > 2.ปพ.2 ประกาศนียบัตร

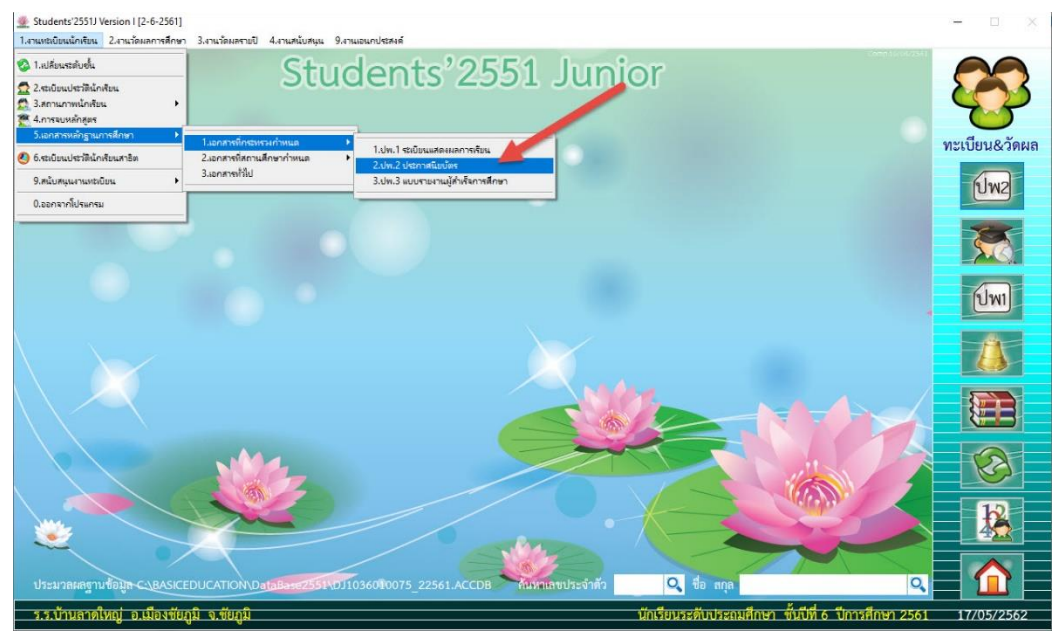

20. เลือกวันที่สำเร็จการศึกษา โปรแกรมจะแสดงรายชื่อนักเรียนตามวันที่เลือก

| Students'2551J Version I [2-6-2561]                                       |                |                        |                                                                                                    |                                  |        |      |                                           | - 0 ×         |
|---------------------------------------------------------------------------|----------------|------------------------|----------------------------------------------------------------------------------------------------|----------------------------------|--------|------|-------------------------------------------|---------------|
| <ol> <li>1.งานของบับแน้กเรียน 2.งานวัดผลการศึกษา 3.งานวัดผลราย</li> </ol> | ii) 4.an       | ณสฉับสนุน 9.           |                                                                                                    |                                  |        |      |                                           |               |
| A A A A A A A A A A A A A A A A A A A                                     |                |                        | ปพ.2 ประกาศนียบัตร                                                                                                    | ī                                |        |      |                                           |               |
|                                                                           | ชื่อสะ<br>อำเภ | กานศึกษา<br>อ/เขต<br>' | บ้านลาดใหญ่<br>เมืองขับภูมิ                                                                                                    | 1                                |        |      |                                           | ทะเบียน&วัดผล |
|                                                                           | งงหน<br>สำนัก  | พ                      | ชยภูม<br>ประถมศึกษาขัยกมิ เขต 1                                                                                                    |                                  |        | -    |                                           | Elw2          |
|                                                                           |                | สำเร็จการ              | ศึกษาวันที่ >> 🛛 🗸 /                                                                                                    | 14 1                             |        |      |                                           |               |
|                                                                           | เลือก          | า เลขประจำ             | ตัว ชื่อ-สกุล                                                                                                    | 25/03/2562                       |        | ^    |                                           |               |
|                                                                           | Z              | 07454                  | เด็กซายกิตติยากร นครภักดี                                                                                                    | 25/03/2562-                      | 1      |      |                                           |               |
|                                                                           | .⊡             | 07456                  | เด็กซายกิตติชัย แก้วอุตร                                                                                                    | 25/03/2562-                      | 2      |      |                                           | (2 Jan1)      |
|                                                                           | Z              | 07457                  | เด็กซายจักกฤษดิ์ ขอฟุ้งกลาง                                                                                                    | 25/03/2562-                      | 3      |      |                                           |               |
|                                                                           | 2              | 07458                  | เด็กชายณัฐพล สาปคำ                                                                                                    | 25/03/2562-                      | 4      |      |                                           |               |
|                                                                           | Z              | 07459                  | เด็กชายณัฐภัทร ใจเที่ยง                                                                                                    | 25/03/2562-                      | 5      |      |                                           |               |
|                                                                           | 2              | 07462                  | เด็กซายณัฐพงศ์ อินทร์เจริญ                                                                                                    | 25/03/2562-                      | 6      |      |                                           |               |
|                                                                           | Z              | 07465                  | เด็กชายสิทธิวงศ์ นิรันราย                                                                                                    | 25/03/2562-                      | 7      |      |                                           |               |
|                                                                           | 2              | 07466                  | เด็กชายสหรัฐ คะรุนรัมย์                                                                                                    | 25/03/2562-                      | 8      |      |                                           |               |
|                                                                           | 2              | 07469                  | เด็กซายคณาธิปนั้นทวัช เพชรจำนงค์                                                                                                    | 25/03/2562-                      | 9      |      |                                           |               |
|                                                                           | N              | 07470                  | เด็กชายดารากร รัตนเพิ่ม                                                                                                    | 25/03/2562-                      | 10     |      |                                           |               |
|                                                                           | 7              | 07471                  | เลือสวรมเวริม ประเสริสสังย์                                                                                                    | 25/02/2542                       | 1.1    | ~    |                                           |               |
|                                                                           | 101            | v miles W124U          | 4912U22111040U92/                                                                                                    |                                  |        | <    |                                           |               |
| ประมวลผลฐานชื่อมูก c.\BASICEDUCATION                                      | DataB          | 0 996117<br>255140     | <ul> <li>เครื่องพื้นที่  () เครื่องหนุ่ม () เครื่องหนุ่ม ()</li> <li>เกม ()</li> <li>เกม ()<!--</td--><td><ul> <li>พาสามาระจากร</li> </ul></td><td></td><td>×</td><td>da ana O</td><td></td></li></ul> | <ul> <li>พาสามาระจากร</li> </ul> |        | ×    | da ana O                                  |               |
| ร.ร.บ้านลาดใหญ่ อ.เมืองชัยภูมิ จ.ชัยภูมิ                                  |                |                        |                                                                                                    |                                  | นักเรื | ้อนร | ะดับประถมศึกษา ชั้นปีที่ 6 ปีการศึกษา 256 | 1 17/05/2562  |

21. พิมพ์แบบรายงานการออกประกาศนียบัตร ให้เลือกที่ 逼

| Students'2551J Version I [2-6-2561]                  |                               |                           |                                                                                 |             |         |                                   |                 | - 🗆 🗙         |
|------------------------------------------------------|-------------------------------|---------------------------|---------------------------------------------------------------------------------|-------------|---------|-----------------------------------|-----------------|---------------|
| 1.งานทรเบียนนักเรียน 2.งานวัดผลการศึกษา 3.งานวัดผลรา | uT 4.a                        | าแสนับสนุน 9              | งานเอนกประสงค์                                                                  |             |         |                                   |                 |               |
|                                                      |                               | CI                        | ปพ.2 ประกาศนียบัต                                                               | л           |         |                                   | Comp Lives 2341 | 23            |
|                                                      | ชื่อส<br>อำเ <i>ม</i><br>จังห | ถานศึกษา<br>1อ/เขต<br>วัต | บ้านลาดไหญ่<br>เมืองขัยภูมิ<br>ขัยภูมิ                                          |             |         |                                   |                 | าะเบียน&วัดผล |
|                                                      | สำนั                          | กงานเขต<br>สำเร็จกา       | ประถมศึกษาขัยภูมิ เขต 1<br>รศึกษาวันที่ >> 25/03/2562                           | ~ 14 🕅      |         | 1                                 |                 | ปพ2           |
|                                                      | เลือ                          | ก เลขประจำ                | าตัว ชื่อ-สกุล                                                                  | เลซที่      |         | <u>^</u>                          |                 | 1             |
|                                                      |                               | 07454                     | เด็กซายกิตติยากร นครภักดี                                                       | 25/03/2562- | 1       |                                   |                 |               |
|                                                      |                               | 07456                     | เด็กซายกิตติชัย แก้วอุตร                                                        | 25/03/2562- | 2       |                                   |                 | ปพา           |
|                                                      |                               | 07457                     | เตกชายจกกฤษต ขอฟุงกลาง                                                          | 25/03/2562- | 3       |                                   |                 |               |
|                                                      |                               | 07458                     | เดกขายณฐพล สาบคา                                                                | 25/03/2562- | 4       |                                   |                 | A             |
|                                                      |                               | 07462                     | เต็กชายณัฐพงศ์ อินทร์เจริญ                                                      | 25/03/2562- | 6       |                                   |                 |               |
|                                                      |                               | 07465                     | เด็กซายสิทธิวงศ์ นิรันราย                                                       | 25/03/2562- | 7       |                                   |                 |               |
|                                                      |                               | 07466                     | เด็กชายสหรัฐ คะรุนรัมข์                                                         | 25/ 3/2562- | 8       |                                   |                 |               |
|                                                      |                               | 07469                     | เด็กซายคณาธิปนั้นทวัช เพชรจำนงค์                                                | 25 03/2562- | 9       |                                   |                 |               |
|                                                      |                               | 07470                     | เด็กชายดารากร รัดนเพิ่ม                                                         | 2 /03/2562- | 10      |                                   |                 |               |
|                                                      | เมือง                         | 07471<br>เจาก(เฉพาะให     | ไม่ดีกระหมาวิน ประเสริสสังย์<br>มแทนประกาศนี้ยบัตร)                             | 5/03/2562   | 11      |                                   |                 | 12            |
|                                                      |                               |                           |                                                                                 | *           |         |                                   |                 |               |
| ประมวลผลฐานข้อมูล CLBASICEDUCATION                   | Data                          | 🗙 💽 челт                  | n ● เครื่องพื้นทั่   ● อาสักษณ์1 ● อาสักษณ์2  <br>01036000075_22561.ACCDB คนทาน | 🔒 💻 🎂       |         |                                   | Q               |               |
| ร.ร.บ้านลาดใหญ่ อ.เมืองขัยภูมิ จ.ขัยภูมิ             |                               |                           |                                                                                 |             | นักเรีย | ยนระดับประถมศึกษา ชั้นปีที่ 6 ปีก | กรศึกษา 2561    | 17/05/2562    |

22. พิมพ์แบบรายงานการออกประกาศนียบัตร ออกทางเครื่องพิมพ์ 🎒 ถ้าต้องการยกเลิกการพิมพ์

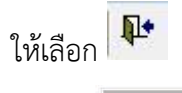

หน้า 1

แบบรายงานการออกประกาศนียบัตรแก่ผู้สำเร็จการศึกษาภาคบังคับตามหลักสูตรแกนกลางการศึกษาขั้นพื้นฐาน

ชั้นประถมศึกษาปีที่ 6 ปีการศึกษา 2561

โรงเรียน บ้านลาดใหญ่

ตำบล/แขวง ลาดใหญ่ อำเภอ/เขต เมืองชัยภูมิ จังหวัด ชัยภูมิ

| <mark>ลำดับที่</mark> | เลขที่<br>ประกาศนียบัตร | ชื่อ - น                       | ามสกุล        | วัน เดือน ปีเ             | เกิด                | วันอนุ | มัติการจเ            | มหลักสูตร         | หมายเหตุ |
|-----------------------|-------------------------|--------------------------------|---------------|---------------------------|---------------------|--------|----------------------|-------------------|----------|
| 1                     | 1                       | เด็กชายกิตติยากร               | นครภักดี      | 4 มิถุนายน                | 2549                | 25     | <mark>มีนาคม</mark>  | <mark>2562</mark> |          |
| 2                     | 2                       | เด็กชายกิ <mark>ตติ</mark> ชัย | แก้วอุดร      | 5 มิถุนายน                | 2549                | 25     | มีนาคม               | 2562              |          |
| 3                     | 3                       | เด็กชายจักกฤษดิ์               | ขอฟุ้งกลาง    | 17 พฤศจิกายน              | 2549                | 25     | มีนาคม               | 2562              |          |
| 4                     | 4                       | เด็กชายณัฐพล                   | สาปคำ         | 1 <mark>5 ตุลาคม</mark> : | 2549                | 25     | มีนาคม               | 2562              |          |
| 5                     | 5                       | เด็กชายณัฐภัทร                 | ใจเที่ยง      | 9 สิงหาคม 2               | 2549                | 25     | มีนาคม               | 2562              |          |
| 6                     | 6                       | เด็กชายณัฐพงศ์                 | อินทร์เจริญ   | 4 สิงหาคม                 | 25 <mark>4</mark> 9 | 25     | <mark>มี</mark> นาคม | 2562              |          |
| 7                     | 7                       | เด็กชายสิทธิวงศ์               | นีรันราย      | 8 พฤศจิกายน               | 2549                | 25     | <mark>มีนาคม</mark>  | 2562              |          |
| 8                     | 8                       | เด็กชายสหรัฐ                   | คะรุนรัมย์    | 22 กันยายน                | 2549                | 25     | มีนาคม               | 2562              |          |
| 9                     | 9                       | เด็กชายคณาธิปนั้น              | เหพียรจำนงค์  | 15 ธันวาคม                | 2549                | 25     | <mark>ม</mark> ีนาคม | 2562              |          |
| 10                    | 10                      | เด็กชายดารากร                  | รัตนเพิ่ม     | 8 กรกฎาคม                 | 2549                | 25     | มีนาคม               | 2562              |          |
| 11                    | 11                      | <mark>เด็กชายนาวิน</mark>      | ประเสริฐสังข์ | 2 สิงหาคม 2               | 2549                | 25     | <mark>มี</mark> นาคม | 2562              |          |
| 12                    | 12                      | เด็กชายพีรภาส                  | มีสะอาด       | 9 มกราคม                  | 2550                | 25     | <mark>มีนาคม</mark>  | 2562              |          |
| 13                    | 13                      | เด็กชายอธิป                    | ชัยวงศ์       | 19 กันยายน                | 2549                | 25     | มีนาคม               | 2562              |          |
| 14                    | 14                      | เด็กชายอธินันท์                | ปราบนอก       | 3 สิงหาคม                 | 2549                | 25     | มีนาคม               | 2562              |          |
| 15                    | 15                      | เด็กชายอภิเทพ                  | มณีวงศ์       | 3 กันยายน                 | 2549                | 25     | มีนาคม               | 2562              |          |

23. พิมพ์ ปพ.2 ประกาศนียบัตร ให้เลือกที่ 💻

| Students'2551J Version I [2-6-2561]                     |                  |                                  |                |                                          | - 0 X         |
|---------------------------------------------------------|------------------|----------------------------------|----------------|------------------------------------------|---------------|
| 1.งานทระบิยนนักเรียน 2.งานวัดผลการศึกษา 3.งานวัดผลรายปี | 4.งานสนับสนุน    | )งานเอนกประสงค์                  |                |                                          |               |
|                                                         | CL               | J-L-LOPEA                        | 1              |                                          |               |
| S Z                                                     |                  | ปพ.2 ประกาศนิยบัตร               | ī              |                                          |               |
|                                                         | ชื่อสถานศึกษา    | บ้านลาดใหญ่                      |                |                                          | U             |
|                                                         |                  | เมืองชัยภูมิ                     |                |                                          | ทะเบียน&วัดผล |
|                                                         | จังหวัด          | ชัยภูมิ                          |                |                                          |               |
|                                                         | สำนักงานเขต      | ประถมศึกษาขัยภูมิ เขต 1          |                |                                          | ปพ2           |
|                                                         | สำเร็จกา         | รศึกษาวันที่ >> 25/03/2562       | × 🌆 🕅 📑        |                                          |               |
|                                                         | เลือก เลขประจ    | ำตัว ชื่อ-สกุล                   | เลซที่ 🔷       |                                          |               |
|                                                         | 07454            | เด็กซายกิตติยากร นครภักดี        | 25/03/2562- 1  |                                          |               |
|                                                         | 07456            | เด็กซายกิดดิชัย แก้วอุดร         | 25/03/2562- 2  |                                          | (1 Jawa)      |
|                                                         | 07457            | เด็กซายจักกฤษดี์ ขอฟุ้งกลาง      | 25/03/2562- 3  |                                          |               |
|                                                         | 07458            | เด็กซายณัฐพล สาปคำ               | 25/03/2562- 4  |                                          | -4-           |
|                                                         | 07459            | เด็กซายณัฐภัทร ใจเทียง           | 25/03/2562- 5  |                                          |               |
|                                                         | 07462            | เด็กซายณัฐพงศ์ อินทร์เจริญ       | 25/03/2562- 6  |                                          |               |
|                                                         | 07465            | เด็กซายสิทธิวงศ์ นิรันราย        | 25/03/2562- 7  |                                          |               |
|                                                         | 07466            | เด็กซายสหรัฐ คะรุนรัมย์          | 25/03/2562- 8  |                                          |               |
|                                                         | 07469            | เดิกชายคณาธิปนั้นทวัช เพชรจำนงค่ | 25/03/2562- 9  |                                          |               |
|                                                         | 07470            | เดกชายดารากร รัตนเพิ่ม           | 25/03/ 62- 10  |                                          |               |
|                                                         | เนื่องจาก(เฉพาะ) | บแทนประกาศนียบัตร)               | 175/04 562 -11 | Card Bar                                 | 12            |
|                                                         |                  |                                  | n 🖌 🌔          |                                          |               |
|                                                         |                  |                                  |                |                                          |               |
| ประมวลผลฐานชื่อมูล C.\BASICEDUCATION\D                  | ataBaseZ551      | 7J1036010075_22561.ACCDB         | ชประจาทว       | ชื่อ สกุล                                |               |
| ร.ร.บ้านลาดใหญ่ อ.เมืองชัยกมิ จ.ชัยกมิ                  |                  |                                  | นักเรียนร      | ะดับประถมศึกษา ชั้นปีที่ 6 ปีการศึกษา 25 | 61 17/05/2562 |

24. พิมพ์ปพ.2 ประกาศนียบัตร ออกทางเครื่องพิมพ์ 🏼 ถ้าต้องการยกเลิกการพิมพ์ให้เลือก 📭

| r e  |              |                |                | Ø |
|------|--------------|----------------|----------------|---|
|      |              |                |                |   |
|      |              |                |                |   |
|      |              |                |                |   |
|      |              |                |                |   |
|      |              |                |                |   |
|      | เด็กชายกิดดิ | โขากร นครภักดี |                |   |
|      |              | 2              |                |   |
| C    |              | มกุนายน        | meer           |   |
|      |              |                |                |   |
|      |              | บ้านลาดใหญ่    |                |   |
|      | a . a        | Li interneg    | ~ ~            |   |
|      | เมอ ซยเกาม   |                | ปันภูม         |   |
| මික් |              | มีนาคม         | المرقح المراجع |   |
|      |              |                |                |   |
|      |              |                |                |   |
|      |              |                |                |   |
|      |              |                |                |   |

25. พิมพ์ใบแทนประกาศนียบัตร ให้เลือกที่ 🔲 (ก่อนพิมพ์ให้ใส่สาเหตุที่ออกใบแทนใบประกาศนียบัตร)

| Students'2551J Version I [2-6-2561]<br>1.งานทธิบัยนนักเรียน 2.งานวัดผลการศึกษา 3.งานวัดผล | ายปี 4.งา                | แสนับสนุน 9.งาง           | แอนกประสงค์                                                                                                    |             |           |                                                                                                    | ×             |
|-------------------------------------------------------------------------------------------|--------------------------|---------------------------|----------------------------------------------------------------------------------------------------|-------------|-----------|----------------------------------------------------------------------------------------------------|---------------|
|                                                                                           |                          | <u> </u>                  | <u>1 20000</u><br>ปพ.2 ประกาศนียบัตร                                                                              | 1 <u>0</u>  |           | Come Lin 4/2                                                                                                    | 83            |
|                                                                                           | ชื่อสถ<br>อำเภ<br>จังหวั | านศึกษา<br>อ/เขต<br>ต     | บ้านลาดใหญ่<br>เมืองขัยภูมิ<br>ขัยภมิ                                                                             |             |           |                                                                                                    | ทะเบียน&วัดผล |
|                                                                                           | สำนัก                    | งานเขต<br>สำเร็จการสี     | ประถมศึกษาขัยภูมิ เขต 1<br>โกษาวันเพื่ >> 25/03/2562                                                              | × 14 VT     |           |                                                                                                    | ปพ2           |
|                                                                                           | เลือก                    | เลขประจำตั                | ว ชื่อ-สกุล                                                                                                    | เลขที่      | <u>^</u>  |                                                                                                    |               |
|                                                                                           |                          | 07454                     | เด็กชายกิตติยากร นครภักดี                                                                                         | 25/03/2562- | 1         |                                                                                                    |               |
|                                                                                           |                          | 07456                     | เด็กซายกิดดิชัย แก้วอุดร                                                                                          | 25/03/2562- | 2         |                                                                                                    | [] Jawi       |
|                                                                                           |                          | 07457                     | เด็กซายจักกฤษดิ์ ขอฟุ้งกลาง                                                                                       | 25/03/2562- | 3         |                                                                                                    |               |
|                                                                                           |                          | 07458                     | เด็กซายณัฐพล สาปคำ                                                                                                | 25/03/2562- | 4         | and the second second se | - 44          |
|                                                                                           |                          | 07459                     | เด็กซายณัฐภัทร ใจเที่ยง                                                                                           | 25/03/2562- | 5         |                                                                                                    |               |
|                                                                                           |                          | 07462                     | เด็กซายณัฐพงศ์ อินทร์เจริญ                                                                                        | 25/03/2562- | 6         |                                                                                                    |               |
|                                                                                           |                          | 07465                     | เด็กชายสิทธิวงศ์ นิรันราย                                                                                         | 25/03/2562- | 7         |                                                                                                    |               |
|                                                                                           |                          | 07466                     | เด็กซายสหรัฐ คะรุนรัมย์                                                                                           | 25/ 3/2562- | 8         |                                                                                                    |               |
|                                                                                           |                          | 07469                     | เด็กขายคณาธิปนั้นทวัช เพชรจำนงค์                                                                                  | 25/0. 2562- | 9         |                                                                                                    |               |
|                                                                                           |                          | 07470                     | เด็กชายดารากร รัดนเพิ่ม                                                                                           | 25/03, 562- | 10        |                                                                                                    |               |
|                                                                                           | เนื่อง                   | 107471<br>มาก(เฉพาะใบแ    | แล็กขามนาวิน ประเสริสสัพธ์<br>ทนประกาศนียบัตร)                                                                    | 25/03/262   | 11        |                                                                                                    | 10            |
| ٠                                                                                         |                          |                           |                                                                                                    | 1           | \$        |                                                                                                    |               |
| ประมวลผลฐานข้อมู <del>ล C.\BASICEDUCATIO</del>                                            | <b>√</b> 2               | 0 982779 (<br>1992551\0J1 | <ul> <li>มะรื่องพิมพ์</li> <li>อาลักษณ์1 ● อาลักษณ์2</li> <li>องสองของ75_222561.ACCDB</li> <li>คิมหาเล</li> </ul> | งประจาดว    | ×         | ชื่อ สกุล                                                                                                    |               |
| ร.ร.บ้านลาดใหญ่ อ.เมืองขัยภูมิ จ.ขัยภู                                                    | มิ                       |                           |                                                                                                    |             | นักเรียน: | ระดับประถมศึกษา ชั้นปีที่ 6 ปีการศึกษา 25                                                                                                    | 51 17/05/2562 |

26. พิมพ์ใบแทนประกาศนียบัตร ออกทางเครื่องพิมพ์ 🏾 ถ้าต้องการยกเลิกการพิมพ์ให้เลือก 📭

|                                    | a   ▶ ▶    [10     | 0% 🔽 🕪               |                        |                 |                       |  |
|------------------------------------|--------------------|----------------------|------------------------|-----------------|-----------------------|--|
|                                    |                    | 67                   |                        | ~               |                       |  |
| กระทรวงศึกษาธิกา                   | ว โดยโวงเวีย       | เปแท<br>เ<br>เบ้านลา | นบวะาา (คนยบ)<br>ดใหญ่ |                 |                       |  |
| อำเภอ/เขต                          | เมื่อ ซ้า          | ทมิ                  | จังหวัด                |                 | ชัยญมิ                |  |
| <mark>สำนักงานเขต</mark> พื้นที่กา | าวศึกษา            | ประณม                | ศึกษาชัยภูมิ เขา 1     |                 | u.                    |  |
|                                    |                    | เอกสารส์             | ำคัญนี้ให้ ไว้เพื่อแสด | <b>1</b> 21     |                       |  |
|                                    |                    | <b>เ</b> ด็กชาย      | กิตติยากร นครภักดี     | ĩ               |                       |  |
| <mark>เ</mark> กิดวันที่           | œ.                 | เดือน                | มิถุนายน               | พ.ศ.            | <u>ا</u><br>سوچھر     |  |
| 8                                  | เป็นผู้สำเร็จการคื | ถึกษาภาคบังศั        | บทามหลักสู่ทรแกนกลา    | งการศึกษาชั้นที | ในฐาน                 |  |
| เมื่อวันที่                        | ାକାଇ               | เดือน                | มีนาคม                 | พ.ศ.            | <u>जिह्न</u> ्य जिल्ल |  |
|                                    |                    |                      |                        |                 | <i>u</i>              |  |

#### ปพ.3 แบบรายงานผู้สำเร็จการศึกษา

- 27. เลือกเมนู 1.งานทะเบียนนักเรียน > 5.เอกสารหลักฐานการศึกษา > 1.เอกสารที่กระทรวงกำหนด
  - > 3.ปพ.3 แบบรายงานผู้สำเร็จการศึกษา

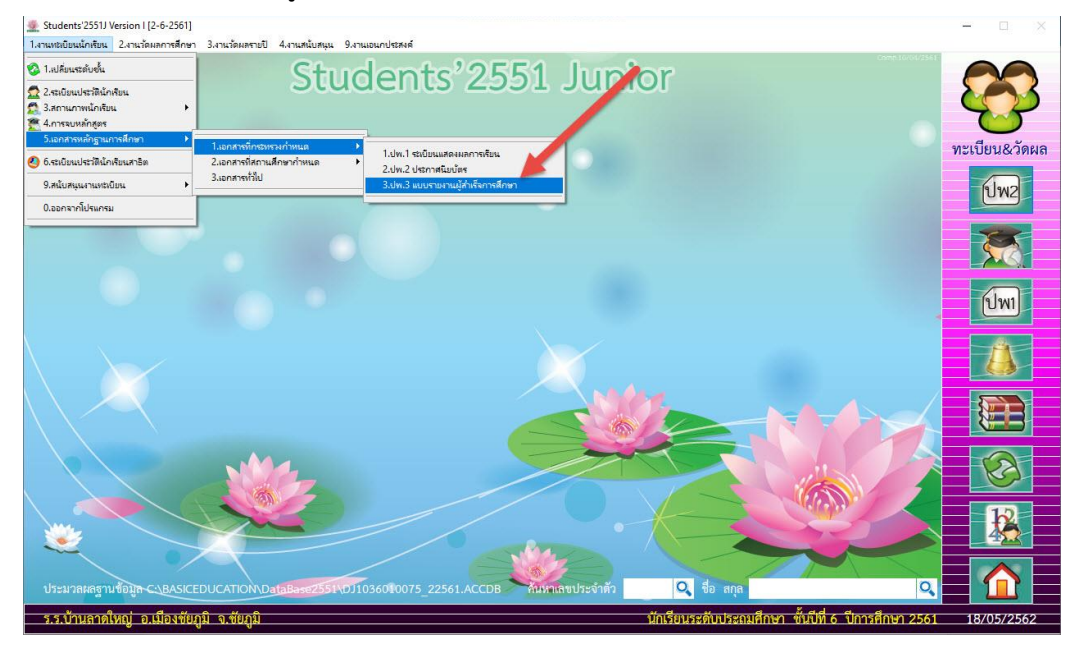

28. เลือกวันที่สำเร็จการศึกษา โปรแกรมจะแสดงรายชื่อนักเรียนตามวันที่เลือก

| 52 |        |              | 011.5 66                         |             |                     |                        |            |            |                 | 1    |         |
|----|--------|--------------|----------------------------------|-------------|---------------------|------------------------|------------|------------|-----------------|------|---------|
| 5  | ชื่อสเ |              | บ้านลาดใหญ่                      |             |                     |                        | ลาดใหญ่    |            |                 |      | て       |
|    | ອຳເກ   |              | เมืองขับภูมิ                     |             |                     | จังหวัด                | ชัยภูมิ    |            |                 |      | ทะเบียน |
|    | เขตที  | นที่การศึกษา | ประถมศึกษาชัยภูมิ เขต 1          | la se       |                     |                        |            |            |                 |      |         |
|    | หน่ว   |              | านัก 0.00 🚖                      | ที่ได้      | 0.00 🚖              | <b>ว่า</b> หนักกิจกรรม | 0.00       | -          | ที่ได้ 0.00 🗄   | 1000 | (ปา     |
|    | 0      | ออภาพ 🔵 พิม  | พ่ สำเร็จการศึกษาวันที่ >> 📝 /   |             | 14 ~                | ผู้บริหาร              | นายสันติ เ | างวัฒนะ    |                 |      |         |
|    | เลือก  | เลขประจำตัว  | ชื่อ-สกุล                        | ชุดที่ ปพ.1 | <sub>ເລບ</sub> 25/0 | 3/2562                 | วันเกิด    | วันจบ      | เลขประชาชน ^    | 1    | ปา      |
|    |        | 07454        | เด็กซายกิตติยากร นครภักดี        | 00011       | 678451              | 1                      | 04/06/2549 | 25/03/2562 | 1104700124749   |      |         |
|    |        | 07456        | เด็กซายกิตติชัย แก้วอุตร         | 00011       | 678452              | 2                      | 05/06/2549 | 25/03/2562 | 1369900755362   |      | 1       |
|    |        | 07457        | เด็กชายจักกฤษดิ์ ขอพุ้งกลาง      | 00011       | 678453              | 3                      | 17/11/2549 | 25/03/2562 | 1369900774405   |      |         |
|    |        | 07458        | เด็กซายณัฐพล สาปคำ               | 00011       | 678454              | 4                      | 15/10/2549 | 25/03/2562 | 1369900770388   |      |         |
|    |        | 07459        | เด็กชายณัฐภัทร ใจเที่ยง          | 00011       | 678455              | 5                      | 09/08/2549 | 25/03/2562 | 1369900762334   |      | (ປາ     |
|    |        | 07462        | เด็กชายณัฐพงศ์ อินทร์เจริญ       | 00011       | 678456              | 6                      | 04/08/2549 | 25/03/2562 | 1369900762059   |      |         |
|    |        | 07465        | เด็กชายสิทธิวงศ์ นิรันราย        | 00011       | 678457              | 7                      | 08/11/2549 | 25/03/2562 | 1749700149465   |      |         |
|    |        | 07466        | เด็กชายสหรัฐ คะรุนรัมย์          | 00011       | 678458              | 8                      | 22/09/2549 | 25/03/2562 | 1129701394744   |      |         |
|    |        | 07469        | เด็กชายคณาธิปนั่นทวัช เพชรจำนงค์ | 00011       | 678459              | 9                      | 15/12/2549 | 25/03/2562 | 1100401355800   |      |         |
|    |        | 07470        | เด็กชายดารากร รัตนเพิ่ม          | 00011       | 678460              | 10                     | 08/07/2549 | 25/03/2562 | 1369900759821   |      |         |
|    |        | 07471        | เด็กชายนาวิน ประเสริฐสังข์       | 00011       | 678461              | 11                     | 02/08/2549 | 25/03/2562 | 1369900761401   |      |         |
| -  |        | 07472        | เด็กชายพีรภาส มีสะอาด            | 00011       | 678462              | 12                     | 09/01/2550 | 25/03/2562 | 1139900527850   |      |         |
| 2  |        | 07474        | เด็กชายอธิป ชัยวงศ์              | 00011       | 678463              | 13                     | 19/09/2549 | 25/03/2562 | 1369900767271 🗸 |      |         |

## 29. เลือกสร้างแบบพิมพ์ ปพ.3 (10+14) ที่ 😺

| AL- |                          |                                     | ปพ.3 แ                                                 | บบรายง      | เานผู้สำ    | เร็จการศึ                   | ึกษา               |            |               |          |              |
|-----|--------------------------|-------------------------------------|--------------------------------------------------------|-------------|-------------|-----------------------------|--------------------|------------|---------------|----------|--------------|
| 3   | ชื่อสเ<br>อำเภ<br>เขตที่ | ลานศึกษา<br>10/เขต<br>ในที่การศึกษา | บ้านลาดไหญ่<br>เมืองขัยภูมิ<br>ประณภัศกษาขัยภูมิ เขต 1 | le est      |             | แขวง/ตำบล<br>จังหวัด<br>เขด | ลาดใหญ่<br>ขัยภูมิ |            |               |          | ทะเบียน&วัดผ |
|     | หน่วเ                    | ยการเรียน/นำห                       | นัก <u>0.00</u> 🔁                                      | ที่ได้      | 0.00        | นำหนักกิจกรรม<br>* *        | N 0.00             | ÷          | ที่ได้ 0.00   |          | ปพอ          |
|     |                          | ออภาพ 🔾 พมา                         | สาเรจการศึกษาวันท์ >> 25/0                             | 3/2562      | 14          | ผูบรหาร                     | นายสันดี เ         | างวัฒนะ    | -             |          |              |
|     | เลือก                    | เลขประจำตัว                         | ชื่อ-สกุล                                              | ชุดที่ ปพ.1 | เลซที่ ปพ.1 | . เลซที่ ปพ.2               | วันเกิด            | วันจบ      | เลขประชาชน    | <u>^</u> | ปพ2          |
|     |                          | 07454                               | เด็กชายกิตติยากร นครภักดี                              | 00011       | 678451      | 1                           | 04/06/2549         | 25/03/2562 | 1104700124749 |          |              |
|     |                          | 07456                               | เด็กชายกิตติชัย แก้วอุตร                               | 00011       | 678452      | 2                           | 05/06/2549         | 25/03/2562 | 1369900755362 |          |              |
|     |                          | 07457                               | เด็กชายจักกฤษดิ์ ชอฟุงกลาง                             | 00011       | 678453      | 3                           | 17/11/2549         | 25/03/2562 | 1369900774405 |          |              |
|     |                          | 07458                               | เด็กซายณัฐพล สาปคำ                                     | 00011       | 678454      | 4                           | 15/10/2549         | 25/03/2562 | 1369900770388 |          |              |
|     |                          | 07459                               | เด็กชายณัฐภัทร ใจเที่ยง                                | 00011       | 678455      | 5                           | 09/08/2549         | 25/03/2562 | 1369900762334 |          | ปพ1          |
|     |                          | 07462                               | เด็กซายณัฐพงศ์ อินทร์เจริญ                             | 00011       | 678456      | 6                           | 04/08/2549         | 25/03/2562 | 1369900762059 |          |              |
|     |                          | 07465                               | เด็กซายสิทธิวงศ์ นิรันราย                              | 00011       | 678457      | 7                           | 08/11/2549         | 25/03/2562 | 1749700149465 |          |              |
|     |                          | 07466                               | เด็กชายสหรัฐ คะรุนรัมย์                                | 00011       | 678458      | 8                           | 22/09/2549         | 25/03/2562 | 1129701394744 |          |              |
|     |                          | 07469                               | เด็กชายคณาธิปนั้นทวัช เพชรจำนงค์                       | 00011       | 67845       | 9                           | 15/12/2549         | 25/03/2562 | 1100401355800 |          |              |
|     |                          | 07470                               | เด็กซายดารากร <mark>รัตนเพิ่ม</mark>                   | 00011       | 678 50      | 10                          | 08/07/2549         | 25/03/2562 | 1369900759821 |          |              |
|     |                          | 07471                               | เด็กซายนาวิน ประเสริฐสังข์                             | 00011       | 67,461      | 11                          | 02/08/2549         | 25/03/2562 | 1369900761401 |          |              |
|     |                          | 07472                               | เด็กซายพี่รภาส มีสะอาด                                 | 00011       | 78462       | 12                          | 09/01/2550         | 25/03/2562 | 1139900527850 |          |              |
| 2   |                          | 07474                               | เด็กชายอธิป ชัยวงศ์                                    | 00011       | 678463      | 13                          | 19/09/2549         | 25/03/2562 | 1369900767271 |          |              |
|     | -10                      | ni=17 5-3                           |                                                        |             | พินษ์นา     | 1nd                         |                    |            |               |          |              |

 30. เลือกหน้าที่ต้องการพิมพ์ ปพ.3 แบบรายงานผู้สำเร็จการศึกษา แล้วเลือกเครื่องพิมพ์ พลักสูตร 51 ปี 59 (10+14])

| ×4 |                                   |                                                      | ปพ.3 แ                                                              | บบรายง      | านผู้สำ     | เร็จการศึ                                     | กษา                        |            |                |   | EA.         |
|----|-----------------------------------|------------------------------------------------------|---------------------------------------------------------------------|-------------|-------------|-----------------------------------------------|----------------------------|------------|----------------|---|-------------|
| \$ | ชื่อสเ<br>อำเภ<br>เขตพื่<br>หน่วย | าานศึกษา<br>อ/เขต<br>ันที่การศึกษา<br>ยการเรียน/น้ำห | บ้านลาดใหญ่<br>เมืองขัยภูมิ<br>ประณหักษาขัยภูมิ เขต 1<br>นัก 0.00 ♀ | ที่ได้      | 0.00        | แขวง/ตำบล<br>จังหวัด<br>เขต<br>น้ำหนักกิจกรรม | ลาดใหญ่<br>ชัยภูมิ<br>0.00 |            | ที่ได้ 0.00 🗜  |   | ทะเบียน&วัด |
|    | •                                 | เอภาพ 🔵 พิมา                                         | ด้ สำเร็จการศึกษาวันที่ >> 25/0                                     | 3/2562      | 14 ~        | ผู้บริหาร                                     | <mark>นายสันติ</mark> เ    | างวัฒนะ    |                |   | Crite       |
|    | เลือก                             | เลขประจำตัว                                          | ชื่อ-สกุล                                                           | ชุดที่ ปพ.1 | เลขที่ ปพ.1 | เลซที่ ปพ.2                                   | วันเกิด                    | วันจบ      | เลขประชาชน ^   |   | ปพ2         |
|    |                                   | 07454                                                | เด็กชายกิ <mark>ต</mark> ติยากร <mark>นครภักดี</mark>               | 00011       | 678451      | 1                                             | 04/06/2549                 | 25/03/2562 | 1104700124749  |   |             |
|    |                                   | 07456                                                | เด็กซายกิตติชัย แก้วอุตร                                            | 00011       | 678452      | 2                                             | 05/06/2549                 | 25/03/2562 | 1369900755362  |   | -25         |
|    |                                   | 07457                                                | เด็กชายจักกฤษดิ์ ชอฟุ้งกลาง                                         | 00011       | 678453      | 3                                             | 17/11/2549                 | 25/03/2562 | 1369900774405  |   |             |
|    |                                   | 07458                                                | เด็กซายณัฐพล สาปคำ                                                  | 00011       | 678454      | 4                                             | 15/10/2549                 | 25/03/2562 | 1369900770388  |   |             |
|    |                                   | 07459                                                | เด็กชายณัฐภัทร ใจเที่ยง                                             | 00011       | 678455      | 5                                             | 09/08/2549                 | 25/03/2562 | 1369900762334  | 1 | ปพ1         |
|    |                                   | 07462                                                | เด็กซายณัฐพงศ์ อินทร์เจริญ                                          | 00011       | 678456      | 6                                             | 04/08/2549                 | 25/03/2562 | 1369900762059  |   |             |
|    |                                   | 07465                                                | เด็กชายสิทธิวงศ์ นิรันราย                                           | 00011       | 678457      | 7                                             | 08/11/                     | 25/03/2562 | 1749700        |   |             |
|    |                                   | 07466                                                | เด็กชายสหรัฐ คะรุนรัมย์                                             | 00011       | 678458      | 8                                             | 22/09/2 49                 | 25/03/2562 | 11297013 4744  |   |             |
|    |                                   | 07469                                                | เด็กชายคณาธิปนันทวัช เพชรจำนงค์                                     | 00011       | 678459      | 9                                             | 15/12/ 549                 | 25/03/2562 | 1100401 55800  |   |             |
|    |                                   | 07470                                                | เด็กชายดารากร รัตนเพิ่ม                                             | 00011       | 678460      | 10                                            | 08/07 2549                 | 25/03/2562 | 136990 759821  |   |             |
|    |                                   | 07471                                                | เด็กซายนาวิน ประเสริฐสังข์                                          | 00011       | 678461      | 11                                            | 02/0 /2549                 | 25/03/2562 | 13699 0761401  |   |             |
|    |                                   | 07472                                                | เด็กซายพีรภาส มีสะอาด                                               | 00011       | 678462      | 12                                            | 09/ 1/2550                 | 25/03/2562 | 1139 00527850  |   |             |
|    |                                   | 07474                                                | เด็กชายอธิป ชัยวงศ์                                                 | 00011       | 678463      | 13                                            | 1. 09/2549                 | 25/03/2562 | 136 00767271 🗸 |   |             |

31. พิมพ์ปพ.3 แบบรายงานผู้สำเร็จการศึกษา ออกทางเครื่องพิมพ์ 🎒 ถ้าต้องการยกเลิกการพิมพ์

| F        | Print Preview              |                 |                                    |                                        |                                                   |                             |                          |                             |                   |
|----------|----------------------------|-----------------|------------------------------------|----------------------------------------|---------------------------------------------------|-----------------------------|--------------------------|-----------------------------|-------------------|
|          | ∢ ∢   ₽   ► ►              | 100% 🗸 🎼        | 8                                  | P                                      |                                                   |                             |                          |                             |                   |
| _        | สาเรงการศกษาม              | าาคเรยนท        | บการศึกษา2561                      | โรงเรียนบ้า                            | นลาดไหญ่                                          |                             |                          | × 1                         |                   |
|          | ตำบล/แขวงก                 | าดเหญ           | อำเภอ/เขต                          | เทองงถบิท                              | จังหวัด <sup>ขย</sup> ฏม                          |                             | สำนักงานเ                | ขตพื้นที่การศึก             | ษาบา              |
|          | เลขประจำตัวนักเรียน        | ชุดที่ ปพ.1 : ป | ชื่อนักเรียน                       | วันที่ เดือน                           | ชื่อ-ชื่อสกุลบิดา                                 | ผลการประเมิน                | ผลการประเมิน<br>การก่าน  | ผลการประเมิน                | ผลการเ            |
| ล้าตับที | เลขประจำตัวประชาขน         | เลขที่ ปพ.1 : ป | <mark>ชื่อสกุลนักเรียน</mark>      | ปีเกิด                                 | ชื่อ-ชื่อ สกุลมารดา                               | รายวิชาพื้นฐาน              | คิดวิเคราะห์<br>และเซียน | คุณดักษณะ<br>อันพึ่งประสงค์ | កិទ្ធពទារ<br>សូវើ |
| 1        | 07454<br>1-1047-00124-74-9 | 00011<br>678451 | เด็กชายกิตติยากร<br>นครภักดี       | 4 มีถุนายน<br>2549                     | นายสมชาติ นครภักดี<br>นางสาวอัญชลี ศรีสกุล        | ฝ่านทุกรายวิชา              | ň                        | ดีเอี่ยม                    | r.                |
| 2        | 07456<br>1-3699-00755-36-2 | 00011<br>678452 | เด็กขายกิตติชัย<br>แก้วอดร         | 5 มิถุนายน<br>2549                     | นายศักดิ์ดา แก้วอุดร<br>นางลำดวน แก้วอดร          | ผ่านทุกรายวิชา              | ñ                        | ดีเอี่ยม                    | ¢.                |
| 3        | 07457<br>1-3699-00774-40-5 | 00011<br>678453 | เด็กขายจักกฤษดี<br>ขอฟังกลาง       | 17 พฤศจิกายน<br>2549                   | นายยนต์ ขอฟังกลาง<br>นางบญโฮม ขอฟังกลาง           | <mark>ผ่านทุกรายวิชา</mark> | ñ                        | ดีเอี่ยม                    | đ                 |
| 4        | 07458<br>1-3699-00770-38-8 | 00011<br>678454 | เด็กขายณัฐพล<br>สาปคำ              | 15 ตุลาคม<br>2549                      | นายอุเทน สาปคำ<br>นางขนิษรา สาปคำ                 | ผ่านทุกรายวิชา              | ñ                        | ดีเอี่ยม                    | ¢.                |
| 5        | 07459<br>1-3699-00762-33-4 | 00011<br>678455 | เด็กขายณัฐภัทร<br>ใจเที่ยง         | 9 สิงหาคม<br>2549                      | นายอรียมรรค ใจเที่ยง<br>นางจพารัตน์ ใจเที่ยง      | ผ่านทุกรายวิชา              | ñ                        | ดีเอี่ยม                    | ri<br>ia          |
| 6        | 07462<br>1-3699-00762-05-9 | 00011<br>678456 | เด็กชายณัฐพงศ์<br>อินทร์เจริญ      | <ol> <li>4 สิงหาคม<br/>2549</li> </ol> | นายพงศักดิ์ ยงยุทธ<br>นางสาวมาลัยวรรณ อินทร์เจริญ | ผ่านทุกรายวิชา              | ดี                       | ดีเอี่ยม                    | ú                 |
| 7        | 07465                      | 00011<br>678457 | เด็กขายสิทธิวงศ์<br>นิรันราย       | 8 พฤศจิกายน<br>2549                    | นายลานิตย์ นิรันราย<br>นางวิภา นิรันราย           | ผ่านทุกรายวิชา              | ñ                        | ดีเอี่ยม                    | ci                |
| 8        | 07466<br>1-1297-01394-74-4 | 00011<br>678458 | เด็กขายสหรัฐ<br>คะรนรัมย์          | 22 กันยายน<br>2549                     | ไม่ปรากฏ<br>นางสาววัชรินทร์ คะรนรัมย์             | ผ่านทุกรายวิชา              | ñ                        | ดีเยี่ยม                    | ei                |
| 9        | 07469                      | 00011           | เด็กขายคณาธิปนันทวัช<br>เพชรจำบงค์ | 15 ธันวาคม<br>2549                     | นายพีซิต เพชรจำนงค์<br>นางสาวกาญจนา รื่นระรส      | ผ่านทุกรายวิชา              | ñ                        | ดีเอี่ยม                    | ú                 |
| 10       | 07470                      | 00011           | เด็กชายดารากร<br>รัฐวนนี้ว่า       | 8 กรกฎาคม<br>2549                      | นายเศษฐา รัตนเพิ่ม<br>บางสาวบิตร รัตนเพิ่ม        | <mark>ผ่านทุกรายวิชา</mark> | ดี                       | ดีเยี่ยม                    | R                 |

 32. เลือกหน้าต่อไปที่ต้องการพิมพ์ ปพ.3 แบบรายงานผู้สำเร็จการศึกษา แล้วเลือกเครื่องพิมพ์ พลักสูตร 51 ปี 59 (10+14])

| ขึ้งประกานที่กษา         บ้านการใหญ่         และวะทำบาง         การใหญ่         และวะทำบาง         การใหญ่           น้องขัยภูมิ         เมืองขัยภูมิ         เมืองขัยภูมิ         เมือง         ขับภาม         การใหญ่         ขับภาม           พบ่ายการเรียม/น้ำบาง         0.00 •         ที่ได้         0.00 •         ที่ได้         ที่ได้         0.00 •         ที่ได้         0.00 •         ที่ได้         0.00 •         ที่ได้         0.00 •         ที่ได้         0.00 •         ที่ได้         0.00 •         ที่ได้         0.00 •         ที่ได้         ที่ได้         0.00 •<                                                                                                    | A A     | MAL .                           |                                                       | ปพ.3 แ                                                        | บบรายง      | เานผู้สำ    | เร็จการศึ                                     | กษา                        |            |               |          |               |
|----------------------------------------------------------------------------------------------------|---------|---------------------------------|-------------------------------------------------------|---------------------------------------------------------------|-------------|-------------|-----------------------------------------------|----------------------------|------------|---------------|----------|---------------|
| โองอาง         โองอาง         โองอาง         โองอาง         โองอาง         โองอาง         โองอาง         โองอาง         ໂองอาง         ໂองอาง         ໂองอาง         ໂองอาง         ໂองอาง         ໂองอาง         ໂοงอาง         ໂονο         ໂονο                                                                                                    |         | ชื่อส<br>อำเภ<br>เขตที่<br>หน่ว | ถานศึกษา<br>18/เขต<br>ในที่การศึกษา<br>ยการเรียน/น้ำห | บ้านลาดใหญ่<br>เมืองขัยภูมิ<br>ประถมศึกษาขัยภูมิ เขต 1<br>น้า | ที่ได้      | 0.00        | แขวง/ตำบล<br>จังหวัด<br>เขต<br>น้ำหนักกิจกรรม | ลาดใหญ่<br>ชัยภูมิ<br>0.00 |            | ฑ์ได้ 0.00 ≓  |          | ทะเบียน&วัดผล |
| เมือก เองประจำภัว         ชื่อ-สกุล         จุษที่ ปพ.1         เลงหี่ ปพ.2         รับเกิ         รับเงา         เลงประจำภับ         เมิด         เมิด </th <th></th> <th>0</th> <th>จอภาพ 🔵 พิมท่</th> <th>สำเร็จการศึกษาวันที่ &gt;&gt; 25/0</th> <th>3/2562</th> <th>14 ~</th> <th></th> <th>นายสันติ เ</th> <th>างวัฒนะ</th> <th>0.00</th> <th></th> <th>UNJ</th>                                                                                                    |         | 0                               | จอภาพ 🔵 พิมท่                                         | สำเร็จการศึกษาวันที่ >> 25/0                                  | 3/2562      | 14 ~        |                                               | นายสันติ เ                 | างวัฒนะ    | 0.00          |          | UNJ           |
| 2       07454       ທີ່กรายกิดพิยากร นครกักพี       00011       678451       1       04/06/2549       25/03/2562       1104700124749         3       07456       พีกรายกิดครี ขอฐิงกลาง       00011       678452       2       05/06/2549       25/03/2562       1369900774055         2       07457       พีกรายผู้สุดกลาปก้า       00011       678453       3       17/11/2549       25/03/2562       1369900774055         2       07458       พีกรายผู้สุดกลาปก้า       00011       678453       3       17/11/2549       25/03/2562       1369900774305         2       07458       พีกรายผู้สุดกราร       00011       678454       4       15/10/2549       25/03/2562       1369900772386         3       07459       พีกรายผู้สุดกราร       00011       678455       6       04/02/2549       25/03/2562       1369900762395         2       07462       พักรายผู้สุด       00011       678457       7       0.1       549       25/03/2562       110401       355800         2       07462       พักรายผู้สุด       00011       678458       8       22/07/2549       25/03/2562       11049       355800         2       07470       พักรายหลารกัน       00011       678450       10                                                                                                    |         | เลือก                           | เลขประจำตัว                                           | ชื่อ-สกุล                                                     | ชุดที่ ปพ.1 | เลขที่ ปพ.1 | แลขที่ ปพ.2                                   | วันเกิด                    | วันจบ      | เลขประชาชน    | <u>^</u> | ปพ2           |
| マイ456              ifratrueňněnětu uřzpers             00011             678452             2             05/06/2549             25/03/2562             136990075362             07457             üfratrueňnavé sveňjanava             00011             678453             3             17/11/2549             25/03/2562             1369900774405             3990075362             07458             üfratrueňnavé             vírtrueňnavé             vírtruňveňnavé             vírtrueňnavé             vírtr |         |                                 | 07454                                                 | เด็กชายกิตติยากร นครภักดี                                     | 00011       | 678451      | 1                                             | 04/06/2549                 | 25/03/2562 | 1104700124749 |          |               |
| 図 07457         ທິກາສາຍສັງຄາລາສ         00011         678453         3         17/11/2549         25/03/2562         1369900774405           2         07458         ທິກາສາຍສັງຄາລ         00011         678454         4         15/10/2549         25/03/2562         1369900774405           2         07459         ທິກາສາຍສັງຄາລ         00011         678454         4         15/10/2549         25/03/2562         1369900770388           2         07462         ທິກາສາຍສັງຄາລ         00011         678455         5         09/08/2549         25/03/2562         136990076234           2         07465         ທິກາສາຍສັງຄາລ         00011         678456         6         0404/2549         25/03/2562         136990076234           2         07465         ທິກາສາຍສັງຄົລ         0011         678457         7         0         1549         25/03/2562         1369900764744           2         07465         ທິກາສາຍສົງຄົລ         00011         678458         8         22/9/2549         25/03/2562         11029/0504744           2         07470         ທິກສາຍສົງສັກສ         00011         678450         9         15         2/2549         2/03/2562         13699/0758821           2         07470         ທິກສາຍສົງສັ                                                                                                    |         |                                 | 07456                                                 | เด็กซายกิตดิชัย แก้วอุดร                                      | 00011       | 678452      | 2                                             | 05/06/2549                 | 25/03/2562 | 1369900755362 |          |               |
| 2         07458         เด็กขายณัฐพล สาปค้า         00011         678454         4         15/10/2549         25/03/2562         1369900770388           2         07459         เด็กขายณัฐพิมพ์         ในที่นี่ย         00011         678454         4         15/10/2549         25/03/2562         1369900770388           2         07462         เด็กขายณัฐพิมพ์         ยินที่มีขาย         00011         678456         6         04002549         25/03/2562         1369900762059           2         07465         เด็กขายสิทธิวงศ์         มีมามาย         00011         678457         7         011549         25/03/2562         1369900762059           2         07466         เด็กขายสิทธิวงศ์         มีมามาย         00011         678458         8         22/9/2549         25/03/2562         13699007644           2         07466         เด็กขายสิทธิวงศ์         00011         678458         8         22/9/2549         25/03/2562         13699007644           2         07470         เด็กขายคาลาธิงหมาเพิ่ม         00011         678450         10         058/075/262         136990767010           2         07471         เด็กขายคาลาธิงหมาเพิ่ม         00016         678462         12         0/01/2550         25/03/2562         1369 007                                                                                                    |         |                                 | 07457                                                 | เด็กชายจักกฤษดิ์ ขอฟุ้งกลาง                                   | 00011       | 678453      | 3                                             | 17/11/2549                 | 25/03/2562 | 1369900774405 | -        |               |
| 2         07459         เด็กขายผู้สูกัทร ใจเทียง         00011         678455         5         09/08/2549         25/03/2562         1369900762334           2         07462         เด็กขายผู้พุทศ์ ยิ่งหว่างริญ         00011         678456         6         0449/2549         25/03/2562         1369900762334           2         07465         เด็กขายผู้พุทศ์ ยิ่งหว่าง         00011         678457         7         0112549         25/03/2562         136990072059           2         07466         เด็กขายเห็งจิงศ์ นิวับราย         00011         678458         8         22/9/2549         25/03/2562         112970         904744           2         07469         เด็กขายแหร่งจามเห็         00011         678458         8         22/9/2549         25/03/2562         136990075921           2         07470         เด็กขายคาลาธิปนักที่ง         00011         678460         10         05/07/2549         25/03/2562         1369/0761601           2         07471         เด็กขายคามาวิม         10011         678462         12         0/01/2550         25/03/2562         1369/07616101           2         07472         เด็กขายคาลาก         00011         678462         12         0/01/2550         25/03/2562         1369/0767101                                                                                                    |         |                                 | 07458                                                 | เด็กชายณัฐพล สาปคำ                                            | 00011       | 678454      | 4                                             | 15/10/2549                 | 25/03/2562 | 1369900770388 |          |               |
| 3         07462         เด็กขายผิวที่สะ ยินหวังจิญ         00011         678456         6         04494/2549         25/03/2562         1369900742059           3         07465         เด็กขายผิวที่จิวษ์         บิวันวาย         00011         678457         7         011549         25/03/2562         17497         2         465           3         07466         เด็กขายคลาธิปนับหวัย         00011         678458         8         22.9/02549         25/03/2562         112970         904744           3         07469         เด็กขายคลาธิปนับหวัย         00011         678459         9         15         2/2549         25/03/2562         110904         355800           3         07470         เด็กขายคลาธิปนับหวัย         00011         678460         10         00         007/7549         25/03/2562         136990074201           3         07471         เด็กขายความ         ประเมริญสีหรั         00011         678462         12         0/12550         25/03/2562         135900757821           3         07472         เด็กขายความาส         มีละสะ         00011         678462         12         0/12550         25/03/2562         135900757821           3         07474         เด็กขายความาส         มีละ         0001                                                                                                    |         |                                 | 07459                                                 | เด็กชายณัฐภัทร ใจเที่ยง                                       | 00011       | 678455      | 5                                             | 09/08/2549                 | 25/03/2562 | 1369900762334 |          | (ปพ1          |
| 2         07465         เผ็กชายสิทธิงศ์ นิกันราย         00011         678457         7         0         259         25/03/2562         17497         2465           2         07466         เด็กชายสกรัฐ คะรุนรับย์         00011         678458         8         22/9/2549         25/03/2562         112970         904744           2         07469         เด็กชายคณรัฐนี้หารับเพริ่งนต์         00011         678458         8         22/9/2549         25/03/2562         112970         904744           2         07470         เด็กชายคณรัฐนี้หรับ         00011         678459         9         15         2/2549         25/03/2562         110640         355800           2         07470         เด็กชายควรกร รัฒนที่ม         00011         678460         10         08/07/2549         25/03/2562         13699         075821           3         07471         เด็กชายหัวกาส         มระเทราฐนี้หรับ         00016         678461         11         0/08/2549         25/03/2562         1369         075821           3         07472         เด็กซายหัวต์         00011         678463         12         0/1/1/2550         25/03/2562         135         000578500           3         07474         เด็กซายหรืองปี         00011 <td></td> <td></td> <td>07462</td> <td>เด็กชายณัฐพงศ์ อินทร์เจริญ</td> <td>00011</td> <td>678456</td> <td>6</td> <td>04/09/2549</td> <td>25/03/2562</td> <td>1369900762059</td> <td></td> <td></td>                                                                                                    |         |                                 | 07462                                                 | เด็กชายณัฐพงศ์ อินทร์เจริญ                                    | 00011       | 678456      | 6                                             | 04/09/2549                 | 25/03/2562 | 1369900762059 |          |               |
| 3         07466         เค็กขายหนาซิน หารุงามัน         00011         678458         8         22/07/2549         25/03/2562         112970/894744           2         07469         เด็กขายหนาซินใน้แก้วัย เพชร์งานะท์         00011         678459         9         15         2/2549         25/03/2562         110041         355800           2         07470         เด็กขายหารากร วัฒนพื้น         00011         678460         10         0/08/72549         25/03/2562         13699         0758211           2         07471         เด็กขายหารากร วัฒนพื้น         00011         678461         11         0/08/72549         25/03/2562         13699         0758211           2         07472         เด็กขายหารนากส         มีระเขาต่         00011         678461         11         0/08/72549         25/03/2562         13699         0758211           2         07472         เด็กขายหวิมาส         10         0718/250         25/03/2562         113         0/05/27810         113         0/0727810         113         0/074724         113         0/07271         1         114         0/01         13         1/09/2549         25/03/2562         13/8 0/0767271         1                                                                                                    |         |                                 | 07465                                                 | เด็กชายสิทธิวงศ์ นิรั <mark>นรา</mark> ย                      | 00011       | 678457      | 7                                             | 0 2549                     | 25/03/2562 | 17497 2 465   |          |               |
| <ul> <li>2 07469 เด็กขายคณาธิปนันทารีข เพชรง้านะท์ 00011 678459 9 15 2/2549 25/03/2562 11004 355800</li> <li>2 07470 เด็กขายคณาธิปนันทารีข เพชรง้านะท์ 00011 678460 10 08 07/2549 25/03/2562 13699 0759821</li> <li>2 07471 เด็กขายนาวิน ประเตรีฐสัชย์ 00011 678461 11 0 078/2549 25/03/2562 1369 00761401</li> <li>2 07472 เด็กขายพิรภาส มีสะธาต 00011 678462 12 0/01/2550 25/03/2562 113 00527850</li> <li>3 07474 เด็กขายชิง ชียวะศ์ 00011 678463 13 /09/2549 25/03/2562 138-900767271 ↓</li> </ul>                                                                                                    |         |                                 | 07466                                                 | เด็กชายสหรัฐ คะรุ <b>น</b> รัมย์                              | 00011       | 678458      | 8                                             | 22/09/2549                 | 25/03/2562 | 112970 394744 |          |               |
| <ul> <li>2 07470 เด็กข้ายหารากร รัตนเพิ่ม 00011 678460 10 08 07/2549 25/03/2562 13699 0759821</li> <li>3 07471 เด็กขายนาวิน ประเตรีฐสัชย์ 00011 678461 11 0/08/2549 25/03/2562 1369 00761401</li> <li>3 07472 เด็กขายพิรภาส และอาด 00011 678462 12 0/01/2550 25/03/2562 113 00527850</li> <li>3 07474 เด็กขายซอป ข้ยวงศ์ 00011 678463 13 /09/2549 25/03/2562 134.900767271 ↓</li> </ul>                                                                                                    |         |                                 | 07469                                                 | เด็กชายคณาธิปนั้นทวัช เพชรจำนงค์                              | 00011       | 678459      | 9                                             | 15 12/2549                 | 25/03/2562 | 110040.355800 |          |               |
| <ul> <li>✓ 07471 เด็กขายนาวิน ประเตรีฐสังข์ 00011 678461 11 0/08/2549 25/03/2562 1369 00761401</li> <li>✓ 07472 เด็กขายพิรภาส มีสะยาด 00011 678462 12 0/01/2550 25/03/2562 113 00527850</li> <li>✓ 07474 เด็กขายซอิป ข้ยวงศ์ 00011 678463 13 /09/2549 25/03/2562 134.000767271 √</li> </ul>                                                                                                    |         |                                 | 07470                                                 | เด็กชายดารากร รัตนเพิ่ม                                       | 00011       | 678460      | 10                                            | 08 07/2549                 | 25/03/2562 | 13699 0759821 |          |               |
| <ul> <li>✓ 07472 เด็กซายพี่วุณส มีสะยาต 00011 678462 12 //01/2550 25/03/2562 113 00527850</li> <li>✓ 07474 เด็กซายตรีป ชียวงศ์</li> <li>✓ 00011 678463 13 //09/2549 25/03/2562 133 00767271 √</li> </ul>                                                                                                    |         |                                 | 07471                                                 | เด็กชายนาวิน ประเสริฐสังข์                                    | 00011       | 678461      | 11                                            | 0 /08/2549                 | 25/03/2562 | 1369 00761401 |          |               |
| 🔽 🔽 07474 เด็กซายอธิป ชัยวงศ์ 00011 678463 13 🚺 /09/2549 25/03/2562 13 000767271 🗸                                                                                                    | All the |                                 | 07472                                                 | เด็กซายพีรภาส มีสะอาด                                         | 00011       | 678462      | 12                                            | 0/01/2550                  | 25/03/2562 | 113 000527850 |          |               |
|                                                                                                    | ~~      |                                 | 07474                                                 | เด็กชายอธิป ชัยวงศ์                                           | 00011       | 678463      | 13                                            | /09/2549                   | 25/03/2562 | 136,900767271 | ~        |               |

33. พิมพ์ปพ.3 แบบรายงานผู้สำเร็จการศึกษา ออกทางเครื่องพิมพ์ 🏼 ถ้าต้องการยกเลิกการพิมพ์

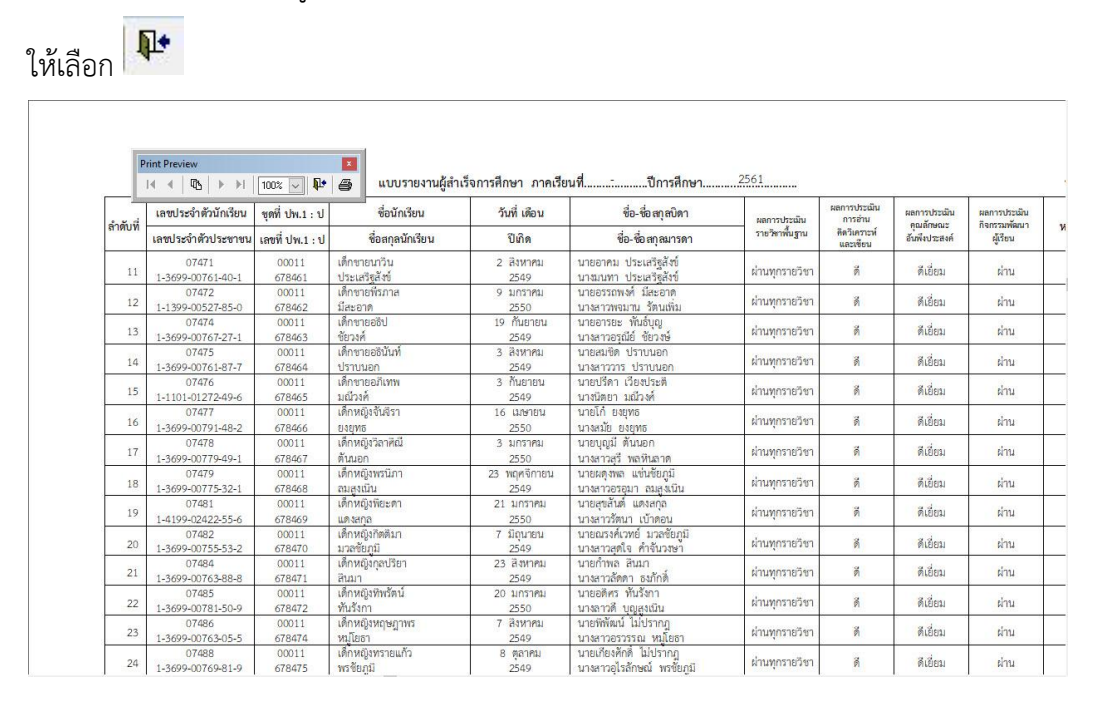

34. ออกจากหน้าต่างการพิมพ์ ปพ.3 แบบรายงานผู้สำเร็จการศึกษา เลือกที่ 🔀

| Students'2551J Ve    | rsion I                           | [2-6-2561]                                           |                                                                       |             |             |             |                            |              |                             |                    | - 🗆 X         |
|----------------------|-----------------------------------|------------------------------------------------------|-----------------------------------------------------------------------|-------------|-------------|-------------|----------------------------|--------------|-----------------------------|--------------------|---------------|
| 1.งานทรเบียนนักเรียน | 2.งานวัต                          | ผลการศึกษา 3.4                                       | เานรัดมลฐายปี 4.งานสนับสนุน 9.งานเอนกประเ                             | 61A         |             |             |                            |              |                             | Corrol J 0/10/2561 |               |
| A A                  |                                   |                                                      | ปพ.3 แ                                                                | บบรายง      | านผู้สำ     | เร็จการศึ   | กษา                        |              |                             |                    |               |
|                      | ชื่อสเ<br>อำเภ<br>เขตที่<br>หน่วเ | าานศึกษา<br>อ/เขต<br>ในที่การศึกษา<br>ยการเรียน/น้ำท | บ้านลาดใหญ่<br>เมืองขัยภูมิ<br>ประถมศึกษาขัยภูมิ เขต 1<br>เน้ก 0.00 ⊕ | ที่ได้      | 0.00        |             | ลาดใหญ่<br>ชัยภูมิ<br>0.00 |              | ที่ได้ <u>0.00</u> <b>‡</b> | •                  | ทะเบียน&วัดผล |
|                      | •                                 | ออภาพ 🔵 พิมา                                         | <<br>พํ สำเร็จการศึกษาวันที่ >> 25/0                                  | 3/2562      | 14 ~        |             | <mark>นายสันติ</mark> เ    | างวัฒนะ      |                             |                    | UNS           |
|                      | เลือก                             | เลขประจำตัว                                          | ชื่อ-สกุล                                                             | ชุดที่ ปพ.1 | เลขที่ ปพ.: | เลขที่ ปพ.2 | วันเกิด                    | ວັນຈນ        | เลขประชาชน ^                |                    | ปพ2           |
|                      |                                   | 07454                                                | เด็กชายกิตติยากร นครภักดี                                             | 00011       | 678451      | 1           | 04/06/2549                 | 25/03/2562   | 1104700124749               |                    |               |
|                      |                                   | 07456                                                | เด็กชายกิตติชัย แก้วอุตร                                              | 00011       | 678452      | 2           | 05/06/2549                 | 25/03/2562   | 1369900755362               |                    |               |
|                      |                                   | 07457                                                | เด็กชายจักกฤษดิ์ ซอฟุ้งกลาง                                           | 00011       | 678453      | 3           | 17/11/2549                 | 25/03/2562   | 1369900774405               |                    |               |
| X X                  |                                   | 07458                                                | เด็กชายณัฐพล สาปคำ                                                    | 00011       | 678454      | 4           | 15/10/2549                 | 25/03/2562   | 1369900770388               |                    |               |
| $\land$              |                                   | 07459                                                | เด็กชายณัฐภัทร ใจเที่ยง                                               | 00011       | 678455      | 5           | 09/08/2549                 | 25/03/2562   | 1369900762334               |                    | (ปพ1)         |
|                      |                                   | 07462                                                | เด็กชายณัฐพงศ์ อินทร์เจริญ                                            | 00011       | 678456      | 6           | 04/08/2549                 | 25/03/2562   | 1369900762059               |                    |               |
| $\land \land \frown$ |                                   | 07465                                                | เด็กชายสิทธิวงศ์ นิรันราย                                             | 00011       | 678457      | 7           | 08/11/2549                 | 25/03/2562   | 174970014 465               |                    |               |
|                      |                                   | 07466                                                | เด็กชายสหรัฐ คะรุนรัมย์                                               | 00011       | 678458      | 8           | 22/09/2549                 | 25/03/2562   | 1129701394 44               |                    |               |
|                      |                                   | 07469                                                | เด็กชายคณาธิปนั้นทวัช เพชรจำนงค์                                      | 00011       | 678459      | 9           | 15/12/2549                 | 25/03/2562   | 1100401355 00               |                    |               |
|                      |                                   | 07470                                                | เด็กชายดารากร รัตนเพิ่ม                                               | 00011       | 678460      | 10          | 08/07/2549                 | 25/03/2562   | 1369900759821               |                    |               |
|                      |                                   | 07471                                                | เด็กชายนาวิน ประเสริฐสังข์                                            | 00011       | 678461      | 11          | 02/08/2549                 | 25/03/2562   | 13699007614 1               |                    |               |
|                      |                                   | 07472                                                | เด็กชายพีรภาส มีสะอาด                                                 | 00011       | 678462      | 12          | 09/01/2550                 | 25/03/2562   | 11399005278                 |                    |               |
| ~~~                  |                                   | 07474                                                | เด็กชายอธิป ชัยวงศ์                                                   | 00011       | 678463      | 13          | 19/09/2549                 | 25/03/2562   | 13699007672                 |                    |               |
| ประมวลผลฐาน          | =19                               | ญ=17 ร=3                                             | O เลขอารบิก 🔾 เลขไทย 📕                                                |             | พิมพ์หา     | ม้าที่ >>   | 2                          |              |                             | Q                  |               |
| ร.ร.บ้านลาดให        | ស្ដេ ១                            | .เมืองชัยภูมิ                                        | จ.ขัยภูมิ                                                             |             |             |             | นัก                        | เรียนระดับปร | ะถมศึกษา ชั้นปีที่ 6        | ปีการศึกษา 2561    | 18/05/2562    |

Students'2551 Junior Program

## ปพ.7 ใบรับรองผลการศึกษา

- 35. เลือกเมนู 1.งานทะเบียนนักเรียน > 5.เอกสารหลักฐานการศึกษา > 2.เอกสารที่สถานศึกษากำหนด
  - > 1.ใบรับรองผลการศึกษา

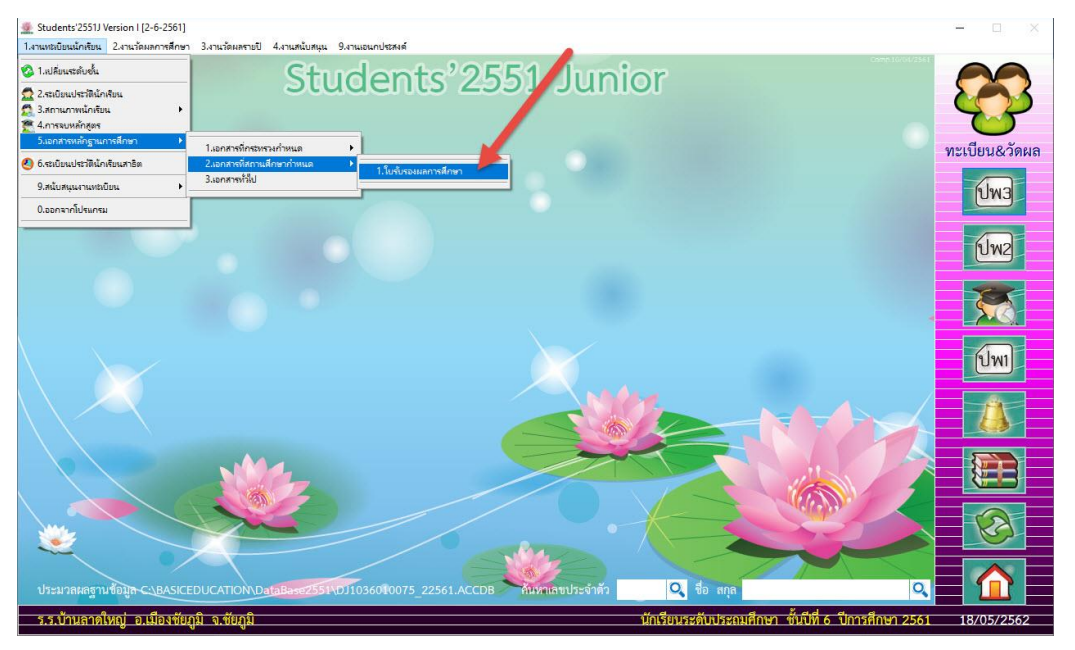

36. เลือกห้องเรียน แล้วเลือก 📠 🕬

| Students'2551J Version I [2-6-2         | 561]     | 1                 |        |         | 0 19                      |                                 |            | _                                                     |                   |
|-----------------------------------------|----------|-------------------|--------|---------|---------------------------|---------------------------------|------------|-------------------------------------------------------|-------------------|
| 1.งานทธเบียนนักเรียน 2.งานวัดมลการ      | สึกษา    | 3.งานวัดผลรายชื่  | สนับสเ | ни 9.47 | แอนกประสงค์               |                                 |            | Corr.10/01/2561                                       | ~~                |
|                                         |          | เลี๋า เหื่องเรียน |        |         |                           | เลือกนักเรียน                   |            | พิมพ์ใบรับรองผลการศึกษา                               |                   |
|                                         | เสือ     | ห้องเรียน         | ^      | เสือก   | <mark>เลขประจำต</mark> ัว | ชื่อ-สกุล                       | ห้องเลขที่ |                                                       | $\mathbf{\nabla}$ |
| TYP                                     |          | ห้อง 1            |        |         | 07454                     | เด็กชายกิตติยากร นครภักดี       | 01-01      |                                                       | $\bigcirc$        |
|                                         |          |                   |        |         | 07456                     | เด็กชายกิดติชัย แก้วอุดร        | 01-02      | N21                                                   | เบียน&วัดผล       |
|                                         |          |                   |        |         | 07457                     | เด็กชายจักกฤษดิ์ ขอฟุ้งกลาง     | 01-03      | มุ่มมอง 🧿 จอภาพ                                       |                   |
|                                         |          |                   |        |         | 07458                     | <mark>เด็กชายณัฐพล สาปคำ</mark> | 01-04      | C MTADVINAIN                                          | EMU               |
| 1000                                    |          |                   |        |         | 07459                     | เด็กชายณัฐภัทร ใจเที่ยง         | 01-05      | แบบตวอกษร 💿 ธรรมดา                                    |                   |
|                                         |          |                   |        |         | 07462                     | เด็กชายณัฐพงศ์ อินทร์เจริญ      | 01-06      | 0 อาสภษณ                                              | ปพ2               |
|                                         |          |                   |        | 2)      | 07465                     | เด็กซายสิทธิวงศ์ นิรันราย       | 01-07      | ลงวันที่ 18/05/2562 🕒                                 |                   |
|                                         |          |                   |        | P       | 07466                     | เด็กชายสหรัฐ คะรุนรัมย์         | 01-08      | ผู้บริหารสถานศึกษาและตำแหน่ง                          | 25                |
|                                         |          |                   |        |         | 07469                     | เด็กขายคณาธิปนั้นทวัช เพชระ     | ง 01-09    | (นายสันติ คงวัฒนะ)                                    |                   |
| X                                       |          |                   |        |         | 07470                     | เด็กชายดารากร รัตนเพิ่ม         | 01-10      | ผู้อำนวยการ                                           |                   |
|                                         |          |                   |        |         | 07471                     | เด็กชายนาวิน ประเสริฐสังข์      | 01-11      |                                                       | (ปพ1              |
|                                         | ZX       | ต่อไป             | 4<     | / ×     |                           | <u>a</u> a a                    | 1          | 🗌 พิมพ์ภาพนักเรียน                                    |                   |
|                                         | -        |                   |        |         |                           | สภาพทางการเรีย                  | บน         |                                                       | TA -              |
|                                         |          |                   |        |         |                           |                                 |            |                                                       |                   |
|                                         |          |                   |        |         |                           |                                 |            | จดเกบ                                                 |                   |
|                                         |          |                   |        |         |                           |                                 |            | พิมพ์-18                                              |                   |
|                                         |          |                   |        |         |                           |                                 |            |                                                       |                   |
|                                         |          |                   |        |         |                           |                                 |            | W1/W-10                                               |                   |
| ~~~~~~~~~~~~~~~~~~~~~~~~~~~~~~~~~~~~~~~ |          |                   |        |         |                           |                                 |            | 1 aan 1 🦰 🚍                                           |                   |
|                                         |          |                   |        |         |                           |                                 |            |                                                       |                   |
| บระมาสผสฐานขอมูล 🤇 🕒                    | CISTU    | DENT2551/PP7.TXT  |        |         |                           |                                 |            |                                                       |                   |
| ร.ร.บ้านลาดใหญ่ อ.เมือง                 | เชียภูมิ | จ.ชัยภูมิ         |        |         |                           |                                 |            | นักเรียนระดับประถมศึกษา ชั่นปีที่ 6 ปีการศึกษา 2561 1 | 8/05/2562         |

37. เลือกนักเรียนที่ต้องการพิมพ์ใบรับรองผลการศึกษา เลือกแบบตัวอักษร ลงวันที่ ผู้บริหารสถานศึกษาและ ตำแหน่ง

| Students'2551J Version I (2-6-2<br>1.งานทระบิยนนักเรียน 2.งานวัดมลการ | 561)<br>สึกษา | 3.งานวัดผลชายปี 4.งานสนับ | uniu 9.41 | นเอนกประสงค์ |                                       |           | - 0                                                                                                    | ×           |
|-----------------------------------------------------------------------|---------------|---------------------------|-----------|--------------|---------------------------------------|-----------|----------------------------------------------------------------------------------------------------|-------------|
| A A A A A A A A A A A A A A A A A A A                                 |               | เลือกห้องเรียน            | 1         | -            | เลือกนักเรียน                         | u d       | พิมพ์ใบรับรองผลการศึกษา                                                                                        | 2           |
| SUL S                                                                 | เสือก         | ท้องเรียน ^               | เลอก      | เลขประจำตัว  | ชื่อ-สกุล                             | ห้องเลขที | ,^                                                                                                    |             |
|                                                                       |               | ห้อง 1                    |           | 07465        | เด็กซายสิทธิวงศ์ นิรันราย             | 01-07     |                                                                                                    |             |
|                                                                       |               |                           |           | 07466        | เด็กชายสหรัฐ คะรุนรัมย์               | 01-08     | ายของ                                                                                                    | โดผล        |
|                                                                       |               |                           |           | 07469        | เด็กชายคณาธิปนั้นทวัช เพชรร           | 01-09     | อุลสอง                                                                                                    | F           |
|                                                                       |               |                           |           | 07470        | เด็กขายดารากร รัตนเพิ่ม               | 01-10     | UWS                                                                                                    | J           |
|                                                                       |               |                           |           | 07471        | เด็กชายนาวิน ประเสริฐสังข์            | 01-11     | แบบดวอกษร 💿 ธรรมดา (2)                                                                                         |             |
|                                                                       |               |                           |           | 07472        | เด็กชายพีรภาส มีสะอาด                 | 01-12     | 0 อาสอษณ์                                                                                                    |             |
|                                                                       |               |                           |           | 07474        | เด็กชายอธิป ชัยวงศ์                   | 01-13     | ลงวันที่ 18/05/2562 🕲                                                                                          |             |
|                                                                       |               |                           |           | 07475        | เด็กซายอธินันท์ <mark>ปราบนอก</mark>  | 01-14     | ผู้บริหารสถานศึกษาและตำแหน่ง                                                                                   |             |
|                                                                       |               |                           |           | 07476        | เด็กซายอภิเทพ มณีวงศ์                 | 01-15     | (นายสันติ คงวัฒนะ)                                                                                             | )- <u>-</u> |
|                                                                       |               |                           |           | 07477        | เด็กหญิงจันจิรา ย <mark>งยุ</mark> ทธ | 01-16     | ผู้อำนวยการ                                                                                                    |             |
|                                                                       |               |                           |           | 07478        | เด็กหญิงวิลาศิณี ตันนอก               | 01-17     | ปพา                                                                                                    |             |
|                                                                       |               | v v                       |           |              |                                       |           | 🗸 🗌 พิมพ์ภาพนักเรียน                                                                                           |             |
|                                                                       | / ^           | яатоуу                    | / 🗡       |              | สถางของการเรีย                        |           |                                                                                                    |             |
|                                                                       |               |                           |           |              | 5181 1111 1111 186 20                 | 14        |                                                                                                    |             |
|                                                                       |               |                           |           |              |                                       |           | ้ จัดเก็บ                                                                                                    |             |
|                                                                       |               |                           |           |              |                                       |           |                                                                                                    |             |
|                                                                       |               |                           |           |              |                                       |           | พิมพ์-18                                                                                                    |             |
|                                                                       |               |                           |           |              |                                       |           | 1011-16 NUM-16                                                                                                 |             |
|                                                                       |               |                           |           |              |                                       |           |                                                                                                    |             |
| ~~~ (                                                                 |               |                           |           |              |                                       |           | STATES AND A STATES AND A STATES AND A STATES AND A STATES AND A STATES AND A STATES AND A STATES AND A STATES |             |
|                                                                       |               |                           |           |              |                                       |           |                                                                                                    |             |
| กระทรมหน้อมกุลภูมิน (184                                              | C\STU         | DENT2551J/PP7.TXT         |           |              |                                       |           | <u> </u>                                                                                                    |             |
| ร.ร.บ้านลาดใหญ่ อ.เมือง                                               | งชัยภูมิ      | จ.ชัยภูมิ                 |           |              |                                       |           | นักเรียนระดับประถมศึกษา ชั่นปีที่ 6 ปีการศึกษา 2561 18/05/2                                                    | 562         |

38. ใส่ข้อมูลสถานภาพทางการเรียน ถ้าต้องการบันทึกข้อมูลไว้ ให้เลือกที่ จัดเก็บ เมื่อเรียบร้อยแล้ว
 ต้องการพิมพ์รายงานให้เลือกที่ พิมพ์-18 หรือ พิมพ์-16

| 🌋 Students'2551J Version I [2-6-25   | 561]    |                                         |         |              |                              |            |                                                     | - 🗆 ×         |
|--------------------------------------|---------|-----------------------------------------|---------|--------------|------------------------------|------------|-----------------------------------------------------|---------------|
| 1.งานทะเบียนนักเรียน 2.งานวัดมลการส่ | สึกษา 3 | .งานวัดผลรายปี 4.งานสนับส               | ци 9.47 | นเอนกประสงค์ |                              |            | Comp.1(7/1/254)                                     |               |
|                                      |         | เลือกห้องเรียน                          |         |              | เลือกนักเรียน                |            | พิมพ์ใบรับรองผลการศึกษา                             |               |
| SOL                                  | เสือก   | ห้องเรียน ^                             | เสือก   | เลขประจำตัว  | ชื่อ-สกุล                    | ห้องเลขที่ | ^                                                   |               |
| TREE                                 |         | ห้อง 1                                  | 2       | 07465        | เด็กชายสิทธิวงศ์ นิรันราย    | 01-07      |                                                     |               |
|                                      |         |                                         | 2       | 07466        | เด็กชายสหรัฐ คะรุนรัมย์      | 01-08      |                                                     | ทะเบียน&วัดผล |
|                                      |         |                                         | 2       | 07469        | เด็กชายคณาธิปนั้นทวัช เพชรจ์ | 01-09      | มุมมอง ออกาพ                                        |               |
|                                      |         |                                         | ]       | 07470        | เด็กชายดารากร รัตนเพิ่ม      | 01-10      | munseru O                                           | ปพ3           |
|                                      |         |                                         |         | 07471        | เด็กชายนาวิน ประเสริฐสังข์   | 01-11      | แบบตัวอักษร 💿 ธรรมดา                                |               |
|                                      |         |                                         |         | 07472        | เด็กชายพีรภาส มีสะอาด        | 01-12      | 0 อาสัมษณ์                                          | ปพ2           |
|                                      |         |                                         |         | 07474        | เด็กชายอธิป ชัยวงศ์          | 01-13      | ลงวันที่ 18/05/2562 🔍                               |               |
|                                      |         |                                         | 5       | 07475        | เด็กซายอธินันท์ ปราบนอก      | 01-14      | ผู้บริหารสถานศึกษาและตำแหน่ง                        | 24            |
|                                      |         |                                         | 2       | 07476        | เด็กซายอภิเทพ มณีวงศ์        | 01-15      | (นายสันติ คงวัฒนะ)                                  |               |
|                                      |         |                                         | 5       | 07477        | เด็กหญิงจันจิรา ยงยุทธ       | 01-16      | ผู้อำนวยการ                                         |               |
|                                      |         |                                         | 2       | 07478        | เด็กหญิงวิลาศิณี ตันนอก      | 01-17      |                                                     | ปพ1           |
|                                      | / X     | V<br>                                   |         |              | a                            |            | <ul> <li>พิมพ์ภาพนักเรียน</li> </ul>                |               |
|                                      |         |                                         |         |              | สภาพทางการเรีย               | u          |                                                     |               |
|                                      | กำลัง   | ศึกษาอย่ขึ้นประถมศึกษา                  | กิพี 4  |              |                              |            |                                                     |               |
|                                      |         | 111010000000000000000000000000000000000 | 1       |              |                              |            | จัดเกิบ                                             |               |
|                                      |         |                                         |         |              |                              |            | W119-18                                             |               |
|                                      |         |                                         |         |              |                              |            |                                                     |               |
|                                      |         |                                         |         |              |                              |            | -mnm-16                                             |               |
| ~~~                                  |         |                                         |         |              |                              |            | 780                                                 |               |
|                                      | -       |                                         |         |              |                              |            |                                                     |               |
| ประมวลผลฐานชื่อมูล-C <u>\B</u> /     | CISTU   | DENT2551/JPP7.TXT                       |         |              |                              |            |                                                     |               |
| ร.ร.บ้านลาดใหญ่ อ.เมือง              | ชัยภูมิ | จ.ชัยภูมิ                               |         |              |                              |            | นักเรียนระดับประถมศึกษา ชั้นปีที่ 6 ปีการศึกษา 2561 | 18/05/2562    |

| 39. พิมพ์ปพ.7 ใบรับรอ<br>ให้เลือก 📭   | งผลการศึกษา ออกท                | างเครื่องพิมพ์ 🖨    | ถ้าต้องก  | าารยกเลิกก | ารพิมพ์ |
|---------------------------------------|---------------------------------|---------------------|-----------|------------|---------|
| Print Pre                             | /iew<br>  ॡ   ▶ ▶    100% ⊽   № |                     |           |            | ปพะง    |
|                                       | ใบรั                            | บรองผลการศึกษา      |           |            |         |
| โรงเรียน                              | บ้านลาดใหญ่                     |                     |           |            |         |
| อำเภอ/เขต                             | เมือ ซับภูมิ                    | จังหวัด <u>1</u>    | (ชภูมิ    |            |         |
| <u>ขอรับรองว่า</u>                    | เด็กชายสิทธิวห์ นิรันราย        | -05                 |           |            |         |
| เลประจำทั่ว                           | อฟ๔๖๕ เกิดวั                    | มที่ <u>๔</u> เดือน | พฤศจิกายน | พ.ศ        | ical .  |
| ชื่อ-ชื่อสกุสมิดา                     | นายส่านิตย์ นิรันราย            | ชื่อ-ชื่อส่กุลมารดา | นางวิภา   | นิรันราย   |         |
| มีสภาพทางการเรี<br>กำลังทึกษาอยู่ชั้น | ขน ดังนี้<br>ประณฑึกษาได้ 6     |                     |           |            |         |

40. ออกจากหน้าต่างการพิมพ์ ปพ.7 ใบรับรองผลการศึกษา เลือกที่ **ออก** 

|      |       | เลือกห้องเรียน |       |                           | เลือกนักเรียน                |            | พิมพ์ใบรับรองผลการศึกษา              |             |
|------|-------|----------------|-------|---------------------------|------------------------------|------------|--------------------------------------|-------------|
| VA I | เสือก | ห้องเรียน ^    | เสือก | <mark>เลขประจำตั</mark> ว | ชื่อ-สกุล                    | ห้องเลขที่ | ^                                    | 9           |
|      | 2     | ห้อง 1         |       | 07454                     | เด็กซายกิตติยากร นครภักดี    | 01-01      |                                      |             |
|      |       |                |       | 07456                     | เด็กชายกิดดิชัย แก้วอุดร     | 01-02      |                                      | ทะเบียน&วัง |
|      |       |                |       | 07457                     | เด็กซายจักกฤษดิ์ ขอฟุ้งกลาง  | 01-03      | มุมมอง ออกาพ                         |             |
|      |       |                |       | 07458                     | เด็กซายณัฐพล สาปคำ           | 01-04      | Obisodum                             |             |
|      |       |                |       | 07459                     | เด็กซายณัฐภัทร ใจเที่ยง      | 01-05      | แบบตัวอักษร 💿 ธรรมดา                 |             |
|      |       |                |       | 07462                     | เด็กชายณัฐพงศ์ อินทร์เจริญ   | 01-06      | 0 อาสังษณ์                           | ปพ2         |
|      |       |                |       | 07465                     | เด็กชายสิทธิวงศ์ นิรันราย    | 01-07      | <b>ลงวันที่</b> 18/05/2562 🕒         |             |
|      |       |                |       | 07466                     | เด็กซายสหรัฐ คะรุนรัมย์      | 01-08      | ผู้บริหารสถานศึกษาและตำแหน่ง         |             |
|      |       |                |       | 07469                     | เด็กชายคณาธิปนั้นทวัช เพชรร่ | 01-09      | (นายสันติ คงวัฒนะ)                   |             |
|      |       |                |       | 07470                     | เด็กชายดารากร รัตนเพิ่ม      | 01-10      | ผู้อำนวยการ                          |             |
| ~ /  |       |                |       | 07471                     | เด็กชายนาวิน ประเสริฐสังข์   | 01-11      |                                      | ปพ1         |
|      | 7 x   | ต่อไป>>        | / ×   |                           | * * *                        | 1          | <ul> <li>พิมพ์ภาพนักเรียน</li> </ul> |             |
|      |       |                |       |                           | สภาพทางการเรีย               | น          |                                      |             |
|      |       |                |       |                           |                              |            |                                      |             |
|      |       |                |       |                           |                              |            | จัดเก็บ                              |             |
|      |       |                |       |                           |                              |            |                                      |             |
|      |       |                |       |                           |                              |            | พัมพ-18                              |             |
|      |       |                |       |                           |                              |            | พิมพ์-16                             |             |
|      |       |                |       |                           |                              |            |                                      |             |

#### ถ้ามีปัญหาหรือข้อสงสัยการใช้งานโปรแกรม Students2551Junior ติดต่อได้ที่

นายวิศิษฐศักดิ์ แสงพรหมศรี Tel : 089-009-3515 e-mail : Gpa2544@gmail.com Line ID : Skr14d

นายพิธพงศ์ ยิ้มเปรม Tel : 089-6461498 e-mail : pitapongsoft@gmail.com Line ID : pitapong.yim

นายยวน ช้างใหญ่ Tel : 081-6651657 , 092-9352954 e-mail : changyaisoft@gmail.com Line ID : yuon2508 : changyaisoft

หรือสอบถามเพิ่มเติมได้ที่ phothasoft@gmail.com line id : phothasoft